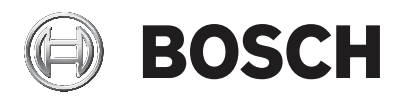

# DIVAR IP 5000

#### DIP-5042EZ-0HDX | DIP-5042EZ-1HDX | DIP-5042EZ-2HDX | DIP-5042EZ-4HDX | DIP-5044EZ-1HDX | DIP-5044EZ-2HDX | DIP-5044EZ-4HDX

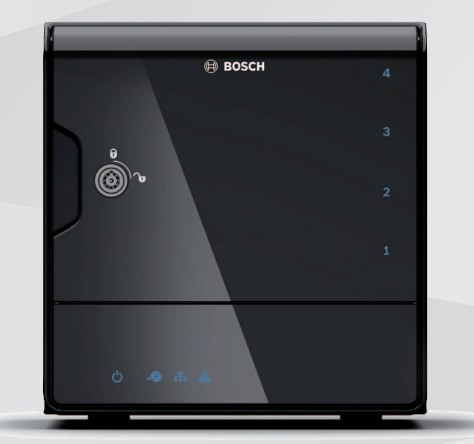

Տեղադրման ձեռնարկ | Орнату нұсқаулығы | Орнотуу колдонмосу | Руководство по установке | Дастури насбкунй | Installation manual

- **hy** հայերեն
- **kk** казахський
- **ky** қирғизй
- ru русский
- tg точик

| DIVAR IP 5000        | 3                   |     |
|----------------------|---------------------|-----|
| <b>hy</b> հայերեն    | Բովանդակության ցանկ | 4   |
| <b>kk</b> казахський | Мазмұны             | 47  |
| <b>ky</b> қирғизй    | Мазмун тизмеси      | 91  |
| <b>ru</b> русский    | Содержание          | 138 |
| <b>tg</b> точик      | <br>Мундарича       | 185 |

# Բովանդակության ցանկ

| 1     | Անվտանգություն                                 | 5  |
|-------|------------------------------------------------|----|
| 1.1   | Անվտանգության հաղորդագրության բացատրություն    | 5  |
| 1.2   | Անվտանգության նախազգուշական միջոցներ           | 5  |
| 1.3   | Անվտանգության կարևոր ցուցումներ                | 5  |
| 1.4   | Ծանուցումներ                                   | 8  |
| 1.5   | FCC h UL                                       | 9  |
| 2     | Մատչելի փաստաթղթեր                             | 12 |
| 3     | Համակարգային ակնարկ                            | 13 |
| 3.1   | Սարքի տեսքերը                                  | 13 |
| 3.2   | LED լույսերի նկարագրություն. դիմացի վահանակ    | 16 |
| 3.3   | LAN միացքի LED-ի նկարագրություն. հետևի վահանակ | 17 |
| 4     | Ամրաշրջանակի տեղակայում                        | 19 |
| 4.1   | Ինչպես հանել կոշտ սկավառակակիրների պնակները    | 19 |
| 4.2   | Ինչպես տեղադրել կոշտ սկավառակակիր              | 20 |
| 5     | Տեղադրում. առաջին քայլերը                      | 21 |
| 5.1   | Տեղակայման ծանուցումներ                        | 21 |
| 5.2   | Սարքի միացումը                                 | 21 |
| 6     | Բազային կազմաձևի գործադրում                    | 22 |
| 7     | Լրացուցիչ կարգավորումներ` երկակի ցանց          | 23 |
| 8     | Լրացուցիչ կազմաձևում                           | 25 |
| 9     | Համակարգի սպասարկումը                          | 27 |
| 9.1   | Համակարգի մոնիտորինգը                          | 27 |
| 9.2   | Սարքի վերականգնումը                            | 28 |
| 9.3   | Կազմաձևի պահուստավորումը                       | 29 |
| 9.4   | Կոշտ սկավառակների ավելացումը և փոխարինումը     | 29 |
| 9.4.1 | Երկու սկավառակով սարքի ընդլայնումը             | 29 |
| 9.4.2 | Դատարկ սարքի ընդլայնումը                       | 30 |
| 9.4.3 | Կոշտ սկավառակների փոխարինումը                  | 31 |
| 9.5   | Համակարգի թարմացումը                           | 31 |
| 9.6   | IP Օժանդակող գործիքի օգտագործումը              | 32 |
| 10    | Վերջնական օգտվողի լիցենզիոն համաձայնագիր       | 34 |

# 1 Անվտանգություն

## 1.1 Անվտանգության հաղորդագրության բացատրություն

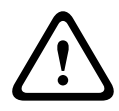

#### Ուշադրություն!

Ցույց է տալիս վտանգավոր իրադրություն, որից չխուսափելու դեպքում այն կարող է հանգեցնել մահվան կամ լուրջ մարմնական վնասվածքի:

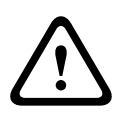

#### Նախազգուշացում!

Ցույց է տալիս վտանգավոր իրադրություն, որից չխուսափելու դեպքում այն կարող է հանգեցնել թեթև կամ միջին մարմնական վնասվածքի:

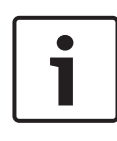

#### Ծանուցում!

Ցույց է տալիս մի իրադրություն, որից չխուսափելու դեպքում այն կարող է հանգեցնել սարքավորման կամ շրջակա միջավայրի վնասման կամ տվյալների կորստի:

## 1.2 Անվտանգության նախազգուշական միջոցներ

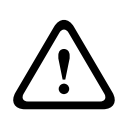

#### Նախազգուշացում!

Տեղադրումը պետք է իրականացվ միայն որակավորված սպասարկման անձնակազմի կողմից` Էլեկտրատեխնիկայի Ազգային Օրենսգրքի (NEC 800 CEC Բաժին 60) կամ կիրառվող տեղական օրենսգրքերի համաձայն:

## 1.3 Անվտանգության կարևոր ցուցումներ

Կարդացեք, կատարեք և հետագա օգտագործման համար պահեք անվտանգության բոլոր հետևյալ ցուցումները: Սարքը շահագործելուց առաջ հետևեք բոլոր նախազգուշացումներին:

- Մաքրեք միայն չոր շորով: Մի օգտագործեք հեղուկ կամ աերոզոլային մաքրման նյութեր:
- Սարքը մի տեղադրեք ջերմության որևէ աղբյուրի մոտ, օրինակ՝ ջեռուցման մարտկոցների, ջեռուցիչների, վառարանների կամ ջերմություն արձակող այլ սարքավորումների (այդ թվում՝ ուժեղացուցիչների):
- Սարքի վրա երբեք որևէ տեսակի հեղուկ մի թափեք:

- Նախազգուշական միջոցներ ձեռնարկեք սարքը հոսանքի կտրուկ տատանումներից ու կայծակից պաշտպանելու համար:
- Օգտագործեք միայն տվյալ ձեռնարկում/սարքի պիտակին նշված էներգասնուցման աղբյուրները:
- Տեղադրեք ըստ արտադրողի ցուցումների՝ համաձայն տեղական կիրառելի օրենքների:
- Օգտագործեք միայն արտադրողի կողմից նշված կցորդներ և հավելասարքեր:
- Միացման բոլոր մալուխները պաշտպանեք հնարավոր վնասվածքից, հատկապես՝ միակցման տեղերում:
- Մի անտեսեք բևեռացված կամ հողանցված տեսակի խրոցակի անվտանգության նշանակությունը:
- Մշտապես միացված սարքերը պետք է ունենան արտաքին, հեշտությամբ գործարկելի ցանցային խրոցակ կամ բազմաբևեռ ցանցային փոխանջատիչ՝ համաձայն տեղադրման կանոնների:
- Միացնելի սարքերը պետք է ունենան սարքավորման մոտ տեղադրված հեշտությամբ հասանելի վարդակ:
- Մաքրելուց առաջ սարքն անջատեք վարդակից: Հետևեք սարքի հետ տրամադրված բոլոր ցուցումներին:
- Սարքի ներդիրի բացվածքները նախատեսված են օդափոխության համար՝
  գերտաքացումից խուսափելու և հուսալի աշխատանք ապահովելու նպատակով:
  Մի արգելափակեք կամ ծածկեք այդ բացվածքները:
- Հարկավոր է մինչև հաջորդ օբյեկտը թողնել մոտավորապես 5 սմ (2 դյույմ) արանք:
- Սարքը մի տեղադրեք ներդիրի մեջ, եթե չի ապահովվում պատշաճ օդափոխություն, կամ արտադրողի հրահանգները չեն կատարվում:
- Այս սարքը մի օգտագործեք ջրին մոտ գտնվող վայրերում, օրինակ՝ լոգարանի, լվացարանի, լվացարանակոնքի, լվացքի զամբյուղի, թաց կամ խոնավ նկուղի, լողավազանի մերձակայքում, բացօթյա տեղակայման վայրում կամ որպես խոնավ վայր դասակարգված այլ տարածքում:
- Հրդեհի կամ հոսանքահարման ռիսկը նվազեցնելու համար այս սարքը մի ենթարկեք անձրևի կամ խոնավության ազդեցությանը:
- Երբեք որևէ տեսակի առարկաներ մի մտցրեք այս սարքի բացվածքներից ներս, քանի որ դրանք կարող են հպվել լարման վտանգավոր կետերին կամ կարճ միացման մասերին և հանգեցնել հրդեհի կամ հոսանքահարման:

- Ամպրոպի ժամանակ լրացուցիչ պաշտպանություն ապահովելու համար, կամ սարքը առանց հսկողության թողնելիս և երկար ժամանակ չօգտագործելիս, անջատեք սարքը վարդակից և մալուխային համակարգը: Դա թույլ կտա կանխել սարքի վնասումը կայծակից և էներգասնուցման գծի լարման տատանունմներից:
- Էլեկտրական սնուցման լարերը պետք է ուղղորդվեն այնպես, որ դրանք չտրորվեն կամ չծակվեն դրանց վրա կամ մոտակայքում դրված առարկաներից՝ հատուկ ուշադրություն դարձնելով լարերին ու խրոցակներին, էլեկտրական վարդակներին և սարքից դրանց դուրս ելնելու հատվածներին:
- Պետք չէ բացել կամ հանել կափարիչը` սարքը ինքնուրույն սպասարկելու նպատակով: Կափարիչների բացումը կամ հեռացումը կարող է հանգեցնել վտանգավոր հոսանքի կամ այլ վտանգների: Բոլոր տեսակի սպասարկման համար դինեք Bosch-ի Սպասարկման Կենտրոն:
- Պահպանեք համապատասխան էլեկտրատեխնիկական կանոնակարգերը:
- Կիրառեք CMOS / MOS-FET համապատասխան նախազգուշական միջոցները` խուսափելու էլեկտրաստատիկ հոսանքի հարվածից, կոշտ սկավառակները ավելացնելիս կամ փոխելիս:
- Սարքը տեղադրեք միայն չոր, եղանակային ազդեցությունից պաշտպանված վայրում:
- Բաշխիչ տուփի մեջ տեղադրելու ժամանակ համոզվեք, որ սարքը և սնուցման բլոկները բավարար կերպով հողանցված են:
- Սարքը միացրեք հոսանքի հողանցված ցանցային վարդակի:
- Սարքի պաշտպանության նպատակով՝ խմբային միացումների շղթայի պաշտպանությունը պետք է ապահովվի ապահովիչի առավելագույն 16 Ա հոսանքով: Այն պետք է համապատասխանի NEC800 (CEC Section 60) ստանդարտին:
- Բոլոր մուտքի/ելքի միացքները Անվտանգ գերցածր լարման (SELV) շղթաներ
  են: SELV շղթաները պետք է միացվեն միայն այլ SELV շղթաների:
- Սարքը տեղափոխելուց առաջ անջատեք սնուցումը: Սարքը տեղափոխեք զգուշությամբ: Չափազանց ուժի գործադրումը կամ հարվածը կարող են վնասել սարքը և կոշտ սկավառակակիրները:
- Եթե չի կարող ապահովվել սարքի անվտանգ շահագործումը, ապա դադարեցրեք սարքի օգտագործումը և այն պահեք անվտանգ կերպով՝ չլիազորված շահագործումը կանխելու նպատակով: Նման դեպքերում սարքը ստուգման ենթարկեք Bosch Security Systems-ի կողմից:

- Ստորև նշված դեպքերում սարքն անջատեք էլեկտրական սնուցումից և կազմակերպեք դրա սպասարկումը որակավորված անձնակազմի կողմից, քանի որ անվտանգ շահագործումն այլևս հնարավոր չէ՝
  - հոսանքի մալուխը կամ խրոցակը վնասված է.
  - սարք են ներթափանցել հեղուկներ կամ օտար մարմիններ.
  - սարքը ենթարկվել է ջրի կամ ծայրահեղ եղանակային պայմանների ազդեցությանը.
  - սարքը վնասված է՝ չնայած ճիշտ տեղադրմանը/շահագործմանը.
  - սարքը վայր է ընկել բարձրությունից, կամ պատյանը վնասվել է.
  - սարքը երկար ժամանակ պահեստավորվել է ոչ բարենպաստ պայմաններում.
  - սարքի աշխատանքը նկատելիորեն փոխվել է:

## 1.4 Ծանուցումներ

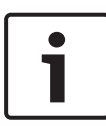

#### Ծանուցում!

Օպերացիոն համակարգը ներառում է ծրագրակազմի պատկերի ստեղծման պահին հասանելի Windows-ի ամենավերջին անվտանգության շտկումները: Մենք խորհուրդ ենք տալիս թարմացնել Ձեր սարքը օնլայն-թարմացման ֆունկցիայի օգնությամբ:

#### Ծանուցում!

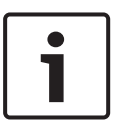

Տեսաազդանշանի կորուստը հատուկ է թվային տեսագրմանը, այդ պատճառով Bosch Security Systems-ը պատասխանատվություն չի կրում տեսատվյալների կորստից առաջացած որևէ վնասի համար:

Տվյալների կորստի ռիսկը նվազեցնելու համար խորհուրդ ենք տալիս կիրառել բազմակի, լրացուցիչ տեսագրման համակարգեր և անալոգային ու թվային ողջ տեղեկատվության պահուստավորման ընթացակարգ:

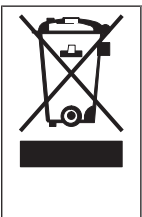

#### Հեռացում

Այս Bosch արտադրանքը մշակվել և արտադրվել է բարձրորակ նյութերից և բաղադրամասերից, որոնք կարող են վերամշակվել: Այս նշանը ցույց է տալիս, որ այն էլեկտրոնային և էլեկտրական սարքերը, որոնց շահագործման ժամկետը լրացել է, պետք է հեռացվեն կենցաղային թափոնից առանձին: ԵՄ-ում արդեն առկա են օգտագործված էլեկտրական և էլեկտրոնային արտադրանքի առանձին հավաքման համակարգեր: Այս սարքերը դեն նետեք ձեր տեղական համայնքային թափոնի հավաքման կետում կամ վերամշակման կենտրոնում:

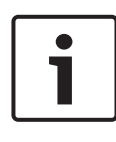

#### Ծանուցում!

Մարտկոցները դեն մի նետեք կենցաղային թափոնի հետ: Մարտկոցները դեն նետեք միայն համապատասխան հավաքման կետերում, իսկ լիթիումային մարտկոցների բևեռները ծածկեք:

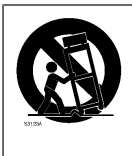

Այս սարքը մի դրեք անկայուն պատվանդանի, եռոտանու, ամրակի կամ կախովի դարակի վրա: Սարքը կարող է ընկնել՝ լուրջ մարմնական վնասվածքներ հասցնելով և/կամ սարքը լրջորեն վնասելով:

#### Տեղեկատվություն վաճառքի, առաքման, պահեստավորման և շահագործման ժամանակաշրջանի մասին

Այս արտադրանքի վաճառքի կամ առաքման նկատմամբ կիրառելի սահմանափակումներ կամ պայմաններ չկան:

Նկարագրված պայմաններում պահեստավորելու դեպքում պահեստավորման ժամանակաշրջանը սահմանափակված չէ:

Եթե օգտագործվում է իր նպատակային նշանակությամբ՝ համաձայն անվտանգության ցուցումների և տեխնիկական բնութագրերի, ապա արտադրանքի շահագործման ժամանակաշրջանը համապատասխանում է այս տիպի արտադրանքից ակնկալվող բնականոն ժամանակահատվածին:

#### Տեղեկություններ սարքավորման օգտագործման մասին

Սարքի տեղադրումը կարող են իրականացնել միայն մասնագետները: Սարքերի շահագործումը նախատեսված է արդյունաբերական, առևտրային, անձնական կամ կենցաղային նպատակներով օգտագործման համար: Առևտրային և արդյունաբերական տարածքներում չկան սարքի օգտագործման սահմանափակումներ, բացի այն սահմանափակումներից, որոնք նշված են Անվտանգության մասին տեղեկություններում:

# 1.5 FCC և UL

#### Տեղեկատվություն FCC-ի և ICES-ի մասին

(միայն ԱՄՆ-ում և Կանադայում վաճառվող մոդելների համար)

Այս սարքավորումը փորձարկվել է և համապատասխանում է **B կարգի** թվային սարքի սահմանափակումներին՝ համաձայն FCC Կանոնների 15-րդ մասի և Industry Canada-ի ICES-003 ստանդարտի: Այս սահմանափակումները նախատեսված են վնասակար խանգարումներից ողջամիտ պաշտպանություն ապահովելու համար այն ժամանակ, երբ սարքավորումը գործարկվում է **բնակելի միջավայրում**: Այս սարքավորումն առաջացնում է, օգտագործում է և կարող է ճառագայթել ռադիոհաճախականային էներգիա: Սարքավորումն անհրաժեշտ է տեղադրել և օգտագործել ձեռնարկի հրահանգներին համածայն: Հակառակ դեպքում այն կարող է առաջացնել ռադիոհաղորդակցության համար վնասակար խանգարումներ: Սակայն չկան երաշխիքներ, որ խանգարումները չեն առաջանա տեղադրման կոնկրետ պայմաններում: Եթե տվյալ սարքավորումը առաջացնում է վնասակար խանգարումներ ռադիո և հեռուստատեսային ազդանշանի ընդունման համար, ինչը հնարավոր է որոշել սարքավորումը միացնելու և անջատելու միջոցով, ապա օգտվողը կարող է փորձել վերացնել այդ խանգարումները՝ կատարելով հետևյալ գործողություններից մեկը կամ մի քանիսը՝

- Վերակողմնորոշել կամ տեղափոխել ընդունող ալեհավաքը.
- Ավելացնել սարքավորման և ընդունիչի միջև եղած տարածությունը.
- Սարքավորումը և ընդունիչը միացնել էլեկտրասնուցման տարբեր ցանցերի վարդակներին.
- Խորհրդակցել վաճառողի ներկայացուցչի կամ ռադիո/հեռուստատեսության ոլորտի տեխնիկական մասնագետի հետ:

Չի թույլատրվում կատարել միտումնավոր կամ պատահական փոփոխություններ, որոնք չեն ստացել ստանդարտներին համապատասխանության համար պատասխանատու կողմի ուղղակի հավանությունը: Նման փոփոխությունները կարող են անվավեր դարձնել սարքավորումը շահագործելու իրավունքը: Անհրաժեշտության դեպքում օգտվողը կարող է խորհրդակցել վաճառողի ներկայացուցչի կամ ռադիո/ հեռուստատեսության ոլորտի տեխնիկական մասնագետի հետ՝ ուղղիչ գործողություններ ձեռնարկելու նպատակով:

Կարող է նաև օգտակար լինել ԱՄՆ-ի Հաղորդակցության դաշնային հանձնաժողովի կողմից պատրաստված հետևյալ բրոշյուրը՝ How to Identify and Resolve Radio-TV Interference Problems (Ինչպես հայտնաբերել և վերացնել ռադիո/ հեռուստատեսային խանգարումների հետ կապված խնդիրները): Այդ բրոշյուրը կարող եք ձեռք բերել հետևյալ հասցեով՝ U.S. Government Printing Office, Washington, DC 20402 (ապրանքատեսակ թիվ 004-000-00345-4):

#### UL-ի պատասխանատվությունից հրաժարումը

Underwriter Laboratories Inc. ընկերությունը («UL») չի փորձարկել այս արտադրանքի անվտանգության համակարգի կամ ազդանշանի բնութագրերի արտադրողականությունը կամ հուսալիությունը: UL-ը փորձարկել է միայն հրդեհի, հոսանքահարման և/կամ դժբախտ պատահարների առաջացման վտանգները, որոնք նկարագրված են Standard(s) for Safety for Information Technology Equipment, UL 60950-1 բաժնում: UL-ի վկայագրումը չի տարածվում տվյալ արտադրանքի անվտանգության համակարգի կամ ազդանշանի բնութագրերի արտադրողականության կամ հուսալիության վրա: UL-Ը ՉԻ ԿԱՏԱՐՈՒՄ ՈՐԵՎԷ ՀԱՅՏԱՐԱՐՈՒԹՅՈՒՆՆԵՐ, ՉԻ ՏՐԱՄԱԴՐՈՒՄ

ՍԸ-Ը ՉԻ ԿԱՏԱՐՈՒՄ ՈՐԵՎԷ ՀԱՅՏԱՐԱՐՈՒԹՅՈՒՆՆԵՐ, ՉԻ ՏՐԱՍԱԴՐՈՒՍ ԵՐԱՇԽԻՔՆԵՐ ԿԱՄ ՎԿԱՅԱԳՐԵՐ, ՈՐՈՆՔ ՎԵՐԱԲԵՐՈՒՄ ԵՆ ՏՎՅԱԼ ԱՐՏԱԴՐԱՆՔԻ ԱՆՎՏԱՆԳՈՒԹՅԱՆ ՀԱՄԱԿԱՐԳԻ ԿԱՄ ԱՉԴԱՆՇԱՆԻ ԲՆՈՒԹԱԳՐԵՐԻ ԱՐՏԱԴՐՈՂԱԿԱՆՈՒԹՅԱՆԸ ԿԱՄ ՀՈՒՍԱԼԻՈՒԹՅԱՆԸ:

# 2 Մատչելի փաստաթղթեր

Այս ձեռնարկը մատչելի է տարբեր լեզուներով: Բոլոր ձեռնարկները կարող եք գտնել արտադրանքի առցանց կատալոգում:

#### Լրացուցիչ տեղեկություններ

Լրացուցիչ տեղեկություններ, ծրագրային ապահովման ներբեռնումներ ու փաստաթղթեր կարող եք գտնել www.boschsecurity.com -ում, ընտրելով համապատասխան ապրանքի էջը:

## 3

# Համակարգային ակնարկ

Sվյալ DIVAR IP 5000 համակարգը հանդիսանում է ցանցի վերահսկողության համակարգերի համար մատչելի, հեշտ օգտագործվող միաժամանակ տեսագրման լուծում` մինչեւ 32 ալիքներով: Բոլոր ուղիները նախապես լիցենզավորված են: Գործադրելով Bosch-ի լիարժեք տեսագրման լուծումը` DIVAR IP 5000 տվյալների պահեստավորման խելացի IP-սարքը, ապահովվում է ինչպես մասնագիտական տեսագրման լուծումը, այնպես էլ հեշտ շահագործումը: DIVAR IP 5000-ը 4 հատվածամասով փոքր աշտարակաձև բլոկ է, որը համակցում է կառավարման առաջավոր և ձայնագրման կառավարման ժամանակակից տեխնոլոգիաները և դարձնում մեկ միասնական, ծախսային տեսանկյունից արդյունավետ, ինքնակարգավորվող IP տեսագրման սարք տեղեկատվական տեխնոլոգիաների նախասիրություններ ունեցող հաճախորդների համար: DIVAR IP 5000-ն ունի էներգիայի բարձր արդյունավետությամբ, ներկառուցված համակարգ շատ մատչելի գնով և, չնայած դրան, օժտված է Bosch-ի բացարձակ բարձր որակով:

Հեշտ տեղադրվող և գործարկվող DIVAR IP 5000-ը տրամադրում է տեղադրման վարպետի օգնությամբ կատարվող տեղակայում և կենտրոնացված կազմաձևում, որը կրճատում է տեղադրման ժամանակը: Բոլոր բաղադրիչները նախատեղադրված և նախակազմաձևված են: Պարզապես միացեք ցանցին և միացրեք բլոկը. DIVAR IP 5000-ը պատրաստ է անմիջապես սկսելու տեսագրումը: DIVAR IP 5000-ը ներառում է դիմացից փոխանակվող SATA-II կոշտ սկավառակակիրներ: Համակարգի բոլոր ծրագրերը նախատեղադրված և նախաակտիվացված են՝ ստեղծելով անմիջապես գործադրման հնարավորությամբ տեսաձայնագրման սարք:

## 3.1 Սարքի տեսքերը

Ամրաշրջանակի դիմացի և հետևի մասերում կան մի քանի լուսադիոդներ (LED): LED լույսերը ցույց են տալիս համակարգի ընդհանուր վիճակը և որոշակի բաղադրիչների կարգավիճակն ու գործունեությունը:

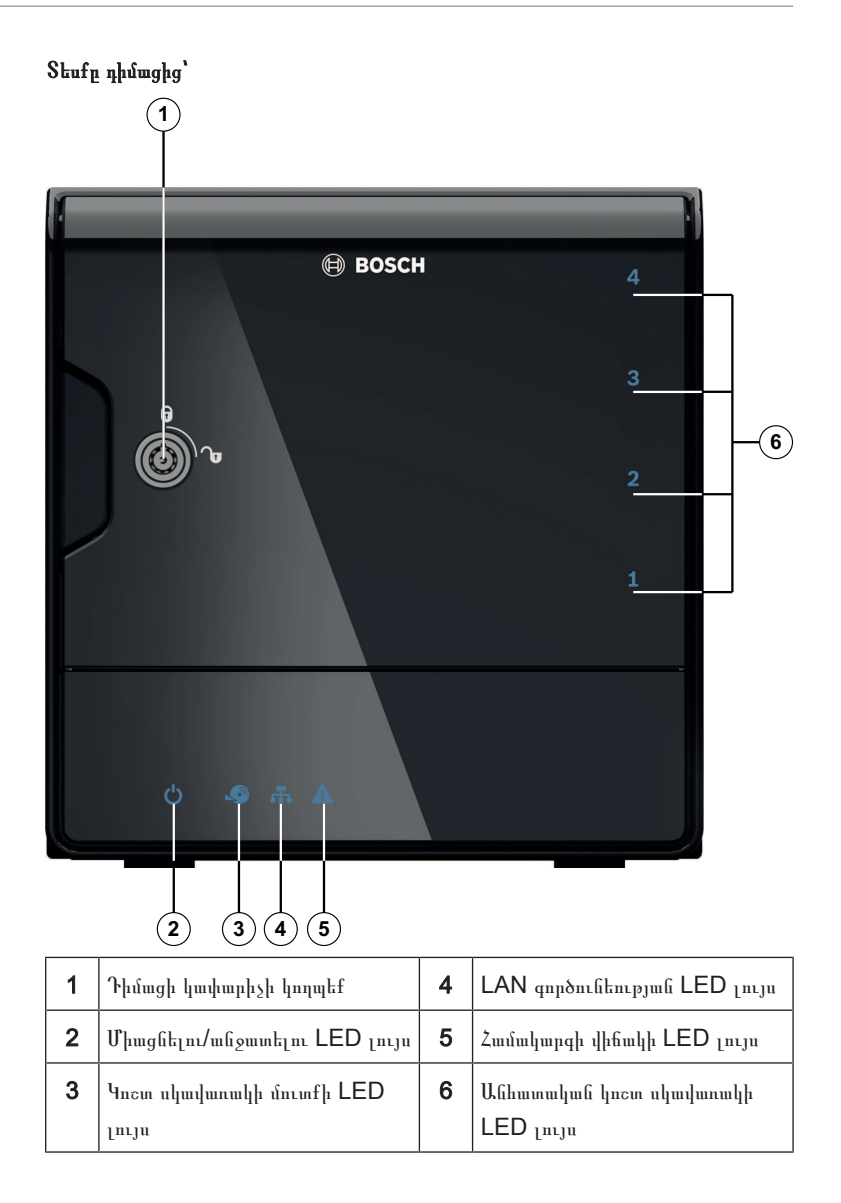

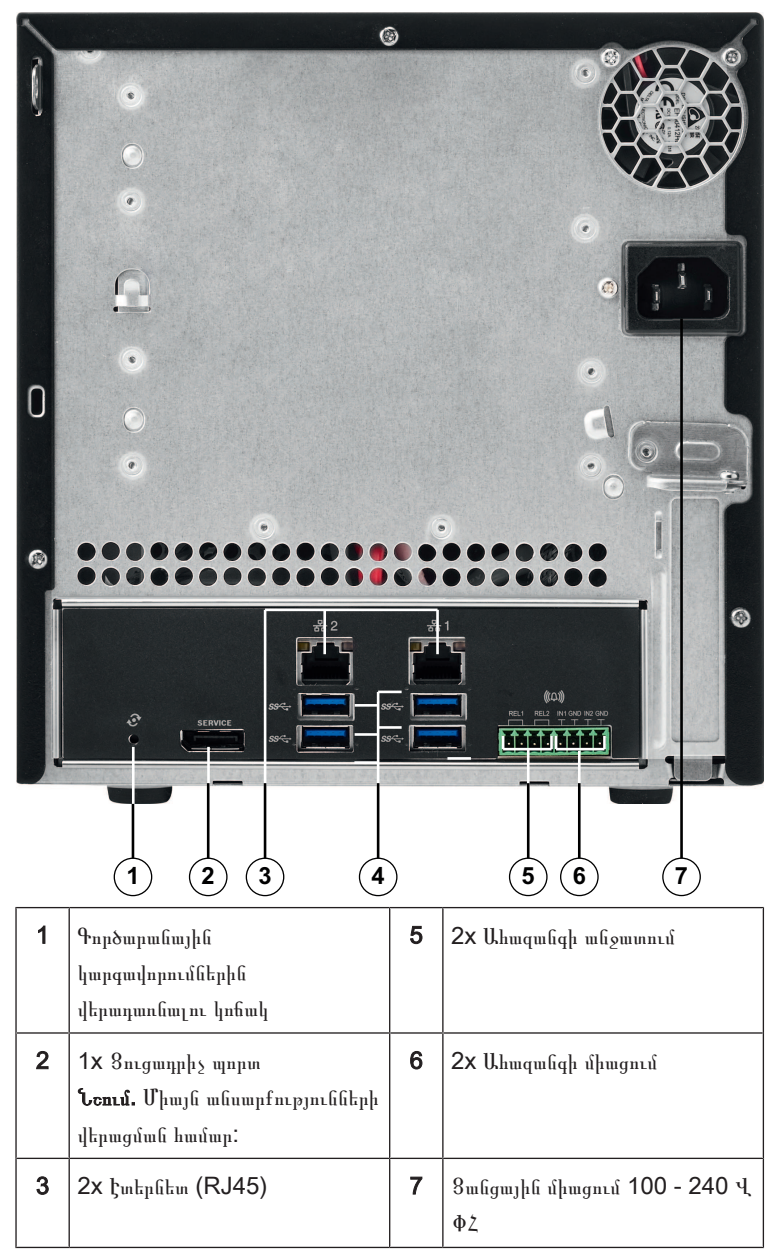

DIVAR IP-ի տեսքը հետևից.

| 4 | 4x USB 3.0                            |  |
|---|---------------------------------------|--|
|   | <b>Նշում.</b> Միայն անսարքությունների |  |
|   | վերացման համար:                       |  |

## 3.2 LED լույսերի նկարագրություն. դիմացի վահանակ

Այս գլուխը նկարագրում է ամրաշրջանակի դիմացի հատվածի LED ցուցիչները:

| LED ցուցիչը      | LED-ի<br>գույնը                              | LED-ի<br>վիճակը             | Նկարագրություն                                                            |  |
|------------------|----------------------------------------------|-----------------------------|---------------------------------------------------------------------------|--|
| Սնուցման<br>LED  | Տվյալներ<br>չկան                             | Անջատված                    | Սնուցումն անջատված է                                                      |  |
|                  | Կապույտ                                      | Միացված<br>(կանխադրվ<br>ած) | Գործում է                                                                 |  |
| HDD LED          | HDD LED Տվյալներ Անջատված Սկավառակի մուտք չԽ |                             | Սկավառակի մուտք չկա                                                       |  |
|                  | Կապույտ                                      | Թարթում է                   | Սկավառակի մուտք                                                           |  |
| LAN-ի LED        | Տվյալներ<br>չկան                             | Անջատված                    | Ցանցն անջատված է                                                          |  |
|                  | Կապույտ                                      | Միացված                     | Ցանցը միացված է                                                           |  |
|                  | Կապույտ                                      | Թարթում է                   | Ցանցային գործունեություն                                                  |  |
| Համակարգի<br>LED | Տվյալներ<br>չկան                             | Անջատված                    | Համակարգը սկզբնաբեռնվել է<br>սովորականի պես:                              |  |
|                  | Կապույտ                                      | Թարթում է                   | Համակարգը սկզբնաբեռնվում է, կամ<br>կատարվում է ծրագրակազմի<br>թարմացում:  |  |
|                  | Կարմիր                                       | Միացված                     | Ծրագրակազմի անորոշ սխալ: Դիմեք<br>տեխնիկական աջակցության<br>ծառայությանը: |  |

| LED ցուցիչը                                                                                        | LED-ի<br>գույնը | LED-ի<br>վիճակը                                               | Նկարագրություն                                                                    |
|----------------------------------------------------------------------------------------------------|-----------------|---------------------------------------------------------------|-----------------------------------------------------------------------------------|
| Անհատական Տվյալներ Անջատված Այս հատվածամ<br>կոշտ չկան (կանխադրվ կազմաձևված կ<br>սկավառակի ած) չկա: |                 | Այս հատվածամասի համար<br>կազմաձևված կոշտ սկավառակակիր<br>չկա: |                                                                                   |
| LED լույս                                                                                          | Կապույտ         | Միացված                                                       | Կոշտ սկավառակակիրն առկա է և<br>գործում է:                                         |
|                                                                                                    | Կապույտ         | Թարթում է                                                     | Կոշտ սկավառակակրի<br>աշխատունակությունն օպտիմալ չէ.<br>պահանջում է ուշադրություն: |
|                                                                                                    | Կարմիր          | Միացված                                                       | Կոշտ սկավառակակիրը կազմաձևված է<br>այս հատվածամասի համար, բայց չի<br>գործում:     |

## 3.3 LAN միացքի LED-ի նկարագրություն. հետևի վահանակ

Այս գլուխը նկարագրում է ամրաշրջանակի հետևի հատվածի LAN միացքի LED ցուցիչները:

#### LAN միակցիչ.

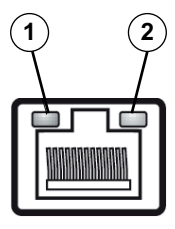

| Ź. | LED-ի ցուցիչը     | LED-ի            | LED-ի    | NIC-ի վիճակը            |
|----|-------------------|------------------|----------|-------------------------|
|    |                   | գույնը           | վիճակը   |                         |
| 1  | RJ45 LED<br>(ձախ) | Տվյալներ<br>չկան | Անջատված | Միացում չկա կամ 10 Մբ/վ |
|    |                   | Կանաչ            | Միացված  | 100 Մբ/վ                |
|    |                   | Դեղին            | Միացված  | 1000 Մբ/վ               |

| ζ. | LED-ի ցուցիչը | LED-ի  | LED-ի     | NIC-ի վիճակը        |
|----|---------------|--------|-----------|---------------------|
|    |               | գույնը | վիճակը    |                     |
| 2  | RJ45 LED      | Դեղին  | Միացված   | Ակտիվ միացում       |
|    | (u2)          | Դեղին  | Թարթում է | Փոխանցել կամ ստանալ |
|    |               |        |           | գործունեություն     |

# 4 Ամրաշրջանակի տեղակայում

Այս գլուխը ներկայացնում է բաղադրիչների տեղադրման և ամրաշրջանակի սպասարկման իրականացման համար պահանջվող քայլերը:

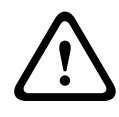

#### Նախազգուշացում!

Այս ամրաշրջանակը տեղակայելուց կամ սպասարկելուց առաջ ուսումնասիրեք ձեռնարկում թվարկված զգուշացումները և նախազգուշական միջոցները:

Կոշտ սկավառակներ ավելացնելիս կամ փոխարինելիս պահպանեք հետևյալ պայմանները:

#### Պայմաններ՝

 RAID կազմաձևության համար` բլոկի բոլոր կոշտ սկավառակները պետք է ունենան միևնույն տարողությունը

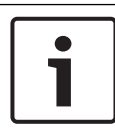

#### Ծանուցում!

Զետեղեք կոշտ սկավառակները մինչև համակարգի նախնական մեկնարկը:

Նաև տես

- Անվտանգություն, էջ 5
- Ինչպես տեղադրել կոշտ սկավառակակիր, էջ 20

## 4.1 Ինչպես հանել կոշտ սկավառակակիրների պնակները

Կոշտ սկավառակները ձգվում են կոշտ սկավառակների վրա՝ հեշտացնելով դրանց տեղադրումն ու հեռացումը կորպուսից: Այս կրիչները նաև նպաստում են սկավառակակիրների հատվածամասերի համար պատշաճ օդի հոսք ապահովելուն:

#### Կոշտ սկավառակակիրների պնակները ամրաշրջանակից հանելու համար՝

- 1. Անջատեք համակարգը:
- Սեղմեք սկավառակակրի կրիչի վրա գտնվող զատման կոճակը: Կբացվի սկավառակակրի կրիչի բռնակը:
- Բռնակի օգնությամբ սկավառակակիրը կրիչի հետ միասին դուրս քաշեք ամրաշրջանակից:
- Նոր սկավառակակրով կրիչը մտցրեք ամրաշրջանակի հատվածամասի մեջ՝ համոզվելով, որ սկավառակակրի կրիչի բռնակը լրիվ փակված է:

## 4.2 Ինչպես տեղադրել կոշտ սկավառակակիր

Սկավառակակիրները հավաքակցված են սկավառակակիրների կրիչներում:

#### Կոշտ սկավառակակիրների կրիչներում սկավառակակիր տեղադրելու համար՝

- 1. Սկավառակակիրը հանեք կրիչից:
- Կրիչում տեղադրեք նոր սկավառակակիր՝ տպատախտակի կողմը դեպի ներքև, որպեսզի ամրակապման անցքերը հավասարեցվեն կրիչի անցքերին:
- Սկավառակակրի կրիչը նորից տեղադրեք ամրաշրջանակի հատվածամասում՝ համոզվելով, որ սկավառակակրի կրիչի բռնակը լրիվ փակված է:

#### Ծանուցում!

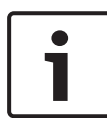

Խորհուրդ ենք տալիս օգտագործել Bosch-ի համապատասխան կոշտ սկավառակակիրները: Կոշտ սկավառակակիրները՝ որպես կարևոր բաղադրիչներ, խնամքով ընտրվում են Bosch-ի կողմից՝ հիմնվելով խափանման հաճախականության առկա ցուցանիշների վրա: Bosch-ի կողմից չտրամադրված HDD-ները չեն աջակցվում: Աջակցվող HDD-ների մասին տեղեկություններ կարելի է գտնել Bosch Արտադրանքների առցանց կատալոգի աղյուսակում:

Նաև տես

- Մատչելի փաստաթղթեր, էջ 12

## 5 Տեղադրում. առաջին քայլերը

DIVAR IP համակարգերն առաքվում են զննարկչի վրա հիմնված, նախատեղադրված կազմաձևման վարպետի հետ միասին:

## 5.1 Տեղակայման ծանուցումներ

Ըստ կանխադրման՝ բոլոր DIVAR IP համակարգերը կազմաձևված են տեղական ցանցի DHCP սերվերից վավերական ցանցային հասցե ստանալու համար: Փոքր ցանցերում այս գործողությունը սովորաբար կատարվում է ինտերնետի երթուղիչի կողմից: Եթե ցանցում չկա DHCP սերվեր, ապա DIVAR IP-ը կօգտագործի ցանցի հետևյալ դրվածքները՝

- IP հասցե՝ 192.168.0.200
- Ենթացանցի դիմակ՝ 255.255.255.0

#### Ծանուցում!

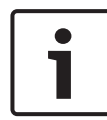

Մենք անպայմանորեն խորհուրդ ենք տալիս չփոխել օպերացիոն համակարգի որևէ դրվածք: Օպերացիոն համակարգ մուտք գործել կարելի է միայն անսարքությունների վերացման համար: Փոփոխությունները կարող են հանգեցնել համակարգի անսարքության:

## 5.2 Սարքի միացումը

DIVAR IP համակարգը պատրաստ է տուփից դուրս գալու: Հավելվածը առաջարկում է ցանցերի հսկողության համակարգերի համար հեշտ տեղադրելի և կռահողական օգտագործման ենթակա լուծում:

#### Սարքի միացումը.

- 1. Սարքը և տեսախցիկները միացրեք ցանցին:
- 2. Սարքը միացրեք սնուցման աղբյուրին:
- 3. Միացրեք սարքը:

**Նշում.** Տվյալ նախնական կարգավորումների ժամանակ LED համակարգը թարթում է: Երբ համակարգը պատրաստ լինի գործարկման, համակարգի LED լույսը կդադարի թարթել: Ցանցի հիման վրա գործող DIVAR IP վարպետի էջերին հնարավոր է մուտք գործել ցանցի ներքո ցանկացած զննարկիչի միջոցով: Օգտվեք տվյալ ցանցային էջի վարպետի էջերց`բազային կազմաձևը գործադրելու:

## 6

## Բազային կազմաձևի գործադրում

DIVAR IP 5000 առաջարկում է հեշտ օգտագործվող կազմաձևման վարպետ` ավելի փոքր համակարգի բազային կազմաձև գեշտությամբ ստանալու համար: Կազմաձևման վարպետի միջոցով հիմնական կազմաձևում կատարելու համար՝

 Ցանցի որևէ համակարգչում բացեք ինտերնետի զննարկիչ, հասցեագոտում մուտքագրեք DIVAR IP-ի IP հասցեն, այնուհետև սեղմեք ՄՈՒՏՔ: Կբացվի Կազմաձևման վարպետի Welcome էջը:

#### Նշում.

Եթե չգիտեք IP հասցեն, կատարեք հետևյալ քայլերը՝

- Ցանցում կա միայն մեկ DIVAR IP 5000:
  Մուտքագրեք http://mydivar կամ https://mydivar,
  հետո սեղմեք ՄՈՒՏՔ: Կցուցադրվի Welcome կարգավորումների էջը:
  Նշում: Օգտագործեք mydivar միայն այն դեպքում,DIVAR IP եթե մեկ ցանցում կա մեկ կամ մի քանի DIVAR IP.
- Միևնույն ցանցում կան մեկից ավելի DIVAR IP 5000-ներ:
  Օգտվեք IP Helper գործիքից՝ բոլոր սարքերը իրենց IP հասցեներով ցուցադրելու համար: Գործիքը մատչելի է DIVAR IP 5000 արտադրանքի էջի առցանց կատալոգում:
- Welcome էջում ընտրեք ձեր նախընտրելի լեզուն, ապա սեղմեք Start configuration:
- Անցեք վարպետի էջերով և հետևեք հրահանգներին: Յուրաքանչյուր էջ տեղեկություններ է տրամադրում, թե ինչպես օգտագործել այն:
- 4. Կազմաձևման վարպետի բոլոր քայլերն ավարտելուց հետո ձեր համակարգը կունենա հիմնական կազմաձևում: Եթե հիմնական կազմաձևումն ընդլայնման կարիք ունի, ապա կատարեք լրացուցիչ կազմաձևում:

#### Նաև տես

- IP Օժանդակող գործիքի օգտագործումը, էջ 32
- Լրացուցիչ կազմաձևում, էջ 25

7

# Լրացուցիչ կարգավորումներ` երկակի ցանց

DIVAR IP համակարգերը աջակցում են ցանցերի տարանջատմանը: Օգտագործողը կարող է միացնել ցանցային ինտերֆեյսները երկու տարբեր հոսանքափոխարկիչերին և կազմաձևել TCP/IP կարգավորումները: Այն թույլ է տալիս տարանջատել սարքերը և հանրային ցանցը:

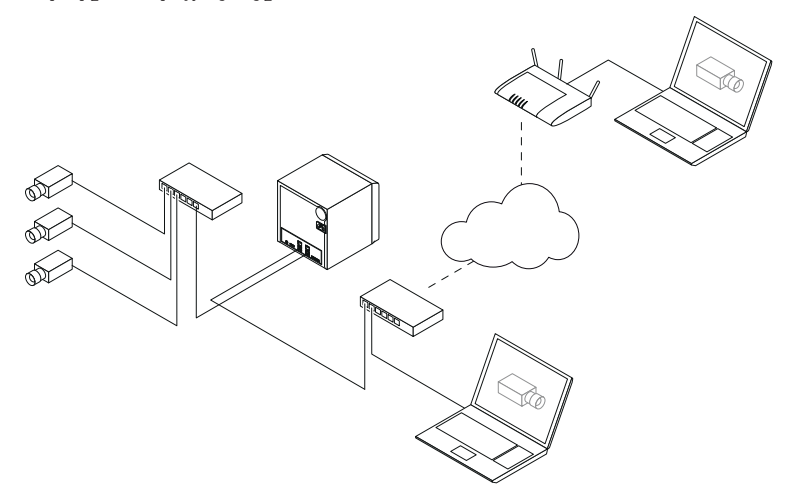

Ըստ կանխադրվածի` երկու ցանցային ինտերֆեյսներն էլ համակցված են մեկ ցանցային ինտերֆեյսի:

Ցանցային ինտերֆեյսները աձանձնացնելու համար.

- 1. Ցանցի որևէ համակարգչում բացեք ինտերնետի զննարկիչ:
- Զննարկչի հասցեագոտում մուտքագրեք http://mydivar/ configurationsite կամ http://<IP address of DIVAR IP>/configurationsite, ապա սեղմեք Մուտք: Կբացվի Կազմաձևման վարպետի DIVAR IP էջը:
- 3. Պատուհանում ConfigurationբացեքNetwork, ընտրեք Ցանց հրահանգը։
- Հանեք այս դրոշակըEnable teaming of network interfaces հետո կարգավորեք ցանցային հրահանգները:
- 5. Մուտքագրեք փոփոխությունները և պահպանեք կազմաձևումը:

#### Ծանուցում! Եթե միասնական աշխատանքի ռեժիմը ապակտիված է`

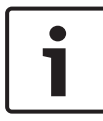

Տեսախցիկը ցանցին միացնելու համար` այս դեպքում հարկավոր է օգտագործել հետևի վահանակին գտնվող ցանցային միացումը, որը պիտակավորված է 1-ով: Դա նշանակում է, որ բոլոր տեսախցիկները գործելիս և տեսագրելիս պետք է հասանելի լինեն տվյալ ցանցում:

Հետևի վահանակին գտնվող երկրորդ ցանցային միացումը կարող է օգտագործվել, օրինակ, վերընթացի կապի համար:

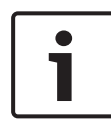

#### Ծանուցում!

Կատարողականության հետ կապված խնդիրներից խուսափելու համար պետք չէ օգտագործել DIVAR IP համակարգը որպես երկու ցանցերի միջև ցանցային կամուրջ:

# 8 Լրացուցիչ կազմաձևում

Լրացուցիչ կազմաձևումը հնարավորություն է տալիս կազմաձևելու համակարգը՝ ըստ ձեր պահանջների:

#### Լրացուցիչ կազմաձևում կատարելու համար՝

- 1. Ցանցի որևէ համակարգչում բացեք ինտերնետի զննարկիչ:
- Զննարկչի հասցեագոտում մուտքագրեք http://mydivar/ configurationsite կամ http://<IP address of DIVAR IP>/configurationsite, ապա սեղմեք Մուտք: Կբացվի Կազմաձևման վարպետի DIVAR IP էջը: Նշում. Եթե DIVAR IP օգտվողի ինտերֆեյսն արդեն բաց է, սեղմեք

#### Configuration ներդիրը:

- Աջ կողմի ծառաձև կառուցվածքում ընտրեք ցանկալի էջը, որտեղ պետք է փոփոխություններ կատարվեն:
  - Video devices էջ

Ավելացնել և հետացնել սարքեր Փոխարինել սարքեր Տեսախցիկի և տեսապատկերի կարգավորում Տեսանկարահանման որակի կարգավորում RTSP միջոցով ավելացնել չթվարկված սարքերր

Շարժում հայտնաբերելու կարգավորումներ

#### - Recording էջ

Փուլերի և դրանց նշանակությունների սահմանում Ձայնագրման ռեժիմի սահմանում Տեսանկարահանման որակի խմբագրում

#### - Alarms էջ

Գործողություններ ավելացում և հեռացում Ազդանշանային մուտքերի և ելքերի կարգավորում Էլեկտրոնային փոստի կարգավորում Վթարների սցենարների կարգավորում Նախազգուշագումների կարգավորում

- Network էջ
- Սարքերի DIVAR IP նույնականացում
  Ցանցային համակարգի կարգավորում
  Դինամիկ մատակարարի DNS ընտրություն

Համակարգերի հետ կապի DIVAR IP 5000 թեստավորում Անձնական էջի ավելացում

#### System էջ

Լեզվի ընտրություն

Գաղնտաբառի ընտրություն

Ժամային գոտու, ամսաթվի և ժամանակի ընտրություն

Պահպանման ռեժիմի ընտրություն

Համակարգի ապահովում

Սերտիֆիկատների կառավարում

4. Կատարեք փոփոխությունները և պահպանեք կազմաձևումը:

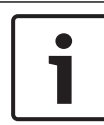

#### Ծանուցում!

Օգտվեք յուրաքանչյուր էջում մատչելի օգնությունից:

Նաև տես

- Բազային կազմաձևի գործադրում, էջ 22
- Համակարգի մոնիտորինգը, էջ 27
- IP Օժանդակող գործիքի օգտագործումը, էջ 32

# 9 Համակարգի սպասարկումը9.1 Համակարգի մոնիտորինգր

DIVAR IP Dashboard-ն օգտագործվում է DIVAR IP համակարգի կարգավիճակը ցանցի որևէ համակարգչից վերահսկելու համար: DIVAR IP Dashboard-ը տեղեկատվություն է տրամադրում DIVAR IP

համակարգի մասին:

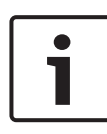

#### Ծանուցում!

Համակարգը կազմաձևելու համար նախ օգտվեք Կազմաձևման վարպետից՝ հիմնական կազմաձևում կատարելու համար, ապա (անհրաժեշտության դեպքում) բացեք Կազմաձևման ընտրացանկը լրացուցիչ կազմաձևման համար:

#### DIVAR IP 5000 Dashboard-ն օգտագործելու համար՝

- 1. Ցանցի որևէ համակարգչում բացեք ինտերնետի զննարկիչ:
- Զննարկչի հասցեագոտում մուտքագրեք http://mydivar/ dlacockpit կամ http://<IP address of DIVAR IP>/ dlacockpit, ապա սեղմեք Մուտք: Կբացվի Կազմաձևման վարպետիDIVAR IP 5000 Dashboard էջը: Նշում. Եթե DIVAR IP օգտվողի ինտերֆեյսն արդեն բաց է, սեղմեք Dashboard ներդիրը:
- Ընտրեք ցանկալի էջը, որտեղից պետք է համակարգի մասին տեղեկություններ ստացվեն:

#### - System information էջ

Ցուցարվում է համակարգի կարգավիճակը, կոշտ սկավառակի մասին տեղեկություն և իրադարձությունների ցուցակը, օրինակ՝

#### – Logbook էջ

Ցուցադրում է գրանցամատյանի տեղեկությունները:

#### Device monitor էջ

Ցուցարվում է բոլոր միացված սարքերը իրենց անվանումներով, տիպով, համակարգի տարբերակով, ստատուսով, թվայնացմամբ և ձայնագրման հնարավորությամբ..

#### Առաջարկվում է Update manually... և Update from

Internet որպեսզի թարմացնել ծրագրային ապահովումը

1

#### Ծանուցում!

Օգտվեք յուրաքանչյուր էջում մատչելի օգնությունից:

Նաև տես

- Բազային կազմաձևի գործադրում, էջ 22
- Լրացուցիչ կազմաձևում, էջ 25

## 9.2 Սարքի վերականգնումը

Հետևյալ ընթացակարգը նկարագրում է, թե ինչպես վերականգնել ծրագրային ապահովման կանխադրված կազմաձևումը և գործարանային կանխադրված կազմաձևման կերպը:

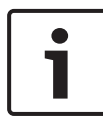

#### Ծանուցում!

Խորհուրդ ենք տալիս DIVAR IP-ը վերականգնելուց առաջ պահուստավորել կազմաձևը:

#### Տարբերակ 1. Սարքը գործում է

Սեղմեք սարքի հետևի մասուն գտնվող գործարանային կարգավորումներին վերադառնալու կոճակը 10 վայրկյանի ընթացքում։ Ծրագրային ապահովման կանխադրված կազմաձևը կվերականգնվի: Կոշտ սկավառակների տվյալները չեն ջնջվի:

#### Տարբերակ 2. Սարքը անջատված է

Սեղմեք և պահեք սարքի հետևի մասում գտնվող գարծարանային կարգավորումներին վերադառնալու կոճակը և սեղմեք էներգասնուցման կոճակը առջևից։ Գործարանային կանխադրված կերպը կվերականգնվի: Կոշտ սկավառակների տվյալները չեն ջնջվի:

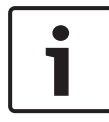

#### Ծանուցում!

Երկու տարբերակների համար` սարքի կայք հնարավոր է մուտք գործել 30 րոպե անց:

Նաև տես

Կազմաձևի պահուստավորումը, էջ 29

## 9.3 Կազմաձևի պահուստավորումը

Հետևյալ ընթացակարգը նկարագրում է, թե ինչպես պահուստավորել կազմաձևը:

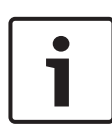

#### Ծանուցում!

Խորհուրդ ենք տալիս հաճախակի պահուստավորել կազմաձևը, որպեսզի, անհրաժեշտության դեպքում, վերջին պահեստային տարբերակները միշտ հասանելի լինեն:

#### Կազմաձևը պահուստավորելու համար՝

- 1. DIVAR IP-ի կազմաձևի մեջ բացեք System, ապա սեղմեք Service:
- Կոնֆիգուրացիաների կրկնօրինակը ստեղծելու համար սեղմեք խումբը փակելու համար Backup, հետո սեղմեք Back up. Կբացվի երկխոսության պատուհան:
- Սեղմեք Save: Կազմաձևի պահման տեղը կախված է զննարկչի դրվածքներից: Նշում. Եթե պահուստավորման ֆայլի համար ցանկանում եք նշել կոնկրետ թիրախային գրացուցակ, ապա սեղմեք Save կոճակի աջ կողմում գտնվող սլաքը, հետո սեղմեք Պահպանել որպես:
- Պահուստավորված ֆայլը գտնելու համար սեղմեք Windows-ի Մեկնարկ կոճակը, որոնման պատուհանում մուտքագրեք downloads և սեղմեք Մուտք: Կբացվի պահուստավորված ֆայլը պարունակող երկխոսության պատուհան:

## 9.4 Կոշտ սկավառակների ավելացումը և փոխարինումը

Կոշտ սկավառակներ ավելացնելիս կամ փոխարինելիս պահպանեք հետևյալ պայմանները:

#### Պայմաններ՝

 RAID կազմաձևության համար` բլոկի բոլոր կոշտ սկավառակները պետք է ունենան միևնույն տարողությունը

#### 9.4.1 Երկու սկավառակով սարքի ընդլայնումը

Հնարավոր է սարքն ընդլայնել լրացուցիչ կոշտ սկավառակներով:

#### Երկու սկավառակով սարքին կոշտ սկավառակներ ավելացնելու համար՝

- 1. Անջատեք սարքը՝ սեղմելով սնուցման կոճակը:
- Նոր կոշտ սկավառակները տեղադրեք ամրաշրջանակի հատվածամասում՝ համոզվելով, որ սկավառակակրի կրիչի բռնակը լրիվ փակված է:
- 3. Միացրեք սարքը՝ սեղմելով սնուցման կոճակը:

- Ցանկացած զննարկչով բացեք DIVAR IP Dashboard: Դրա համար ինտերնետի զննարկչի հասցեագոտում մուտքագրեք http://mydivar/ dlacockpit կամ http://<IP address of DIVAR IP>/ dlacockpit, հետո սեղմեք ՄՈՒՏՔ: DIVAR IP 5000 Dashboardը կցուցադրի ուղերձ այն մասին, որ կազմաձևման համար պետք է բացեք Configuration > Disk management:
- 5. Կազմաձևումը բացելու համար սեղմեք Configuration:
- 6. Fught System h ubqubt Disk management:
- Կոշտ սկավառակների պահպանման տարողությունը համակարգին ավելացնելու համար հետևեք ցուցադրվող հրահանգներին:
- Կոշտ սկավառակի տեղակայումն ավարտելուց հետո սկավառակի կրիչի աջ կողմում գտնվող անհատական սկավառակի կարգավիճակի LED լույսը կդառնա կապույտ:

Նաև տես

- Ամրաշրջանակի տեղակայում, էջ 19

### 9.4.2 Դատարկ սարքի ընդլայնումը

Հնարավոր է դատարկ սարքն ընդլայնել լրացուցիչ կոշտ սկավառակներով:

#### Դատարկ սարքին կոշտ սկավառակներ ավելացնելու համար՝

- Նոր կոշտ սկավառակները տեղադրեք ամրաշրջանակի հատվածամասում՝ համոզվելով, որ սկավառակակրի կրիչի բռնակը լրիվ փակված է:
- 2. Միացրեք սարքը՝ սեղմելով սնուցման կոճակը:
- Սարքը կոշտ սկավառակներն ընդունում է որպես նոր և ինքնաշխատորեն գործարկում է վերականգնման ընտրացանկը: Վերականգնման ընթացքն ավարտվելուց հետո տեղադրվում է DIVAR IP ծրագրակազմը: Սկավառակի կրիչի աջ կողմում գտնվող անհատական սկավառակի կարգավիճակի LED լույսը դառնում է կապույտ:
- 4. Կազմաձևման վարպետի օգնությամբ կատարեք հիմնական կազմաձևում:

#### Նաև տես

- Ամրաշրջանակի տեղակայում, էջ 19
- Բազային կազմաձևի գործադրում, էջ 22

#### 9.4.3 Կոշտ սկավառակների փոխարինումը

Եթե կոշտ սկավառակը խափանվում է, սկավառակի կրիչի աջ կողմում գտնվող անհատական սկավառակի կարգավիճակի LED լույսը դառնում է կարմիր:

#### Կոշտ սկավառակները փոխարինելու համար՝

 Հանեք խափանված կոշտ սկավառակը: Բռնակի օգնությամբ սկավառակի կրիչը դուրս քաշեք ամրաշրջանակից:

**Նշում.** Դուք կարող եք կոշտ սկավառակը հանել աշխատանքի ընթացքում:

- 2. Անջատեք սարքը՝ սեղմելով սնուցման կոճակը:
- Նոր կոշտ սկավառակները տեղադրեք ամրաշրջանակի հատվածամասում՝ համոզվելով, որ սկավառակակրի կրիչի բռնակը լրիվ փակված է:
- 4. Միացրեք սարքը՝ սեղմելով սնուցման կոճակը:
- Ցանկացած զննարկչով բացեք DIVAR IP Dashboard: Դրա համար ինտերնետի զննարկչի հասցեագոտում մուտքագրեք http://mydivar/ dlacockpit կամ http://<IP address of DIVAR IP>/ dlacockpit, հետո սեղմեք ՄՈՒՏՔ: DIVAR IP 5000 Dashboardը կցուցադրի ուղերձ այն մասին, որ կազմաձևման համար պետք է բացեք Configuration > Disk management:
- 6. Կազմաձևումը բացելու համար սեղմեք Configuration:
- 7. Fught System h ubnúht Disk management:
- Կոշտ սկավառակների պահպանման տարողությունը համակարգին ավելացնելու համար հետևեք ցուցադրվող հրահանգներին:
- Կոշտ սկավառակի տեղակայումն ավարտելուց հետո սկավառակի կրիչի աջ կողմում գտնվող անհատական սկավառակի կարգավիճակի LED լույսը կդառնա կապույտ:

Նաև տես

- Ամրաշրջանակի տեղակայում, էջ 19

### 9.5 Համակարգի թարմացումը

Հետևյալ ընթացակարգը նկարագրում է, թե ինչպես ձեռքով թարմացնել համակարգը:

#### DIVAR IP-ն ձեռքով թարմացնելու համար՝

 DIVAR IP Dashboard-ում, ծառաձև կառուցվածքում սեղմեք Device monitor:

#### 2. Սեղմեք Update manually:

Կբացվի երկխոսության պատուհան, որտեղ կարող եք որոնել թարմացման ֆայլը:

#### Եթե ցանկանում եք թարմացնել DIVAR IP ինտերնետի օգնությամբ`

- DIVAR IP Dashboard-ում, ծառաձև կառուցվածքում սեղմեք Device monitor:
- 2. Ubnubf Update from Internet:

#### Ծանուցում!

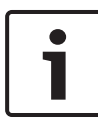

Եթե համակարգը միացված է ինտերնետին, այն ինքնաշխատորեն ստուգում է թարմացումների առկայությունը: Եթե առկա է թարմացում, կարող եք ուղղակիորեն ներբեռնել և տեղադրել այն: Եթե համակարգը միացված չէ ինտերնետին, կարող եք արտադրանքի էջերից ձեռքով ներբեռնել ամենավերջին թարմացման փաթեթը: Համակարգի թարմացումը ներառում է բոլոր բաղադրիչները, ինչպես նաև խցիկային սարքերը: Թարմացումը կտևի մոտ 5 - 10 րոպե, և թարմացման գործընթացի ժամանակ տեսագրումները կդադարեցվեն:

## 9.6 IP Օժանդակող գործիքի օգտագործումը

Bosch-ի IP Helper-ը windows-ի փոքր գործիք է, որն օգտվողներին հնարավորություն է տալիս դիտելու ցանցում գտնվող բոլոր IP սարքերն իրենց IP հասցեներով: Այս գործիքի օգնությամբ կարելի է գտնել IP սարքերի IP հասցեները կամ արագորեն ու հեշտությամբ կազմաձևել IP սարքերի ցանցային դրվածքները՝ առանց մասնագիտական գիտելիքներ ունենալու: IP Helper-ն անմիջականորեն գործարկելի ծրագիր է, և տեղադրում չի պահանջվում: IP Helper-ը բացելու համար կարող եք օգտվել ցանցի ցանկացած համակարգչից: IP Helper-ը հնարավոր է անմիջականորեն բացել USB կրիչից:

Տվյալ IP Helper գործիքը հնարավոր է ներբեռնել հետևյալ կերպ՝

- DIVAR IP 5000 արտադրանքի էջի առցանց կատալոգում
- http://mydivar.comկայքում
- http://downloadstore.boschsecurity.com/կայքում

#### DIVAR IP համակարգեր գտնելու համար՝

1. Կրկնակի սեղմեք IP Helper գործիքը (iphelper.exe):

Կբացվի երկխոսության պատուհան, որը կցուցադրի ցանցում գտնվող բոլոր IP սարքերն իրենց IP հասցեներով: Որոնեք այն DIVAR IP համակարգը, որը ցանկանում եք կազմաձևել, և նշեք IP հասցեն:
 Նշում. DIVAR IP համակարգ նույնականացնելու համար սեղմեք Blink

LED:

# 10 Վերջնական օգտվողի լիցենզիոն համաձայնագիր міскозобт зобтware license terms

#### MICROSOFT WINDOWS STORAGE SERVER 2012 R2 ESSENTIALS

These license terms are an agreement between you and:

- the server manufacturer that distributes the software with the server; or
- the software installer that distributes the software with the server.

Please read them. They apply to the software named above, which includes the media on which you received it, if any. The terms also apply to any Microsoft:

- updates,
- supplements,
- Internet-based services, and
- support services

for this software, unless other terms accompany those items. If so, those terms apply. If you obtain updates or supplements directly from Microsoft, Microsoft, and not the manufacturer or installer, licenses those to you. Printed paper license terms, which may come with the software, take the place of any on-screen license terms.

By using the software, you accept these terms. If you do not accept them, do not use the software. Instead, contact the manufacturer or installer to determine its return policy for a refund or credit.

As described below, using some features also operates as your consent to the transmission of certain standard computer information for Internet-based services.

If you comply with these license terms, you have the rights below for each software license you acquire.

#### 1. OVERVIEW.

- a. Software. The software includes:
  - server software; and
  - additional software that may only be used with the server software.
- b. License Model. The software is licensed based on:
  - the number of instances of server software that you run; and
  - the number of user accounts that access instances of server software.

#### c. Licensing Terminology.

- **Instance.** You create an "instance" of software by executing the software's setup or install procedure. You also create an instance of software by duplicating an existing instance. References to software in this agreement include "instances" of the software.
- **Run an Instance.** You "run an instance" of software by loading it into memory and executing one or more of its instructions. Once running, an instance is considered to be running (whether or not its instructions continue to execute) until it is removed from memory.
- Operating System Environment. An "operating system environment" is:
- all or part of an operating system instance, or all or part of a virtual (or otherwise emulated) operating system instance that enables separate machine identity (primary computer name or similar unique identifier) or separate administrative rights, and
- (ii) instances of applications, if any, configured to run on the operating system instance or parts identified above.

There are two types of operating system environments: physical and virtual. A physical operating system environment is configured to run directly on a physical hardware system. The operating system instance used to run hardware virtualization software (e.g., Microsoft Virtual Server or similar technologies) or to provide hardware virtualization services (e.g., Microsoft virtualization technologies or similar technologies) is considered part of the physical operating system environment. A virtual operating system environment is configured to run on a virtual (or otherwise emulated) hardware system.

A physical hardware system can have either or both of the following:

- (i) one physical operating system environment, and
- (ii) one or more virtual operating system environments.
- **Server.** A server is a physical hardware system or device capable of running server software. A hardware partition or blade is considered to be a separate physical hardware system.
- Assigning a License. To assign a license means simply to designate that license to one device or user.

#### USE RIGHTS.

a. Assignment of the License to the Server. The software license is permanently assigned to the server with which you acquired the software. That server is the

licensed server for that particular license. A hardware partition or blade is considered to be a separate server. You may not assign the same license to more than one server.

- **b.** Running Instances of the Server Software. You may run, at any one time, one instance of the server software in one physical operating system environment on the licensed server.
- **c.** Using the Server Software. You may install and use one copy of the server software on one licensed server. Up to 50 users can access and use the server software on that server as long as:
  - each such user has an assigned user account with unique user id and password, and
  - the user accesses the server software through that account.

You may reassign a user account from one user to another provided that the reassignment does not occur within 90 days of the last assignment.

- d. Creating and Storing Instances on Your Servers or Storage Media. For each software license you acquire you may create and store any number of instances of the software on any of your servers or storage media. This may be done solely to exercise your right to run instances of the software under any of your licenses as described in the applicable use rights (e.g., you may not distribute instances to third parties).
- e. Included Microsoft Programs. The software contains other Microsoft programs. These license terms apply to your use of those programs.

#### 3. ADDITIONAL LICENSING REQUIREMENTS AND/OR USE RIGHTS.

- a. Specific Use. The manufacturer or installer designed this server for a specific use. You may only use the software for that use. You may not use the software to support additional software programs or functions, other than utilities or similar software used solely for administration, performance enhancement, preventative maintenance, or to provide complimentary data storage functionality for this server.
- **b.** Limitation on Functions Supported by the Software. The manufacturer or installer licenses you to use the server software to support only the base functions as provided and installed on this server. You are not licensed to use the server to run or support:
  - enterprise database software (such as Microsoft SQL Server), except nonenterprise engines such as Microsoft SQL Server Express Edition. The server software also may run or support enterprise database engines (including Microsoft SQL Server) that are integrated in and used only to support the server
software as part of the specific use for which the manufacturer or installer designed this server,

- enterprise resource planning (ERP) software,
- messaging or enterprise mail,
- Microsoft Exchange or Microsoft SharePoint Portal Server,
- team collaboration software,
- web-based time management applications that address appointment, meeting and other calendar items,
- more than 8 disk drives,
- · NVMe-enabled hardware, and/or
- the external Serial Attached SCSI (SAS) interconnect.

These limitations do not restrict use of the server for data management (such as providing storage and backup functions) for the software identified above.

- c. No Windows Server CALs Required. Servers that access or use functions of Windows Storage Server software licensed under these license terms do not require a client access license (CAL) for Windows Server. Obtaining a CAL for any Microsoft product does not grant you rights to use functions of the server software not licensed under these license terms.
- d. Multiplexing. Hardware or software you use to:
  - pool connections,
  - reroute information,
  - · reduce the number of devices or users that directly access or use the software,
  - · reduce the number of devices or users the software directly manages,

(sometimes referred to as "multiplexing" or "pooling"), does not reduce the number of licenses of any type that you need.

- e. Font Components. While the software is running, you may use its fonts to display and print content. You may only:
  - embed fonts in content as permitted by the embedding restrictions in the fonts; and
  - temporarily download them to a printer or other output device to print content.

- f. Icons, images, and sounds. While the software is running, you may use but not share its icons, images, sounds, and media. The sample images, sounds, and media provided with the software are for your non-commercial use only.
- **g.** No Separation of Server Software. You may not separate the server software for use in more than one operating system environment under a single license, unless expressly permitted. This applies even if the operating system environments are on the same physical hardware system.
- **h.** Additional Functionality. Microsoft may provide additional functionality for the software. Other license terms and fees may apply.
- i. **Maximum Instances**. The software or your hardware may limit the number of instances of the server software that can run in physical or virtual operating system environments on the server.
- 4. MANDATORY ACTIVATION. Activation associates the use of the software with a specific device. During activation, the software may send information about the software and the device to Microsoft. This information includes the version, language, and product key of the software, the Internet protocol address of the device, and information derived from the hardware configuration of the device. For more information, see microsoft.com/piracy/. By using the software, you consent to the transmission of this information. If properly licensed, you have the right to use the version of the software installed during the installation process up to the time permitted for activation. Unless the software is activated, you have no right to use the software after the time permitted for activation. This is to prevent its unlicensed use. You are not permitted to bypass or circumvent activation. If the device is connected to the Internet, the software may automatically connect to Microsoft for activation. You can also activate the software manually by Internet or telephone. If you do so, Internet and telephone service charges may apply. Some changes to your computer components or the software may require you to reactivate the software. The software may remind you to activate it until you do.

#### 5. VALIDATION.

- a. If the manufacturer or installer activated the software for you, you may not be asked to activate the software when you first use it. The software will from time to time validate the software and update or require download of the validation feature of the software. Validation verifies that the software has been activated and is properly licensed. Validation also permits you to use certain features of the software or to obtain additional benefits. For more information, see <u>go.microsoft.com/fwlink/?linkid=39157</u>.
- **b.** During a validation check, the software will send information about the software and the device to Microsoft. This information includes the version and product key of the software, and the Internet protocol address of the device. Microsoft does not use the information to identify or contact you. By using the software, you consent to the

transmission of this information. For more information about validation and what is sent during a validation check, see <u>go.microsoft.com/fwlink/?linkid=69500</u>.

- **c.** If, after a validation check, the software is found not to be properly licensed, the functionality of the software may be affected. For example, you may:
  - need to reactivate the software, or
  - · receive reminders to obtain a properly licensed copy of the software,

or you may not be able to:

- · use or continue to use some of the features of the software, or
- obtain certain updates or upgrades from Microsoft.
- **d.** You may only obtain updates or upgrades for the software from Microsoft or authorized sources. For more information on obtaining updates from authorized sources, see <u>go.microsoft.com/fwlink/?linkid=69502</u>.
- 6. **INTERNET-BASED SERVICES.** Microsoft provides Internet-based services with the software. It may change or cancel them at any time.
  - a. Consent for Internet-Based Services. The software features described below and in the Windows Storage Server Privacy Highlights connect to Microsoft or service provider computer systems over the Internet. In some cases, you will not receive a separate notice when they connect. You may switch off these features or not use them. For more information about these features, visit go.microsoft.com/fwlink/?LinkID=280262. By using these features, you consent to the transmission of this information. Microsoft does not use the information to identify or contact you.

<u>Computer Information</u>. The following features use Internet protocols, which send to the appropriate systems computer information, such as your Internet protocol address, the type of operating system, browser, the name and version of the software you are using, and the language code of the device where you run the software. Microsoft uses this information to make the Internet-based services available to you.

- Windows (or Microsoft) Update Feature. You may connect new hardware to the device where the software is installed. Your device may not have the drivers needed to communicate with that hardware. If so, the update feature of the software can obtain the correct driver from Microsoft and install it on your device. You can switch off this update feature.
- <u>Web Content Features</u>. Features in the software can retrieve related content from Microsoft and provide it to you. Examples of these features are clip art, templates, online training, online assistance, and Appshelp. You may choose not to use these web content features.

Digital Certificates. The software uses digital certificates. These digital certificates confirm the identity of Internet users sending X.509 standard encrypted information. They also can be used to digitally sign files and macros, to verify the integrity and origin of the file contents. The software retrieves certificates and updates certificate revocation lists using the Internet, when available.

<u>Auto Root Update</u>. The Auto Root Update feature updates the list of trusted certificate authorities. You can switch off the Auto Root Update feature.

<u>Windows Media Digital Rights Management</u>. Content owners use Windows Media Digital Rights Management Technology (WMDRM) to protect their intellectual property, including copyrights. This software and third-party software use WMDRM to play and copy WMDRM-protected content. If the software fails to protect the content, content owners may ask Microsoft to revoke the software's ability to use WMDRM to play or copy protected content. Revocation does not affect other content. When you download licenses for protected content, you agree that Microsoft may include a revocation list with the licenses. Content owners may require you to upgrade WMDRM to access their content. Microsoft software that includes WMDRM will ask for your consent prior to the upgrade. If you decline an upgrade, you will not be able to access content that requires the upgrade. You may switch off WMDRM features that access the Internet. When these features are off, you can still play content for which you have a valid license.

Windows Media Player. When you use Windows Media Player, it checks with Microsoft for:

- compatible online music services in your region;
- new versions of the player; and
- codecs if your device does not have the correct ones for playing content.

You can switch off this last feature. For more information, visit www.microsoft.com/windows/windowsmedia/player/12/privacy.aspx.

- <u>Network Awareness</u>. This feature determines whether a system is connected to a network by either passive monitoring of network traffic or active DNS or HTTP queries. The query only transfers standard TCP/IP or DNS information for routing purposes. You can switch off the active query feature through a registry setting.
- <u>Windows Time Service</u>. This service synchronizes with <u>time.windows.com</u> once a week to provide your computer with the correct time. You can turn this feature off or choose your preferred time source within the Date and Time Control Panel applet. The connection uses standard NTP protocol.

<u>IPv6 Network Address Translation (NAT) Traversal service (Teredo)</u>. This feature helps existing home Internet gateway devices transition to IPv6. IPv6 is a next-generation Internet protocol. It helps enable end-to-end connectivity often needed by peer-to-peer applications. To do so, each time you start up the software, the Teredo client service will attempt to locate a public Teredo Internet service. It does so by sending a query over the Internet. This query only transfers standard Domain Name Service information to determine if your computer is connected to the Internet and can locate a public Teredo service. If you:

- use an application that needs IPv6 connectivity, or
- configure your firewall to always enable IPv6 connectivity

by default, standard Internet Protocol information will be sent to the Teredo service at Microsoft at regular intervals. No other information is sent to Microsoft. You can change this default to use non-Microsoft servers. You can also switch off this feature using a command line utility named "netsh".

- 7. DATA STORAGE TECHNOLOGY. The server software may include data storage technology called Windows Internal Database. Components of the server software use this technology to store data. You may not otherwise use or access this technology under this agreement.
- 8. MICROSOFT .NET BENCHMARK TESTING. The software includes one or more components of the .NET Framework (".NET Components"). You may conduct internal benchmark testing of those components. You may disclose the results of any benchmark test of those components, provided that you comply with the conditions set forth at go.microsoft.com/fwlink/?LinkID=66406. Notwithstanding any other agreement you may have with Microsoft, if you disclose such benchmark test results, Microsoft shall have the right to disclose the results of benchmark tests it conducts of your products that compete with the applicable .NET Component, provided it complies with the same conditions set forth at go.microsoft.com/fwlink/?LinkID=66406.
- 9. SCOPE OF LICENSE. The software is licensed, not sold. This agreement only gives you some rights to use the software. The manufacturer or installer, and Microsoft reserve all other rights. Unless applicable law gives you more rights despite this limitation, you may use the software only as expressly permitted in this agreement. In doing so, you must comply with any technical limitations in the software that only allow you to use it in certain ways. For more information, see the software documentation or contact the manufacturer or installer. You may not:
  - work around any technical limitations in the software;
  - reverse engineer, decompile, or disassemble the software, except and only to the extent that applicable law expressly permits, despite this limitation;

- use the software's files and components within another operating system or application running on another operating system;
- make more copies of the software than specified in this agreement or allowed by applicable law, despite this limitation;
- publish the software for others to copy;
- · rent, lease or lend the software; or
- use the software for commercial software hosting services.

Rights to access the software on any device do not give you any right to implement Microsoft patents or other Microsoft intellectual property in software or devices that access that device.

- **10. BACKUP COPY.** You may make one backup copy of the software media. You may only restore the backup image to the same server from which the backup was created. You may use it only to create instances of the software.
- 11. DOCUMENTATION. Any person that has valid access to your computer or internal network may copy and use the documentation for your internal, reference purposes.
- 12. PROOF OF LICENSE. If you acquired the software on the server, a disc, or other media, your proof of license is the genuine Certificate of Authenticity label that comes with the server. To be valid, this label must be affixed to the server or appear on the manufacturer's or installer's software packaging. If you receive the label separately, it is invalid. You should keep the label on the server or packaging to prove that you are licensed to use the software. To identify genuine Microsoft software, see <a href="https://www.howtotell.com">www.howtotell.com</a>.
- **13. TRANSFER TO A THIRD PARTY.** You may transfer the software only with the licensed server, the Certificate of Authenticity label, and this agreement, directly to a third party. Before any permitted transfer, the other party must agree that this agreement applies to the transfer and use of the software. You may not retain any instances of the software unless you also retain another license for the software.
- NOTICE ABOUT THE H.264/AVC VIDEO STANDARD AND THE VC-1 VIDEO STANDARD. This software includes H.264/ AVC and VC-1 visual compression technology. MPEG LA, L.L.C. requires this notice:

THIS PRODUCT IS LICENSED UNDER THE H.264/AVC AND THE VC-1 VIDEO PATENT PORTFOLIO LICENSES FOR THE PERSONAL AND NON-COMMERCIAL USE OF A CONSUMER TO (i) ENCODE VIDEO IN COMPLIANCE WITH THE ABOVE STANDARDS ("VIDEO STANDARDS") AND/OR (ii) DECODE H.264/AVC AND VC-1 VIDEO THAT WAS ENCODED BY A CONSUMER ENGAGED IN A PERSONAL AND NON-COMMERCIAL ACTIVITY AND/OR WAS OBTAINED FROM A VIDEO PROVIDER LICENSED TO PROVIDE SUCH VIDEO. NO LICENSE IS GRANTED OR SHALL BE IMPLIED FOR ANY OTHER USE. If you have questions about the Video Standards, further information may be obtained from MPEG LA, LLC; see <u>www.mpegla.com</u>.

- **15. EXPORT RESTRICTIONS.** The software is subject to United States export laws and regulations. You must comply with all domestic and international export laws and regulations that apply to the software. These laws include restrictions on destinations, end users, and end use. For additional information, see <u>www.microsoft.com/exporting</u>.
- 16. SUPPORT SERVICES. Contact the manufacturer or installer for support options. Refer to the support number provided with the software. For updates and supplements obtained directly from Microsoft, Microsoft provides support as described at www.support.microsoft.com/common/international.aspx.
- **17. ENTIRE AGREEMENT.** This agreement (including the warranty below), and the terms for supplements, updates, and Internet-based services and support services that you use, are the entire agreement for the software and support services.

#### **18. APPLICABLE LAW.**

- **United States.** If you acquired the software in the United States, Washington state law governs the interpretation of this agreement and applies to claims for breach of it, regardless of conflict of laws principles. The laws of the state where you live govern all other claims, including claims under state consumer protection laws, unfair competition laws, and in tort.
- **Outside the United States.** If you acquired the software in any other country, the laws of that country apply.
- **19. LEGAL EFFECT.** This agreement describes certain legal rights. You may have other rights under the laws of your state or country. You may also have rights with respect to the party from whom you acquired the software. This agreement does not change your rights under the laws of your state or country if the laws of your state or country do not permit it to do so.

#### 20. SECONDARY BOOT AND RECOVERY COPIES OF THE SOFTWARE

- **Secondary Boot Copy.** If a secondary boot copy of the server software is installed on the device, you may access, boot from, display, and run it solely in the event of a failure, malfunction, or corruption of the primary operating copy of the server software, and only until the primary operating copy has been repaired or reinstalled. You are not licensed to boot from and use both the primary operating copy and the secondary boot copy of the server software at the same time.
- **Recovery Copy**. You may use any recovery copy of the server software provided solely to repair or reinstall the server software on the device.
- 21. LEASED HARDWARE. If you lease the device from the manufacturer or installer, the

following additional terms shall apply: (i) you may not transfer the software to another user as part of the transfer of the device, whether or not a permanent transfer of the software with the device is otherwise allowed in these license terms; (ii) your rights to any software upgrades shall be determined by the lease you signed for the device; and (iii) you may not use the software after your lease terminates, unless you purchase the device from the manufacturer or installer.

- 22. NOT FAULT TOLERANT. The software is not fault tolerant. The manufacturer or installer installed the software on the device and is responsible for how it operates on the device.
- **23. RESTRICTED USE**. The Microsoft software was designed for systems that do not require fail-safe performance. You may not use the Microsoft software in any device or system in which a malfunction of the software would result in foreseeable risk of injury or death to any person.

## 24. LIMITATION ON AND EXCLUSION OF DAMAGES. Except for any refund the manufacturer or installer may provide, you cannot recover any damages, including consequential, lost profits, special, indirect, or incidental damages.

This limitation applies to:

- anything related to the software, services, content (including code) on third-party Internet sites, or third-party programs; and
- claims for breach of contract, breach of warranty, guarantee, or condition, strict liability, negligence, or other tort to the extent permitted by applicable law.

It also applies even if:

- repair, replacement, or a refund for the software does not fully compensate you for any losses; or
- the manufacturer or installer, or Microsoft knew or should have known about the possibility of the damages.

Some states do not allow the exclusion or limitation of incidental or consequential damages, so the above limitation or exclusion may not apply to you. They also may not apply to you because your country may not allow the exclusion or limitation of incidental, consequential, or other damages.

#### LIMITED WARRANTY

**A. LIMITED WARRANTY.** If you follow the instructions, the software will perform substantially as described in the Microsoft materials that you receive in or with the software.

References to "limited warranty" are references to the express warranty provided by the manufacturer or installer. This warranty is given in addition to other rights and remedies you may have under law, including your rights and remedies in accordance with the statutory guarantees under local Consumer Law.

B. TERM OF WARRANTY; WARRANTY RECIPIENT; LENGTH OF ANY IMPLIED WARRANTIES. The limited warranty covers the software for 90 days after acquired by the first user. If you receive supplements, updates, or replacement software during those 90 days, they will be covered for the remainder of the warranty or 30 days, whichever is longer. If you transfer the software, the remainder of the warranty will apply to the recipient.

To the extent permitted by law, any implied warranties, guarantees, or conditions last only during the term of the limited warranty. Some states do not allow limitations on how long an implied warranty lasts, so these limitations may not apply to you. They also might not apply to you because some countries may not allow limitations on how long an implied warranty, guarantee, or condition lasts.

- **C. EXCLUSIONS FROM WARRANTY.** This warranty does not cover problems caused by your acts (or failures to act), the acts of others, or events beyond the reasonable control of the manufacturer or installer, or Microsoft.
- D. REMEDY FOR BREACH OF WARRANTY. The manufacturer or installer will, at its election, either (i) repair or replace the software at no charge, or (ii) accept return of the software together with the server for a refund of the amount paid, if any. The manufacturer or installer may also repair or replace supplements, updates, and replacement software or provide a refund of the amount you paid for them, if any. Contact the manufacturer or installer about its policy. These are your only remedies for breach of the limited warranty.
- E. CONSUMER RIGHTS NOT AFFECTED. You may have additional consumer rights under your local laws, which this agreement cannot change.
- F. WARRANTY PROCEDURES. Contact the manufacturer or installer to find out how to obtain warranty service for the software. For a refund, you must comply with the manufacturer's or installer's return policies.
- G. NO OTHER WARRANTIES. The limited warranty is the only direct warranty from the manufacturer or installer. The manufacturer or installer, and Microsoft give no other

express warranties, guarantees, or conditions. Where allowed by your local laws, the manufacturer or installer, and Microsoft exclude implied warranties of merchantability, fitness for a particular purpose, and non-infringement. If your local laws give you any implied warranties, guarantees, or conditions, despite this exclusion, your remedies are described in the Remedy for Breach of Warranty clause above, to the extent permitted by your local laws.

**FOR AUSTRALIA ONLY.** References to "Limited Warranty" are references to the warranty provided by the manufacturer or installer. This warranty is given in addition to other rights and remedies you may have under law, including your rights and remedies in accordance with the statutory guarantees under the Australian Consumer Law. Our goods come with guarantees that cannot be excluded under the Australian Consumer Law. You are entitled to a replacement or refund for a major failure and compensation for any other reasonably foreseeable loss or damage. You are also entitled to have the goods repaired or replaced if the goods fail to be of acceptable quality and the failure does not amount to a major failure.

Goods presented for repair may be replaced by refurbished goods of the same type rather than being replaced. Refurbished parts may be used to repair the goods.

For further information regarding this warranty and to claim expenses in relation to the warranty (if applicable), please contact the manufacturer or installer; see the contact information provided in the system packaging.

H. LIMITATION ON AND EXCLUSION OF DAMAGES FOR BREACH OF WARRANTY. The Limitation on and Exclusion of Damages clause above applies to breaches of this limited warranty.

This warranty gives you specific legal rights, and you may also have other rights that vary from state to state. You may also have other rights that vary from country to country.

## Мазмұны

| 1     | Қауіпсіздік                                       | 48 |
|-------|---------------------------------------------------|----|
| 1.1   | Қауіпсіздік хабарламасының түсіндірмесі           | 48 |
| 1.2   | Қауіпсіздік шаралары                              | 48 |
| 1.3   | Маңызды қауіпсіздік нұсқаулары                    | 48 |
| 1.4   | Ескертулер                                        | 51 |
| 1.5   | FCC және UL                                       | 53 |
| 2     | Қол жетімді құжаттама                             | 55 |
| 3     | Жүйе шолуы                                        | 56 |
| 3.1   | Құрылғы көріністері                               | 56 |
| 3.2   | Диодты шам сипаттамасы - алдыңғы тақта            | 59 |
| 3.3   | LAN портының диодты шам сипаттамасы - артқы тақта | 60 |
| 4     | Шанақты орнату                                    | 62 |
| 4.1   | Қатты диск науаларын алып тастау                  | 62 |
| 4.2   | Қатты дискіні орнату                              | 63 |
| 5     | Орнату - бірінші қадамдар                         | 64 |
| 5.1   | Орнату ескертпелері                               | 64 |
| 5.2   | Құрылғыны жалғау                                  | 64 |
| 6     | Негізгі конфигурацияны алу                        | 65 |
| 7     | Косымша орнату - қос желі                         | 67 |
| 8     | Кеңейтілген конфигурация                          | 69 |
| 9     | Жүйеге қызмет көрсету                             | 71 |
| 9.1   | Жүйені бақылау                                    | 71 |
| 9.2   | Құрылғыны қалпына келтіру                         | 72 |
| 9.3   | Конфигурацияны сақтық көшірмелеу                  | 73 |
| 9.4   | Қатты дискілерді қосу/ауыстыру                    | 73 |
| 9.4.1 | 2 дискілі құрылғыны кеңейту                       | 73 |
| 9.4.2 | Бос құрылғыны кеңейту                             | 74 |
| 9.4.3 | Қатты дискілерді ауыстыру                         | 75 |
| 9.5   | Жүйені жаңарту                                    | 75 |
| 9.6   | IP Helper құралын пайдалану                       | 76 |
| 10    | Соңғы пайдаланушы лицензиялық келісімі            | 78 |

## 1 Қауіпсіздік

1.1

## Қауіпсіздік хабарламасының түсіндірмесі

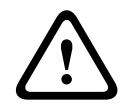

#### Ескерту!

Алдын алмаған кезде өлімге немесе ауыр жарақатқа әкелуі мүмкін қауіпті жағдайды білдіреді.

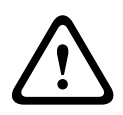

#### Абай болыңыз!

Алдын алмаған кезде кішігірім немесе орташа жарақатқа әкелуі мүмкін қауіпті жағдайды білдіреді.

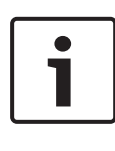

#### Ескертпе!

Алдын алмаған кезде жабдыққа зақым немесе қоршаған ортаға зиян немесе деректер жоғалуына әкелуі мүмкін жағдайды білдіреді.

## 1.2 Қауіпсіздік шаралары

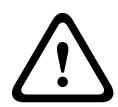

#### Абай болыңыз!

Орнатуды Ұлттық электр стандартына (NEC 800 CEC 60-бөлім) немесе қолданылатын жергілікті талаптарға сәйкес білікті қызмет көрсету маманы ғана жүргізуі қажет.

## 1.3 Маңызды қауіпсіздік нұсқаулары

Барлық мына қауіпсіздік нұсқауларын оқып шығыңыз, орындаңыз және анықтамалық ретінде сақтап қойыңыз. Құрылғыны пайдаланбас бұрын барлық ескертулерді орындаңыз.

- Тек құрғақ шүберекпен тазалаңыз. Сұйықтық тазалағыштарын немесе аэрозоль тазалағыштарын пайдаланбаңыз.
- Құрылғыны батарея, қыздырғыш, пеш сияқты жылу көздеріне немесе жылу беретін өзге жабдыққа (соның ішінде күшейткіштер) жақын орнатпаңыз.
- Кез келген сұйықтықты құрылғыға төкпеңіз.

- Құрылғыны қуат және жай артық кернеуінен қорғау үшін сақтық шараларды қолға алыңыз.
- Құрылғыны жапсырмада көрсетілген қуат көзі арқылы ғана іске қосыңыз.
- Қолданылатын жергілікті талаптарға сәйкес өндіруші нұсқауларын сақтай отыра орнатыңыз.
- Тек өндіруші белгілеген керек-жарақтарды/қосалқы құралдарды пайдаланыңыз.
- Барлық жалғау кабельдерін ықтимал зақымнан, әсіресе қосылым нүктелерінде қорғаңыз.
- Полярлық немесе жерге тұйықталған ашаның қауіпсіздік мақсатынан бас тартпаңыз.
- Тұрақты жалғанған құрылғыларда орнату ережелеріне сәйкес сыртқы, пайдалануға дайын қуат ашасы немесе полюстық қуат ажыратқышы болуы керек.
- Жалғанатын құрылғыларда жабдыққа жақын орнатылатын оңай қол жеткізуге болатын шығыс ұяшығы болуы керек.
- Тазалау алдында құрылғыны ұяшықтан ажыратыңыз.
  Құрылғымен берілген нұсқауларды орындаңыз.
- Қызып кетуін болдырмау және сенімді жұмысын қамтамасыз ету үшін құрылғы корпусында желдетуге арналған саңылаулар берілген. Осы саңылауларды бітемеңіз немесе жаппаңыз.
- Келесі нысаннан шамамен 5 см (2 дюйм) аралық қалдырыңыз.
- Тиісті желдету қамтамасыз етілмесе немесе өндіруші нұсқаулары орындалмаса, құрылғыны корпусына орналастырмаңыз.
- Осы құрылғыны суға жақын пайдаланбаңыз, мысалы, ваннаның, раковинаның, кір кәрзеңкесінің жанында, дымқыл немесе ылғал төледе, хауыздың жанында, сыртқы қондырғыда немесе ылғал орын болып есептелетін аумақта.
- Өрт немесе электр тогының соғу қаупін азайту үшін осы құрылғыны жаңбырда немесе ылғалда қалдырмаңыз.

- Саңылаулар арқылы осы құрылғының ішіне ешбір зат салмаңыз, себебі олар қауіпті кернеу нүктелеріне немесе қысқа мерзімге тұйықтау бөлшектеріне тиіп, өртке немесе электр тогының соғуына әкелуі мүмкін.
- Найзағай кезінде немесе құрылғыны ұзақ уақытқа бақылаусыз және қолданыссыз қалдырған кездегі қосымша қорғаныс, құрылғыны қуат қабырғасынан ажыратып, кабель жүйесінен ажыратыңыз. Бұл құрылғының найзағайдан және қуат желісі кернеулерінен зақымдалуын болдырмайды.
- Қуат көзі сымдарын оларды біреу басып кетпейтіндей немесе оларға қойылған немесе тірелген заттармен қысылып қалмайтындай етіп, әсіресе сымдар мен ашаларға, электр ұяшықтарына және олардың құрылғыдан шығатын нүктесіне ерекше назар аударып өткізу қажет.
- Осы құрылғыға өз бетіңізбен қызмет көрсету үшін қақпағын ашпаңыз немесе алып тастамаңыз. Қақпақтарын ашу немесе алып тастау қауіпті кернеуге немесе өзге қауіптіліктерге төндіруі мүмкін. Барлық қызметтер бойынша Bosch қызмет көрсету орталығына хабарласыңыз.
- Тиісті электр жобалау ережелерін сақтаңыз.
- Қатты дискілерді қосу немесе ауыстыру кезінде
  электростатикалық разрядты болдырмау үшін тиісті CMOS/
  MOS-FET қолдану сақтық шараларын пайдаланыңыз.
- Құрылғыны тек құрғақ, ауа-райы әсерінен қорғалған орынға орнатыңыз.
- Үлестіру қорабында орнатқан кезде құрылғының және қуат көзі құрылғыларының жерге тұйықталуы жеткілікті екеніне көз жеткізіңіз.
- Құрылғыны жерге тұйықталған қуат ұяшығына жалғаңыз.
- Құрылғыны қорғау үшін тарату тізбегі сақтандырғыштың ең жоғарғы 16 А қуаттылығымен қамтамасыз етілуі керек. Бұл NEC800 (CEC 60-бөлім) талаптарына жауап беруі тиіс.
- Барлық кіріс/шығыс порттары Қауіпсіз өте төмен кернеу (SELV) тізбектері болып табылады. SELV тізбектерін тек басқа SELV тізбектеріне жалғау қажет.

- Құрылғыны жылжытпас бұрын қуат көзінен ажыратыңыз.
  Құрылғыны абайлап жылжытыңыз. Шамадан көп күш түсіру немесе соққы құрылғыны және қатты дискілерді зақымдауы мүмкін.
- Егер құрылғының қауіпсіз пайдалануы қамтамасыз етілмесе, оны істен шығарыңыз және рұқсатсыз пайдаланылмауы үшін оны бекітіп қойыңыз. Осындай жағдайларда құрылғыны Bosch Security Systems компаниясына тексертіңіз.
- Мына жағдайларда қуат көзін ажыратыңыз және құрылғының қызмет көрсетуін білікті мамандарға тапсырыңыз, себебі енді қауіпсіз пайдалану мүмкін болмайды:
  - Қуат кабелі/ашасы зақымдалған.
  - Сұйықтықтар немесе бөгде заттар құрылғыға енген.
  - Құрылғыға су немесе өте келеңсіз қоршаған орта шарттары әсер еткен.
  - Дұрыс орнатылғанымен/пайдаланылғанымен, құрылғы ақаулы.
  - Құрылғы биіктіктен құлаған немесе корпусы зақымдалған.
  - Құрылғы келеңсіз жағдайларда ұзақ уақыт бойы сақталған.
  - Құрылғы өнімділігі байқарлықтай өзгерген.

## 1.4 Ескертулер

## Ескертпе!

Операциялық жүйе бағдарламалық құрал суреті жасалған уақытта қолжетімді болатын ең соңғы Windows қауіпсіздік патчтарын қамтиды. Онлайн жаңарту функциялары арқылы құрылғыңызды жаңартып отыруға ұсыныс жасаймыз.

#### Ескертпе!

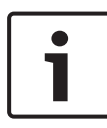

Бейненің жоғалуы сандық бейне жазуға тән; сондықтан, Bosch Security Systems компаниясы бейне ақпаратының жоғалуына байланысты орын алатын шығындар үшін жауапты болмайды. Ақпаратты жоғалту ықтималдығын барынша азайту үшін бірнеше, артық жазу жүйелерін және барлық аналогтық және сандық ақпаратты сақтық көшірмелеу әдісін пайдалануды ұсынамыз.

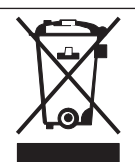

#### Кәдеге жарату

Bosch өнімі сапасы жоғары материалдар және қайта пайдалануға болатын құрамдастар арқылы жасақталған және өндірілген. Бұл таңба жарамдылық мерзіміне жеткен электрондық және электр құрылғыларын үй қоқысынан бөлек жою керектігін білдіреді. Еуропа Одағында пайдаланылған электр және электрондық өнімдер үшін бөлек жинау жүйелері көзделген. Осы құрылғыларды жергілікті тұрмыстық қалдықты жинау орнында немесе қайта өңдеу орталығында кәдеге жаратыңыз.

# i

#### Ескертпе!

Батареяларды тұрмыстық қоқысқа салмаңыз. Батареяларды тек белгіленген жинау орындарына тапсырыңыз, ал литий батареяларының түйіспелерін жауып қойыңыз.

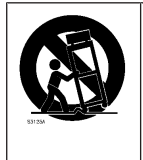

Осы құрылғыны орнықсыз тұғырға, штативке, кронштейнге немесе бекітпеге орналастырмаңыз. Құрылғы құлап, ауыр дене жарақатына әкелуі және/ немесе құрылғыны едәуір зақымдауы мүмкін.

Сату, жеткізу, сақтау және жарамдылық мерзімі туралы ақпарат Осы өнімді сатуға немесе жеткізуге ешбір шектеу немесе шарт қолданылмайды. Егер белгіленген шарттарда сақталса, сақтау мерзіміне шектеу қойылмайды.

Егер қауіпсіздік нұсқауларына және техникалық сипаттарына сәйкес белгіленген мақсатта пайдаланылса, өнімнің жарамдылық мерзімі осы өнім түрінен әдетте күтілетіндей болады.

#### Жабдықты пайдалану туралы ақпарат

Құрылғы тек кәсіби орнатуға арналған. Құрылғылар өндірістік, коммерциялық, жеке немесе үйде пайдалану мақсатына арналған. Қауіпсіздік ақпаратында аталғанды қоспағанда, құрылғыны коммерциялық және өндірістік аумақтарда пайдалануға шектеулер жоқ.

## 1.5 FCC және UL

#### ФБК және ICES ақпараты

(АҚШ және канадалық модельдер ғана)

Құрылғы тексерілген және Канада өнеркәсібі министрлігі ФБК ережелерінің 15 бөліміне және ICES-003 ережесіндегі **В класс** цифрлық құрылғысының шектеулеріне сәйкес деп табылды. Бұл шектеулер құрылғы **тұрғын үйлерге орнатылған** кезде болатын ақаулардан қорғауды қамтамасыз етеді. Бұл құрылғы радиожиілік қуатын шығарады, қолданады және тарата алады, пайдалану нұсқаулығына сәйкес орнатылмаған немесе қолданылмаған жағдайда радиобайланысқа кедергі келтіреді. Бірақ кедергінің белгілі нақты құрылғыда болмауына кепілдік берілмейді. Құрылғы қосылғанда не өшірілгенде анықталатын радио немесе теледидар қабылдауларына кедергі келтіретін болса, пайдаланушыға кедергіні мына шаралардың біреуі немесе бірнешеуі арқылы түзету ұсынылады:

- Қабылдау антеннасының бағытын немесе орнын өзгертіңіз.
- Жабдық пен қабылдағыштың арасын алыстатыңыз.
- Жабдықты қабылдағыш жалғанған тізбектен басқа шығысқа жалғаңыз.
- Көмек алу үшін дилерге немесе тәжірибелі радио/теледидар жөніндегі техник маманға хабарласыңыз.

Сәйкестік деңгейіне жауапты тарап растамаған әдейі немесе байқаусызда жасалған өзгерістер орындалмайды. Мұндай өзгерістер құрылғының жұмысына қатысты пайдаланушыны өз құзыретінен айырады. Қажет болса, пайдаланушы дұрыс әрекет үшін дилерге немесе тәжірибелі радио/теледидар техник маманына хабарласуы керек.

Пайдаланушы Федералдық байланыс комиссиясы дайындаған кітапшаны пайдалы деп табуы мүмкін: Радио және теледидар кедергілерін анықтау және жою әдістері. Бұл кітапша АҚШ Мемлекеттік баспаханасында қолжетімді: Вашингтон, Колумбия округі 20402, инвентарлық нөмірі 004-000-00345-4.

#### UL жауапкершілігін шектеу

Underwriter Laboratories Inc. ("UL") өнімнің жұмысын, қауіпсіздігінің сенімділігін немесе сигнал тарату аспектілерін тексермеген. UL Standard(s) for Safety for Information Technology Equipment, UL 60950-1 ішінде көрсетілген өрт, ток соғу және/немесе апат жағдайларындағы зиянды ғана тексерген. UL сертификаттауы өнімнің жұмысын, қауіпсіздігінің сенімділігін немесе сигнал тарату аспектілерін қамтымайды.

UL ӨНІМНІҢ ЖҰМЫСЫНА, ҚАУІПСІЗДІК СЕНІМДІЛІГІНЕ НЕМЕСЕ СИГНАЛ ФУНКЦИЯЛАРЫНА ҚАТЫСТЫ ТҮСІНДІРМЕЛЕР, КЕПІЛДІКТЕР НЕМЕСЕ СЕРТИФИКАТТАР БЕРМЕЙДІ.

## 2 Қол жетімді құжаттама

Осы нұсқаулық әр түрлі тілдерде қол жетімді. Барлық нұсқаулықтарды онлайн өнім каталогында табуға болады.

#### Қосымша ақпарат

Қосымша ақпарат, бағдарламаларды құралдарды жүктеп алу және құжаттар алу үшін www.boschsecurity.com сайтына өтіп, тиісті өнім бетіне өтіңіз.

## 3 Жүйе шолуы

DIVAR IP 5000 жүйесі 32 арнаға дейінгі желілік бақылау жүйесі үшін қолжетімді, пайдалануы оңай барлығы біреуде жазу шешімі болып табылады. Барлық арналар алдын ала лицензияланады. Толық Bosch жазу шешімі орнатылған DIVAR IP 5000 кәсіби бейне жазу шешімін және жеңілдетілген пайдалануды ұсынатын ақылды IP сақтау құрылғысы болып табылады.

DIVAR IP 5000 ақпараттық технологияға бейім тұтынушылар үшін кеңейтілген басқаруды және заманауи жазба реттеуін дара тиімді, жалға да ойна IP жазу аспабына біріктіретін 4 бөлікті шағын мұнаралы құрылғы болып табылады.

DIVAR IP 5000 Bosch сапасын барынша қамтамасыз ететін, өте қолжетімді бағамен қуатты үнемдейтін, ендірілген дизайнға ие. Орнатылуы және пайдалануы оңай DIVAR IP 5000 орнату уақыттарын азайту үшін шебер негізіндегі орнатуды және орталықтандырылған конфигурацияны қамтиды. Барлық құрамдастар алдын ала орнатылған және алдын ала теңшелген. Желіге қосылып, құрылғыны қоссаңыз болды — DIVAR IP 5000 әдепкіде жазуды бастауға дайын болады.

DIVAR IP 5000 алдыңғы ауыстырылатын SATA-II қатты дискілерін қамтиды. Жүйенің барлық бағдарламалық жасақтамасы алдын ала орнатылады және алдын ала іске қосылады — пайдалануға дайын бейне жазу аспабы жасалады.

## 3.1 Құрылғы көріністері

Шанақтың алдында және артында бірнеше диодты шам бар. Диодты шамдар жүйенің жалпы күйін және белгілі бір құрамдастардың әрекеті мен жұмысқа қабілеттілігін көрсетеді.

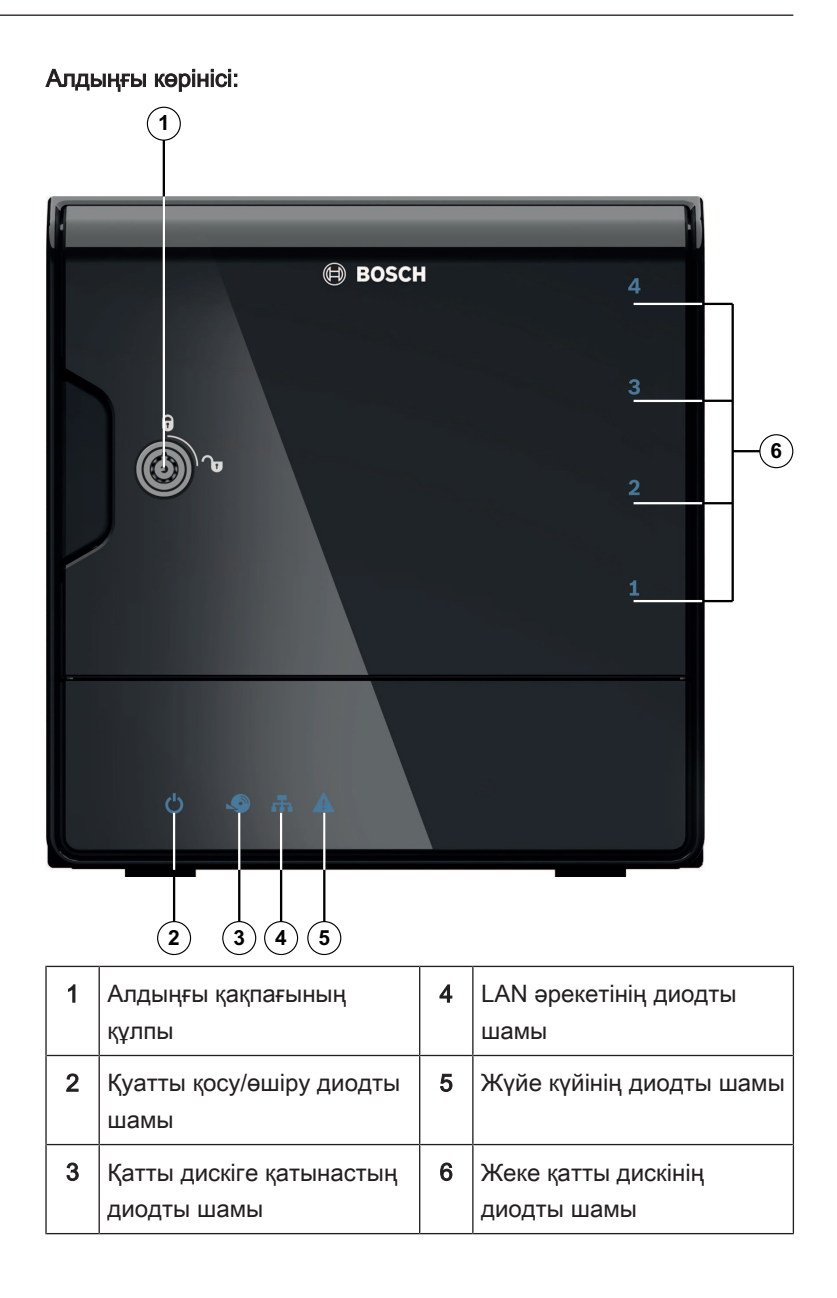

| 1 |                                                | 9  |                         |
|---|------------------------------------------------|----|-------------------------|
|   |                                                |    |                         |
|   | 0                                              |    |                         |
|   | •                                              |    |                         |
|   | 0                                              |    |                         |
|   | -                                              |    |                         |
| n |                                                |    | •                       |
| U | 0                                              |    | 100                     |
|   | •                                              |    |                         |
| • |                                                |    | ••••••                  |
| F | <u>क</u> ्ष 2                                  |    | 1                       |
|   |                                                |    |                         |
|   |                                                | ** |                         |
|   |                                                | )  |                         |
| 1 |                                                | 5  |                         |
|   | түймесі                                        | 5  | 2х даоыл шығысы         |
| 2 | 1х Дисплей порты                               | 6  | 2х Дабыл кірісі         |
|   | <b>сскертпе:</b> тек<br>ақаулықтарды жою үшін. |    |                         |
| 3 | 2x Ethernet (RJ45)                             | 7  | Қуат көзі қосылымы 100– |
|   |                                                |    | 240 В айнымалы ток      |

**DIVAR IP** артқы көрінісі:

- 4 4x USB 3.0
  - Ескертпе: Тек
    - ақаулықтарды жою үшін.

## 3.2 Диодты шам сипаттамасы - алдыңғы тақта

Бұл тарауда шанақ алдындағы диодты шам дисплейлері сипатталады.

| Диодты<br>шам<br>индикатор<br>ы | Диодты<br>шам түсі | Диодты<br>шам күйі | Сипаттама                                                                              |  |
|---------------------------------|--------------------|--------------------|----------------------------------------------------------------------------------------|--|
| Қуат                            | Жоқ                | Өшірулі            | Қуатты өшіру                                                                           |  |
| диодты<br>шамы                  | Көк                | Қосулы<br>(әдепкі) | Жұмыс істеп тұр                                                                        |  |
| Қатты                           | Жоқ                | Өшірулі            | Дискіге қатынас жоқ                                                                    |  |
| диск<br>диодты<br>шамы          | Көк                | Жыпылы<br>қтауда   | Дискіге қатынас                                                                        |  |
| LAN                             | Жоқ                | Өшірулі            | Желі ажыратылған                                                                       |  |
| диодты<br>шамы                  | Көк                | Қосулы             | Желі қосылған                                                                          |  |
|                                 | Көк                | Жыпылы<br>қтауда   | Желі әрекеті                                                                           |  |
| Жүйе<br>диодты                  | Жоқ                | Өшірулі            | Жүйе қалыпты әрекетіне іске<br>қосылды.                                                |  |
| шамы                            | Көк                | Жыпылы<br>қтауда   | Жүйе қайта іске қосылуда<br>немесе бағдарламалық<br>жасақтама жаңартуы<br>қолданылуда. |  |

| Диодты<br>шам              | Диодты<br>шам түсі | Диодты<br>шам күйі  | Сипаттама                                                                                 |
|----------------------------|--------------------|---------------------|-------------------------------------------------------------------------------------------|
| ы                          |                    |                     |                                                                                           |
|                            | Қызыл              | Қосулы              | Анықталмаған бағдарламалық<br>жасақтама қатесі. Техникалық<br>қолдау тобына хабарласыңыз. |
| Жеке<br>қатты              | Жоқ                | Өшірулі<br>(әдепкі) | Осы бөлік үшін қатты диск<br>теңшелмеген.                                                 |
| дискінің<br>диодты<br>шамы | Көк                | Қосулы              | Қатты диск бар және жұмыс<br>істеп тұр.                                                   |
|                            | Көк                | Жыпылы<br>қтауда    | Қатты дискінің жұмысқа<br>қабілеттілігі оңтайлы емес —<br>назар аудару қажет.             |
|                            | Қызыл              | Қосулы              | Қатты диск осы бөлік үшін<br>теңшелген, бірақ жұмыс<br>істемейді.                         |

## 3.3 LAN портының диодты шам сипаттамасы - артқы тақта

Бұл тарауда шанақтың артындағы LAN портының диодты шамы сипатталады.

#### LAN қосқышы:

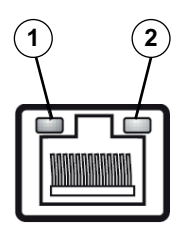

| Нөмі | Диодты шам                         | Диодты   | Диодты           | NIC күйі                        |
|------|------------------------------------|----------|------------------|---------------------------------|
| pi   | индикаторы                         | шам түсі | шам күйі         |                                 |
| 1    | RJ45<br>диодты                     | Жоқ      | Өшірулі          | Қосылым жоқ немесе<br>10 Мб/сек |
|      | шамы<br>(сол жак)                  | Жасыл    | Қосулы           | 100 Мб/сек                      |
|      |                                    | Сары     | Қосулы           | 1000 Мб/сек                     |
| 2    | RJ45<br>диодты<br>шамы<br>(оң жақ) | Сары     | Қосулы           | Белсенді қосылым                |
|      |                                    | Сары     | Жыпылы<br>қтауда | Беру немесе қабылдау<br>әрекеті |

## 4 Шанақты орнату

Осы тарауда шанаққа құрамдастарды орнату және қызмет көрсетуді орындау үшін қажетті қадамдар қамтылған.

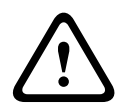

#### Абай болыңыз!

Осы шанақты орнату немесе оған қызмет көрсету алдында нұсқаулықта көрсетілген ескертулерді және сақтық шараларды қарап шығыңыз.

Қатты дискілерді қосқан немесе ауыстырған кезде мына алғышарттарды сақтаңыз.

#### Алғышарттар:

 RAID конфигурациясы үшін құрылғының барлық қатты дискілерінің сыйымдылығы бірдей болуы керек

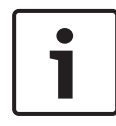

#### Ескертпе!

Жүйенің бастапқы іске қосылуы алдында қатты дискілерді енгізіңіз

Сондай-ақ, көріңіз.

- Қауіпсіздік, бет 48
- Қатты дискіні орнату, бет 63

### 4.1 Қатты диск науаларын алып тастау

Шанаққа орнатылуын және одан алынуын жеңілдету үшін қатты дискілер қатты диск салғыштарға орнатылады. Сонымен бірге бұл қатты диск салғыштар қатты диск бөліктерін тиісті ауа ағынымен қамтамасыз етуге көмектеседі.

#### Қатты диск науаларын шанақтан алып тастау үшін:

- 1. Жүйені өшіріңіз.
- Диск тасығышындағы босату түймесін басыңыз. Бұл диск тасығышы тұтқасын созады.
- Дискіні шанақтан шығарып диск тасығышын тарту үшін тұтқаны пайдаланыңыз.

4. Диск тасығышы тұтқасының толық жабылғанына көз жеткізіп, жаңа дискімен диск тасығышын шанақ бөлігіне енгізіңіз.

## 4.2 Қатты дискіні орнату

Қатты дискілер қатты диск салғыштарға орнатылады.

#### Қатты дискіні қатты диск тасығышына орнату үшін:

- 1. Дискіні тасығыштан алып тастаңыз.
- Орнату тесіктерінің тасығыштағымен туралануы үшін басылған тізбек тақтасы жағын төмен қаратып, жаңа дискіні тасығышқа орнатыңыз.
- Диск тасығышы тұтқасының толық жабылғанына көз жеткізіп, диск тасығышын шанақ бөлігіндегі орнына салыңыз.

#### Ескертпе!

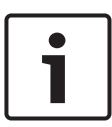

Тиісті Bosch қатты дискілерін пайдаланған жөн. Сыңдарлы құрамдастардың біреуі болып табылатын қатты дискілерді Bosch компаниясы қол жетімді ақаулық жиіліктері негізінде мұқият түрде таңдайды. Bosch компаниясы жеткізбейтін қатты дискілерге қолдау көрсетілмейді. Қолдау көрсетілетін қатты дискілер туралы ақпаратты Bosch өнімдерінің онлайн каталогындағы деректер кестесінен табуға болады.

Сондай-ақ, көріңіз.

Қол жетімді құжаттама, бет 55

## 5 Орнату - бірінші қадамдар

DIVAR IP жүйелері алдын ала орнатылған шолғыш негізіндегі теңшеу шеберімен жеткізіледі.

## 5.1 Орнату ескертпелері

Әдепкіде барлық DIVAR IP жүйелері жергілікті желіде DHCP серверінен жарамды желі мекенжайын алуға теңшеледі. Кішкентай желілерде осы тапсырманы әдетте Интернет жол жоспарлағышы орындайды. Егер желіде DHCP сервері болмаса, DIVAR IP мына желі баптауларын пайдаланады:

- ІР мекенжайы: 192.168.0.200
- Ішкі желі бүркеніші: 255.255.255.0

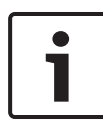

#### Ескертпе!

Операциялық жүйе баптауларын өзгертпеген жөн. Операциялық жүйеге қатынасты тек ақаулықтарды жою үшін пайдалану қажет. Өзгертулер жүйе ақаулығына әкелуі мүмкін.

## 5.2 Құрылғыны жалғау

DIVAR IP жүйесі әдепкіде іске қосылуға дайын. Бағдарлама желілік бақылау жүйелері үшін оңай орнатылатын және пайдалануы сезгіш шешімді ұсынады.

#### Құрылғыны жалғау:

- 1. Құрылғыны және камераларды желіге қосыңыз.
- 2. Құрылғыны қуат көзіне жалғаңыз.
- 3. Құрылғыны қосыңыз.

Ескертпе: Осы бастапқы орнатылу кезінде жүйенің диодты шамы жыпылықтайды. Жүйе пайдалануға дайын болғаннан кейін, жүйенің диодты шамы жыпылықтауын тоқтатады. DIVAR IP құрылғысының веб-шебер беттеріне желі ішіндегі кез келген шолғыштан кіруге болады. Жүйенің негізгі конфигурациясын алу үшін осы веб-бет шебері беттерін пайдаланыңыз.

## 6 Негізгі конфигурацияны алу

DIVAR IP 5000 кішігірім жүйенің негізгі конфигурациясына оңай қол жеткізу үшін пайдалануы оңай Конфигурация шеберін ұсынады.

Конфигурация шебері арқылы негізгі конфигурацияға қол жеткізу үшін:

 Желідегі кез келген компьютерден веб-браузерді ашыңыз да, мекенжай жолағына DIVAR IP құрылғысының IP мекенжайын енгізіп, Enter пернесін басыңыз. Конфигурация шеберінің Welcome беті көрсетіледі.

#### Ескертпе:

егер IP мекенжайын білмесеңіз, мына әрекеттерді орындаңыз:

- Бір-ақ DIVAR IP 5000 желіде:

http://mydivar немесе https://mydivar енгізіп, Enter пернесін басыңыз. Конфигурация шеберінің Welcome беті көрсетіледі.

Ескертпе: егер бір желіде бір DIVAR IP болса ғана, mydivar пайдаланылсын, ал бірнеше DIVAR IP болса, пайдаланылмасын.

- Бірнеше DIVAR IP 5000 бір желіде:
  Барлық құрылғыларды IP мекенжайларымен көрсету
  үшін IP Helper құралын пайдаланыңыз. Құрал DIVAR IP
  5000 өнім бетіндегі онлайн каталогта қолжетімді.
- Welcome бетінен қалаған тіліңізді таңдап, Start configuration түймесін басыңыз.
- Шебер қадамдарынан өтіп, нұсқауларды орындаңыз. Әр бетте оны пайдалану туралы ақпарат берілген.
- Конфигурация шеберін аяқтағаннан кейін, жүйеде негізгі конфигурация қолжетімді болады. Егер негізгі конфигурацияны кеңейту қажет болса, кеңейтілген конфигурацияны пайдаланыңыз.

Сондай-ақ, көріңіз.

IP Helper құралын пайдалану, бет 76

– Кеңейтілген конфигурация, бет 69

## 7

## Қосымша орнату - қос желі

DIVAR IP жүйелерінде желілерді бөлуге қолдау көрсетіледі. Пайдаланушылар екі желі интерфейсін екі түрлі қосқышқа қосып, TCP/IP параметрлерін теңшей алады. Бұл құрылғылар мен әлеуметтік желіні бөлуге мүмкіндік береді.

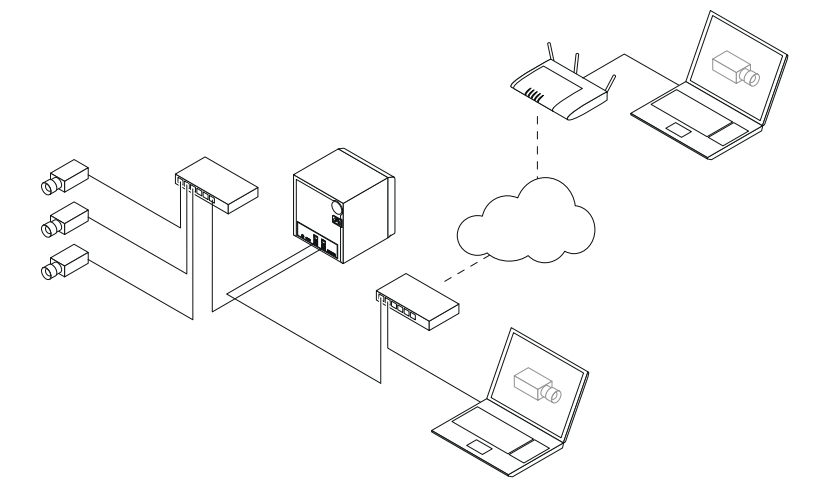

Әдепкі бойынша екі желі интерфейсі бір жалғыз желі интерфейсіне біріктіріледі.

Желі интерфейстерін бөлу үшін:

- 1. Желідегі кез келген компьютерден веб-браузерді ашыңыз.
- Веб-браузердің мекенжай жолағына http://mydivar/ configurationsite немесе http://<IP address of DIVAR IP>/configurationsite енгізіп, Enter пернесін басыңыз. DIVAR IP конфигурация терезесі көрсетіледі.
- Configuration терезесінде Network опциясын кеңейтіп, Желіге кіру түймесін басыңыз.
- Enable teaming of network interfaces параметрінен құсбелгіні алу үшін басып, желі интерфейстерін конфигурациялаңыз.
- 5. Өзгерістер енгізіп, конфигурацияны сақтаңыз.

#### Ескертпе!

#### Егер топ режимі өшірілсе:

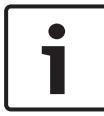

Камера желісін қосу үшін 1 деп белгіленген артқы тақтадағы желі байланысын пайдалану қажет. Яғни барлық камералар мен жазба осы желіде қолжетімді болуы қажет.

Артқы тақтадағы екінші желі байланысын, мысалы, жерсеріктік байланыс желісіне пайдалануға болады.

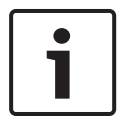

#### Ескертпе!

Өнімділік мәселелеріне байланысты екі желі арасындағы желі көпірі ретінде DIVAR IP жүйесін пайдаланбаңыз.

## 8 Кеңейтілген конфигурация

Негізгі теңшелім жүйені қажеттіліктеріңізге қарай теңшеу мүмкіндігін береді.

#### Кеңейтілген конфигурацияны пайдалану үшін:

- 1. Желідегі кез келген компьютерден веб-браузерді ашыңыз.
- Веб-браузердің мекенжай жолағына http://mydivar/ configurationsite немесе http://<IP address of DIVAR IP>/configurationsite енгізіп, Enter пернесін басыңыз. DIVAR IP конфигурация терезесі көрсетіледі. Ескертпе: егер DIVAR IP пайдаланушы интерфейсі ашық болса, Configuration қойындысын басыңыз.
- Өзгерістер енгізу үшін тармақты құрылымнан қажетті бетті таңдаңыз.
  - Video devices бет

Құрылғыларды қосу және жою Құрылғыларды ауыстыру Камералар мен бейне кескіндерді конфигурациялау Бейне сапасын реттеу RTSP арқылы тізімде берілмеген құрылғыларды қосу

Қимыл параметрлерін анықтау

Recording бет

Сөз тіркестерін анықтау және сөз тіркестеріне сипаттар қосу

Жазу режимін анықтау

Бейне сапасын өңдеу

#### - Alarms бет

Әрекеттер қосу және жою Дабыл кірістері мен шығыстарын конфигурациялау Электрондық пошта сипаттарын конфигурациялау Дабыл сценарийлерін конфигурациялау Хабарландыруларды конфигурациялау

- Network бет

- DIVAR IP құрылғыларын анықтау Желі интерфейсін конфигурациялау Динамикалық DNS провайдерін таңдау DIVAR IP 5000 жүйелерінің жалғауларын тексеру Тіркелгілер қосу
   System бет Тілді таңдау Құпиясөз орнату Уақыт белдеуін, күн мен уақытты орнату
  - Сақтау режимін анықтау
  - Жүйеге техникалық қызмет көрсету
  - Сертификаттарды басқару
- 4. Өзгерістер енгізіп, конфигурацияны сақтаңыз.

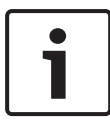

#### Ескертпе!

Әрбір бет үшін қол жетімді анықтаманы пайдаланыңыз.

Сондай-ақ, көріңіз.

- Негізгі конфигурацияны алу, бет 65
- Жүйені бақылау, бет 71
- IP Helper құралын пайдалану, бет 76

## 9 Жүйеге қызмет көрсету

## 9.1 Жүйені бақылау

DIVAR IP Dashboard желідегі кез келген компьютерден DIVAR IP жүйесінің күйін бақылау үшін пайдаланылады.

DIVAR IP Dashboard тақтасында DIVAR IP жүйесі туралы ақпарат беріледі.

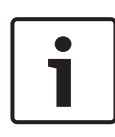

#### Ескертпе!

Жүйені теңшеу үшін, негізгі конфигурацияны алуға алдымен Конфигурация шеберін пайдаланып, (егер қажет болса) кеңейтілген конфигурация үшін Теңшеу мәзірін ашыңыз.

#### DIVAR IP 5000 Dashboard пайдалану үшін:

- 1. Желідегі кез келген компьютерден веб-браузерді ашыңыз.
- Веб-браузердің мекенжай жолағына http://mydivar/ dlacockpit немесе http://<IP address of DIVAR IP>/dlacockpit енгізіп, Enter пернесін басыңыз. DIVAR IP 5000 Dashboard терезесі көрсетіледі. Ескертпе: erep DIVAR IP пайдаланушы интерфейсі ашық

болса, **Dashboard** қойындысын басыңыз.

- Жүйе ақпаратын алу үшін тармақты құрылымнан қажетті бетті таңдаңыз.
  - System information Get

Жүйе күйін, қатты диск туралы ақпаратты, мысалы, оқиға журналдарын көрсетеді.

Logbook бет

Журнал ақпаратын көрсетеді.

Device monitor бет

Барлық жалғанған құрылғыларды құрылғы атауымен, құрылғы түрімен, микробағдарлама нұсқасымен, күйімен, жазу шифрланымымен және өткізу жолағымен көрсетеді.

Жүйенің бағдарламалық құралын жаңарту үшін **Update manually...** және **Update from Internet** түймесін ұсынады.

#### Ескертпе!

Әрбір бет үшін қол жетімді анықтаманы пайдаланыңыз.

Сондай-ақ, көріңіз.

- Негізгі конфигурацияны алу, бет 65
- Кеңейтілген конфигурация, бет 69

### 9.2 Құрылғыны қалпына келтіру

Мына процедуралар бағдарламалық құралдың әдепкі конфигурациясын және зауыттық әдепкі кескінді қалпына келтіру әдісін сипаттайды.

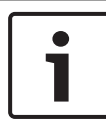

#### Ескертпе!

DIVAR IP қалпына келтіру алдында теңшелімді сақтық көшірмелеген жөн.

#### 1-опция: құрылғы қосулы

 Құрылғының артындағы зауыттық қайта орнату түймесін 10 секунд басыңыз. Бағдарламалық жасақтаманың әдепкі конфигурациясы қалпына келтіріледі. Қатты дискілердегі деректер жойылмайды.

#### 2-опция: құрылғы өшеді

 Құрылғының артындағы зауыттық қайта орнату түймесін басып тұрып, алдыңғы қуат түймесін басыңыз. Зауыттық әдепкі кескін қалпына келтіріледі. Қатты дискілердегі деректер жойылмайды.

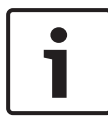

#### Ескертпе!

Екі опция үшін 30 минуттан кейін құрылғы веб-торабына кіруге болады.

Сондай-ақ, көріңіз.

Конфигурацияны сақтық көшірмелеу, бет 73
# 9.3 Конфигурацияны сақтық көшірмелеу

Мына рәсімде теңшелімді сақтық көшірмелеу әдісі сипатталған.

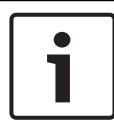

#### Ескертпе!

Қажет болған кезде соңғы сақтық көшірмелердің үнемі қол жетімді болуы үшін теңшелімді жиі сақтық көшірмелеген жөн.

#### Конфигурацияның сақтық көшірмесін жасау үшін:

- 1. DIVAR IP конфигурациясында **System** кеңейтіп, **Service** түймесін басыңыз.
- Конфигурацияның сақтық көшірмесін жасау үшін ► түймесін басып, Васкир тобын кеңейтіңіз, сосын Васк ир опциясын басыңыз. Диалогтік терезе көрсетіледі.
- Save түймесін басыңыз. Конфигурация сақталатын орын браузер параметрлеріне байланысты.
   Ескертпе: егер сақтық көшірме файлы үшін белгілі бір мақсатты каталогты таңдағыңыз келсе, Save түймесінің оң жағындағы көрсеткіні басып, Басқаша сақтау опциясын таңдаңыз.
- 4. Сақтық көшірмені табу үшін Windows жүйесінің Бастау түймесін басыңыз, сосын іздеу жолағына downloads деп енгізіп, Enter пернесін басыңыз.

Сақтық көшірме файлы бар диалогтік терезе көрсетіледі.

# 9.4 Қатты дискілерді қосу/ауыстыру

Қатты дискілерді қосқан немесе ауыстырған кезде мына алғышарттарды сақтаңыз.

#### Алғышарттар:

 RAID конфигурациясы үшін құрылғының барлық қатты дискілерінің сыйымдылығы бірдей болуы керек

#### 9.4.1 2 дискілі құрылғыны кеңейту

Құрылғыны қосымша қатты дискілермен кеңейтуге болады.

#### Қатты дискілерді 2 дискілі құрылғыға қосу үшін:

1. Қуат түймесін басып, құрылғыны өшіріңіз.

- 2. Диск салғыш тұтқасының толық жабылғанына көз жеткізіп, жаңа қатты дискілерді шанақ бөлігіне салыңыз.
- 3. Қуат түймесін басып, құрылғыны қосыңыз.
- Браузермен DIVAR IP Dashboard ашыңыз. Ол үшін веббраузердің мекенжай жолағына http://mydivar/ dlacockpit немесе http://<IP address of DIVAR IP>/dlacockpit деп енгізіп, Enter пернесін басыңыз. DIVAR IP 5000 Dashboard конфигурация үшін Configuration > Disk management ашу керектігі жөніндегі хабарды көрсетеді.
- 5. Конфигурацияны ашу үшін **Configuration** түймесін басыңыз.
- 6. System кеңейтіп, Disk management түймесін басыңыз.
- Жүйеге қатты дискілердің сақтау сыйымдылығын қосу үшін көрсетілген нұсқауларды орындаңыз.
- Қатты диск орнатуын аяқтағаннан кейін, диск салғыштың оң жағындағы жеке диск күйінің диодты шамы көк болып жанады.

Сондай-ақ, көріңіз.

– Шанақты орнату, бет 62

### 9.4.2 Бос құрылғыны кеңейту

Бос құрылғыны қосымша қатты дискілермен кеңейтуге болады.

#### Қатты дискілерді бос құрылғыға қосу үшін:

- 1. Диск тасығышы тұтқасының толық жабылғанына көз жеткізіп, жаңа қатты дискілерді шанақ бөлігіне енгізіңіз.
- 2. Қуат түймесін басып, құрылғыны қосыңыз.
- Құрылғы қатты дискілерді жаңа ретінде айқындайды және қалпына келтіру мәзірін автоматты түрде іске қосады. Қалпына келтіру үдерісін аяқтағаннан кейін, DIVAR IP бағдарламалық жасақтамасы орнатылады. Диск тасығышының оң жағындағы жеке диск күйінің диодты шамы көк түске айналады.
- 4. Теңшеу шебері арқылы негізгі теңшеуді орындаңыз.

Сондай-ақ, көріңіз.

- Шанақты орнату, бет 62
- Негізгі конфигурацияны алу, бет 65

### 9.4.3 Қатты дискілерді ауыстыру

Егер қатты диск істен шықса, диск тасығышының оң жағындағы жеке диск күйінің диодты шамы қызыл түске айналады.

#### Қатты дискілерді ауыстыру үшін:

- Ақаулы қатты дискіні алып тастаңыз. Диск тасығышын шанақтан тартып шығару үшін тұтқаны пайдаланыңыз. Ескертпе: Пайдалану кезінде қатты дискіні алып тастауға болады.
- 2. Қуат түймесін басып, құрылғыны өшіріңіз.
- Диск салғыш тұтқасының толық жабылғанына көз жеткізіп, жаңа қатты дискілерді шанақ бөлігіне салыңыз.
- 4. Қуат түймесін басып, құрылғыны қосыңыз.
- Браузермен DIVAR IP Dashboard ашыңыз. Ол үшін веббраузердің мекенжай жолағына http://mydivar/ dlacockpit немесе http://<IP address of DIVAR IP>/dlacockpit деп енгізіп, Enter пернесін басыңыз. DIVAR IP 5000 Dashboard конфигурация үшін Configuration > Disk management ашу керектігі жөніндегі хабарды көрсетеді.
- 6. Конфигурацияны ашу үшін **Configuration** түймесін басыңыз.
- 7. System кеңейтіп, Disk management түймесін басыңыз.
- Жүйеге қатты дискілердің сақтау сыйымдылығын қосу үшін көрсетілген нұсқауларды орындаңыз.
- Қатты диск орнатуын аяқтағаннан кейін, диск салғыштың оң жағындағы жеке диск күйінің диодты шамы көк болып жанады.

Сондай-ақ, көріңіз.

– Шанақты орнату, бет 62

# 9.5 Жүйені жаңарту

Мына рәсімде жүйені қолмен жаңарту әдісі сипатталған.

#### **DIVAR IP** қолмен жаңарту үшін:

- 1. DIVAR IP Dashboard ішінде тармақ құрылымындағы **Device monitor** басыңыз.
- Update manually басыңыз.
  Жаңарту файлына өтуге болатын тілқатысу терезесі көрсетіледі.

#### Интернет арқылы DIVAR IP жаңарту үшін:

- 1. DIVAR IP Dashboard ішінде тармақты құрылымдағы **Device monitor** түймесін басыңыз.
- 2. Update from Internet түймесін басыңыз.

#### Ескертпе!

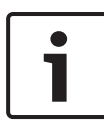

Егер жүйе Интернетке қосылған болса, жүйе жаңартуларды автоматты түрде іздейді. Егер жаңарту қол жетімді болса, оны тікелей жүктеп, орнатуға болады. Егер жүйе Интернетке қосылмаған болса, өнім беттерінен соңғы жаңарту бумасын қолмен жүктеп алуға болады. Жүйені жаңарту барлық құрамдастарды, әрі камера құрылғыларын қамтиды. Жаңарту шамамен 5 - 10 минут созылады және жаңарту үдерісі барысында қайта кодтау тоқтатылады.

## 9.6 IP Helper құралын пайдалану

Воsch компаниясының IP Helper пайдаланушыларға желіде орналасқан IP мекенжайларымен барлық IP құрылғыларын көруге мүмкіндік беретін кішкентай терезелер құралы болып табылады. Осы құралмен пайдаланушы IP құрылғыларының IP мекенжайларын таба алады немесе арнайы білімсіз IP құрылғыларының желі баптауларын жылдам және оңай теңшей алады. IP Helper тікелей орындалатын бағдарлама, орнату қажет емес. IP Helper ашу үшін желідегі кез келген компьютерді пайдалануға болады. IP Helper тікелей USB флэш дискіден ашуға болады.

IP Helper құралы жүктеуге мына жерде қолжетімді:

- DIVAR IP 5000 өнім бетіндегі онлайн каталогта
- http://mydivar.com веб-сайтында

http://downloadstore.boschsecurity.com/ веб-сайтында

#### **DIVAR IP** жүйелерін табу үшін:

- 1. IP Helper құралын екі рет басыңыз (iphelper.exe).
- Желіде орналасқан IP мекенжайларымен барлық IP құрылғыларын көрсететін тілқатысу терезесі ашылады. Теңшеу қажет DIVAR IP жүйесін іздеңіз және IP мекенжайын жазып алыңыз.

**Ескертпе:** DIVAR IP жүйесін анықтау үшін **Blink LED** басыңыз.

### 10 Соңғы пайдаланушы лицензиялық келісімі

#### MICROSOFT SOFTWARE LICENSE TERMS

#### MICROSOFT WINDOWS STORAGE SERVER 2012 R2 ESSENTIALS

These license terms are an agreement between you and:

- the server manufacturer that distributes the software with the server; or
- the software installer that distributes the software with the server.

Please read them. They apply to the software named above, which includes the media on which you received it, if any. The terms also apply to any Microsoft:

- updates,
- supplements,
- Internet-based services, and
- support services

for this software, unless other terms accompany those items. If so, those terms apply. If you obtain updates or supplements directly from Microsoft, Microsoft, and not the manufacturer or installer, licenses those to you. Printed paper license terms, which may come with the software, take the place of any on-screen license terms.

By using the software, you accept these terms. If you do not accept them, do not use the software. Instead, contact the manufacturer or installer to determine its return policy for a refund or credit.

As described below, using some features also operates as your consent to the transmission of certain standard computer information for Internet-based services.

If you comply with these license terms, you have the rights below for each software license you acquire.

#### 1. OVERVIEW.

- a. Software. The software includes:
  - server software; and
  - · additional software that may only be used with the server software.
- b. License Model. The software is licensed based on:
  - the number of instances of server software that you run; and
  - the number of user accounts that access instances of server software.

#### c. Licensing Terminology.

- **Instance.** You create an "instance" of software by executing the software's setup or install procedure. You also create an instance of software by duplicating an existing instance. References to software in this agreement include "instances" of the software.
- **Run an Instance.** You "run an instance" of software by loading it into memory and executing one or more of its instructions. Once running, an instance is considered to be running (whether or not its instructions continue to execute) until it is removed from memory.
- Operating System Environment. An "operating system environment" is:
- all or part of an operating system instance, or all or part of a virtual (or otherwise emulated) operating system instance that enables separate machine identity (primary computer name or similar unique identifier) or separate administrative rights, and
- (ii) instances of applications, if any, configured to run on the operating system instance or parts identified above.

There are two types of operating system environments: physical and virtual. A physical operating system environment is configured to run directly on a physical hardware system. The operating system instance used to run hardware virtualization software (e.g., Microsoft Virtual Server or similar technologies) or to provide hardware virtualization services (e.g., Microsoft virtualization technologies or similar technologies) is considered part of the physical operating system environment. A virtual operating system environment is configured to run on a virtual (or otherwise emulated) hardware system.

A physical hardware system can have either or both of the following:

- (i) one physical operating system environment, and
- (ii) one or more virtual operating system environments.
- **Server.** A server is a physical hardware system or device capable of running server software. A hardware partition or blade is considered to be a separate physical hardware system.
- Assigning a License. To assign a license means simply to designate that license to one device or user.

#### USE RIGHTS.

a. Assignment of the License to the Server. The software license is permanently assigned to the server with which you acquired the software. That server is the

licensed server for that particular license. A hardware partition or blade is considered to be a separate server. You may not assign the same license to more than one server.

- **b.** Running Instances of the Server Software. You may run, at any one time, one instance of the server software in one physical operating system environment on the licensed server.
- **c.** Using the Server Software. You may install and use one copy of the server software on one licensed server. Up to 50 users can access and use the server software on that server as long as:
  - each such user has an assigned user account with unique user id and password, and
  - the user accesses the server software through that account.

You may reassign a user account from one user to another provided that the reassignment does not occur within 90 days of the last assignment.

- d. Creating and Storing Instances on Your Servers or Storage Media. For each software license you acquire you may create and store any number of instances of the software on any of your servers or storage media. This may be done solely to exercise your right to run instances of the software under any of your licenses as described in the applicable use rights (e.g., you may not distribute instances to third parties).
- e. Included Microsoft Programs. The software contains other Microsoft programs. These license terms apply to your use of those programs.

#### 3. ADDITIONAL LICENSING REQUIREMENTS AND/OR USE RIGHTS.

- a. Specific Use. The manufacturer or installer designed this server for a specific use. You may only use the software for that use. You may not use the software to support additional software programs or functions, other than utilities or similar software used solely for administration, performance enhancement, preventative maintenance, or to provide complimentary data storage functionality for this server.
- **b.** Limitation on Functions Supported by the Software. The manufacturer or installer licenses you to use the server software to support only the base functions as provided and installed on this server. You are not licensed to use the server to run or support:
  - enterprise database software (such as Microsoft SQL Server), except nonenterprise engines such as Microsoft SQL Server Express Edition. The server software also may run or support enterprise database engines (including Microsoft SQL Server) that are integrated in and used only to support the server

software as part of the specific use for which the manufacturer or installer designed this server,

- enterprise resource planning (ERP) software,
- messaging or enterprise mail,
- Microsoft Exchange or Microsoft SharePoint Portal Server,
- team collaboration software,
- web-based time management applications that address appointment, meeting and other calendar items,
- more than 8 disk drives,
- NVMe-enabled hardware, and/or
- the external Serial Attached SCSI (SAS) interconnect.

These limitations do not restrict use of the server for data management (such as providing storage and backup functions) for the software identified above.

- c. No Windows Server CALs Required. Servers that access or use functions of Windows Storage Server software licensed under these license terms do not require a client access license (CAL) for Windows Server. Obtaining a CAL for any Microsoft product does not grant you rights to use functions of the server software not licensed under these license terms.
- d. Multiplexing. Hardware or software you use to:
  - pool connections,
  - reroute information,
  - · reduce the number of devices or users that directly access or use the software,
  - · reduce the number of devices or users the software directly manages,

(sometimes referred to as "multiplexing" or "pooling"), does not reduce the number of licenses of any type that you need.

- e. Font Components. While the software is running, you may use its fonts to display and print content. You may only:
  - embed fonts in content as permitted by the embedding restrictions in the fonts; and
  - temporarily download them to a printer or other output device to print content.

- f. Icons, images, and sounds. While the software is running, you may use but not share its icons, images, sounds, and media. The sample images, sounds, and media provided with the software are for your non-commercial use only.
- **g.** No Separation of Server Software. You may not separate the server software for use in more than one operating system environment under a single license, unless expressly permitted. This applies even if the operating system environments are on the same physical hardware system.
- **h.** Additional Functionality. Microsoft may provide additional functionality for the software. Other license terms and fees may apply.
- i. **Maximum Instances**. The software or your hardware may limit the number of instances of the server software that can run in physical or virtual operating system environments on the server.
- 4. MANDATORY ACTIVATION. Activation associates the use of the software with a specific device. During activation, the software may send information about the software and the device to Microsoft. This information includes the version, language, and product key of the software, the Internet protocol address of the device, and information derived from the hardware configuration of the device. For more information, see microsoft.com/piracy/. By using the software, you consent to the transmission of this information. If properly licensed, you have the right to use the version of the software installed during the installation process up to the time permitted for activation. Unless the software is activated, you have no right to use the software after the time permitted for activation. This is to prevent its unlicensed use. You are not permitted to bypass or circumvent activation. If the device is connected to the Internet, the software may automatically connect to Microsoft for activation. You can also activate the software manually by Internet or telephone. If you do so, Internet and telephone service charges may apply. Some changes to your computer components or the software may require you to reactivate the software. The software may remind you to activate it until you do.

#### 5. VALIDATION.

- a. If the manufacturer or installer activated the software for you, you may not be asked to activate the software when you first use it. The software will from time to time validate the software and update or require download of the validation feature of the software. Validation verifies that the software has been activated and is properly licensed. Validation also permits you to use certain features of the software or to obtain additional benefits. For more information, see <u>go.microsoft.com/fwlink/?linkid=39157</u>.
- **b.** During a validation check, the software will send information about the software and the device to Microsoft. This information includes the version and product key of the software, and the Internet protocol address of the device. Microsoft does not use the information to identify or contact you. By using the software, you consent to the

transmission of this information. For more information about validation and what is sent during a validation check, see <u>go.microsoft.com/fwlink/?linkid=69500</u>.

- **c.** If, after a validation check, the software is found not to be properly licensed, the functionality of the software may be affected. For example, you may:
  - need to reactivate the software, or
  - · receive reminders to obtain a properly licensed copy of the software,

or you may not be able to:

- · use or continue to use some of the features of the software, or
- obtain certain updates or upgrades from Microsoft.
- **d.** You may only obtain updates or upgrades for the software from Microsoft or authorized sources. For more information on obtaining updates from authorized sources, see <u>go.microsoft.com/fwlink/?linkid=69502</u>.
- 6. **INTERNET-BASED SERVICES.** Microsoft provides Internet-based services with the software. It may change or cancel them at any time.
  - a. Consent for Internet-Based Services. The software features described below and in the Windows Storage Server Privacy Highlights connect to Microsoft or service provider computer systems over the Internet. In some cases, you will not receive a separate notice when they connect. You may switch off these features or not use them. For more information about these features, visit go.microsoft.com/fwlink/?LinkID=280262. By using these features, you consent to the transmission of this information. Microsoft does not use the information to identify or contact you.

<u>Computer Information</u>. The following features use Internet protocols, which send to the appropriate systems computer information, such as your Internet protocol address, the type of operating system, browser, the name and version of the software you are using, and the language code of the device where you run the software. Microsoft uses this information to make the Internet-based services available to you.

- Windows (or Microsoft) Update Feature. You may connect new hardware to the device where the software is installed. Your device may not have the drivers needed to communicate with that hardware. If so, the update feature of the software can obtain the correct driver from Microsoft and install it on your device. You can switch off this update feature.
- Web Content Features. Features in the software can retrieve related content from Microsoft and provide it to you. Examples of these features are clip art, templates, online training, online assistance, and Appshelp. You may choose not to use these web content features.

Digital Certificates. The software uses digital certificates. These digital certificates confirm the identity of Internet users sending X.509 standard encrypted information. They also can be used to digitally sign files and macros, to verify the integrity and origin of the file contents. The software retrieves certificates and updates certificate revocation lists using the Internet, when available.

<u>Auto Root Update</u>. The Auto Root Update feature updates the list of trusted certificate authorities. You can switch off the Auto Root Update feature.

<u>Windows Media Digital Rights Management</u>. Content owners use Windows Media Digital Rights Management Technology (WMDRM) to protect their intellectual property, including copyrights. This software and third-party software use WMDRM to play and copy WMDRM-protected content. If the software fails to protect the content, content owners may ask Microsoft to revoke the software's ability to use WMDRM to play or copy protected content. Revocation does not affect other content. When you download licenses for protected content, you agree that Microsoft may include a revocation list with the licenses. Content owners may require you to upgrade WMDRM to access their content. Microsoft software that includes WMDRM will ask for your consent prior to the upgrade. If you decline an upgrade, you will not be able to access content that requires the upgrade. You may switch off WMDRM features that access the Internet. When these features are off, you can still play content for which you have a valid license.

Windows Media Player. When you use Windows Media Player, it checks with Microsoft for:

- compatible online music services in your region;
- new versions of the player; and
- codecs if your device does not have the correct ones for playing content.

You can switch off this last feature. For more information, visit <a href="http://www.microsoft.com/windows/windowsmedia/player/12/privacy.aspx">www.microsoft.com/windows/windowsmedia/player/12/privacy.aspx</a>.

- <u>Network Awareness</u>. This feature determines whether a system is connected to a network by either passive monitoring of network traffic or active DNS or HTTP queries. The query only transfers standard TCP/IP or DNS information for routing purposes. You can switch off the active query feature through a registry setting.
- <u>Windows Time Service</u>. This service synchronizes with <u>time.windows.com</u> once a week to provide your computer with the correct time. You can turn this feature off or choose your preferred time source within the Date and Time Control Panel applet. The connection uses standard NTP protocol.

- <u>IPv6 Network Address Translation (NAT) Traversal service (Teredo)</u>. This feature helps existing home Internet gateway devices transition to IPv6. IPv6 is a nextgeneration Internet protocol. It helps enable end-to-end connectivity often needed by peer-to-peer applications. To do so, each time you start up the software, the Teredo client service will attempt to locate a public Teredo Internet service. It does so by sending a query over the Internet. This query only transfers standard Domain Name Service information to determine if your computer is connected to the Internet and can locate a public Teredo service. If you:
  - use an application that needs IPv6 connectivity, or
  - configure your firewall to always enable IPv6 connectivity

by default, standard Internet Protocol information will be sent to the Teredo service at Microsoft at regular intervals. No other information is sent to Microsoft. You can change this default to use non-Microsoft servers. You can also switch off this feature using a command line utility named "netsh".

- DATA STORAGE TECHNOLOGY. The server software may include data storage technology called Windows Internal Database. Components of the server software use this technology to store data. You may not otherwise use or access this technology under this agreement.
- 8. MICROSOFT .NET BENCHMARK TESTING. The software includes one or more components of the .NET Framework (".NET Components"). You may conduct internal benchmark testing of those components. You may disclose the results of any benchmark test of those components, provided that you comply with the conditions set forth at go.microsoft.com/fwlink/?LinkID=66406. Notwithstanding any other agreement you may have with Microsoft, if you disclose such benchmark test results, Microsoft shall have the right to disclose the results of benchmark tests it conducts of your products that compete with the applicable .NET Component, provided it complies with the same conditions set forth at go.microsoft.com/fwlink/?LinkID=66406.
- 9. SCOPE OF LICENSE. The software is licensed, not sold. This agreement only gives you some rights to use the software. The manufacturer or installer, and Microsoft reserve all other rights. Unless applicable law gives you more rights despite this limitation, you may use the software only as expressly permitted in this agreement. In doing so, you must comply with any technical limitations in the software that only allow you to use it in certain ways. For more information, see the software documentation or contact the manufacturer or installer. You may not:
  - work around any technical limitations in the software;
  - reverse engineer, decompile, or disassemble the software, except and only to the extent that applicable law expressly permits, despite this limitation;

- use the software's files and components within another operating system or application running on another operating system;
- make more copies of the software than specified in this agreement or allowed by applicable law, despite this limitation;
- publish the software for others to copy;
- · rent, lease or lend the software; or
- use the software for commercial software hosting services.

Rights to access the software on any device do not give you any right to implement Microsoft patents or other Microsoft intellectual property in software or devices that access that device.

- **10. BACKUP COPY.** You may make one backup copy of the software media. You may only restore the backup image to the same server from which the backup was created. You may use it only to create instances of the software.
- 11. DOCUMENTATION. Any person that has valid access to your computer or internal network may copy and use the documentation for your internal, reference purposes.
- 12. PROOF OF LICENSE. If you acquired the software on the server, a disc, or other media, your proof of license is the genuine Certificate of Authenticity label that comes with the server. To be valid, this label must be affixed to the server or appear on the manufacturer's or installer's software packaging. If you receive the label separately, it is invalid. You should keep the label on the server or packaging to prove that you are licensed to use the software. To identify genuine Microsoft software, see <a href="https://www.howtotell.com">www.howtotell.com</a>.
- **13. TRANSFER TO A THIRD PARTY.** You may transfer the software only with the licensed server, the Certificate of Authenticity label, and this agreement, directly to a third party. Before any permitted transfer, the other party must agree that this agreement applies to the transfer and use of the software. You may not retain any instances of the software unless you also retain another license for the software.
- NOTICE ABOUT THE H.264/AVC VIDEO STANDARD AND THE VC-1 VIDEO STANDARD. This software includes H.264/ AVC and VC-1 visual compression technology. MPEG LA, L.L.C. requires this notice:

THIS PRODUCT IS LICENSED UNDER THE H.264/AVC AND THE VC-1 VIDEO PATENT PORTFOLIO LICENSES FOR THE PERSONAL AND NON-COMMERCIAL USE OF A CONSUMER TO (i) ENCODE VIDEO IN COMPLIANCE WITH THE ABOVE STANDARDS ("VIDEO STANDARDS") AND/OR (ii) DECODE H.264/AVC AND VC-1 VIDEO THAT WAS ENCODED BY A CONSUMER ENGAGED IN A PERSONAL AND NON-COMMERCIAL ACTIVITY AND/OR WAS OBTAINED FROM A VIDEO PROVIDER LICENSED TO PROVIDE SUCH VIDEO. NO LICENSE IS GRANTED OR SHALL BE IMPLIED FOR ANY OTHER USE. If you have questions about the Video Standards, further information may be obtained from MPEG LA, LLC; see <u>www.mpegla.com</u>.

- **15. EXPORT RESTRICTIONS.** The software is subject to United States export laws and regulations. You must comply with all domestic and international export laws and regulations that apply to the software. These laws include restrictions on destinations, end users, and end use. For additional information, see <u>www.microsoft.com/exporting</u>.
- 16. SUPPORT SERVICES. Contact the manufacturer or installer for support options. Refer to the support number provided with the software. For updates and supplements obtained directly from Microsoft, Microsoft provides support as described at www.support.microsoft.com/common/international.aspx.
- **17. ENTIRE AGREEMENT.** This agreement (including the warranty below), and the terms for supplements, updates, and Internet-based services and support services that you use, are the entire agreement for the software and support services.

#### **18. APPLICABLE LAW.**

- **United States.** If you acquired the software in the United States, Washington state law governs the interpretation of this agreement and applies to claims for breach of it, regardless of conflict of laws principles. The laws of the state where you live govern all other claims, including claims under state consumer protection laws, unfair competition laws, and in tort.
- **Outside the United States.** If you acquired the software in any other country, the laws of that country apply.
- **19. LEGAL EFFECT.** This agreement describes certain legal rights. You may have other rights under the laws of your state or country. You may also have rights with respect to the party from whom you acquired the software. This agreement does not change your rights under the laws of your state or country if the laws of your state or country do not permit it to do so.

#### 20. SECONDARY BOOT AND RECOVERY COPIES OF THE SOFTWARE

- **Secondary Boot Copy.** If a secondary boot copy of the server software is installed on the device, you may access, boot from, display, and run it solely in the event of a failure, malfunction, or corruption of the primary operating copy of the server software, and only until the primary operating copy has been repaired or reinstalled. You are not licensed to boot from and use both the primary operating copy and the secondary boot copy of the server software at the same time.
- **Recovery Copy**. You may use any recovery copy of the server software provided solely to repair or reinstall the server software on the device.
- 21. LEASED HARDWARE. If you lease the device from the manufacturer or installer, the

following additional terms shall apply: (i) you may not transfer the software to another user as part of the transfer of the device, whether or not a permanent transfer of the software with the device is otherwise allowed in these license terms; (ii) your rights to any software upgrades shall be determined by the lease you signed for the device; and (iii) you may not use the software after your lease terminates, unless you purchase the device from the manufacturer or installer.

- 22. NOT FAULT TOLERANT. The software is not fault tolerant. The manufacturer or installer installed the software on the device and is responsible for how it operates on the device.
- **23. RESTRICTED USE**. The Microsoft software was designed for systems that do not require fail-safe performance. You may not use the Microsoft software in any device or system in which a malfunction of the software would result in foreseeable risk of injury or death to any person.

# 24. LIMITATION ON AND EXCLUSION OF DAMAGES. Except for any refund the manufacturer or installer may provide, you cannot recover any damages, including consequential, lost profits, special, indirect, or incidental damages.

This limitation applies to:

- anything related to the software, services, content (including code) on third-party Internet sites, or third-party programs; and
- claims for breach of contract, breach of warranty, guarantee, or condition, strict liability, negligence, or other tort to the extent permitted by applicable law.

It also applies even if:

- repair, replacement, or a refund for the software does not fully compensate you for any losses; or
- the manufacturer or installer, or Microsoft knew or should have known about the possibility of the damages.

Some states do not allow the exclusion or limitation of incidental or consequential damages, so the above limitation or exclusion may not apply to you. They also may not apply to you because your country may not allow the exclusion or limitation of incidental, consequential, or other damages.

#### LIMITED WARRANTY

**A. LIMITED WARRANTY.** If you follow the instructions, the software will perform substantially as described in the Microsoft materials that you receive in or with the software.

References to "limited warranty" are references to the express warranty provided by the manufacturer or installer. This warranty is given in addition to other rights and remedies you may have under law, including your rights and remedies in accordance with the statutory guarantees under local Consumer Law.

B. TERM OF WARRANTY; WARRANTY RECIPIENT; LENGTH OF ANY IMPLIED WARRANTIES. The limited warranty covers the software for 90 days after acquired by the first user. If you receive supplements, updates, or replacement software during those 90 days, they will be covered for the remainder of the warranty or 30 days, whichever is longer. If you transfer the software, the remainder of the warranty will apply to the recipient.

To the extent permitted by law, any implied warranties, guarantees, or conditions last only during the term of the limited warranty. Some states do not allow limitations on how long an implied warranty lasts, so these limitations may not apply to you. They also might not apply to you because some countries may not allow limitations on how long an implied warranty, guarantee, or condition lasts.

- **C. EXCLUSIONS FROM WARRANTY.** This warranty does not cover problems caused by your acts (or failures to act), the acts of others, or events beyond the reasonable control of the manufacturer or installer, or Microsoft.
- D. REMEDY FOR BREACH OF WARRANTY. The manufacturer or installer will, at its election, either (i) repair or replace the software at no charge, or (ii) accept return of the software together with the server for a refund of the amount paid, if any. The manufacturer or installer may also repair or replace supplements, updates, and replacement software or provide a refund of the amount you paid for them, if any. Contact the manufacturer or installer about its policy. These are your only remedies for breach of the limited warranty.
- E. CONSUMER RIGHTS NOT AFFECTED. You may have additional consumer rights under your local laws, which this agreement cannot change.
- F. WARRANTY PROCEDURES. Contact the manufacturer or installer to find out how to obtain warranty service for the software. For a refund, you must comply with the manufacturer's or installer's return policies.
- G. NO OTHER WARRANTIES. The limited warranty is the only direct warranty from the manufacturer or installer. The manufacturer or installer, and Microsoft give no other

express warranties, guarantees, or conditions. Where allowed by your local laws, the manufacturer or installer, and Microsoft exclude implied warranties of merchantability, fitness for a particular purpose, and non-infringement. If your local laws give you any implied warranties, guarantees, or conditions, despite this exclusion, your remedies are described in the Remedy for Breach of Warranty clause above, to the extent permitted by your local laws.

**FOR AUSTRALIA ONLY.** References to "Limited Warranty" are references to the warranty provided by the manufacturer or installer. This warranty is given in addition to other rights and remedies you may have under law, including your rights and remedies in accordance with the statutory guarantees under the Australian Consumer Law. Our goods come with guarantees that cannot be excluded under the Australian Consumer Law. You are entitled to a replacement or refund for a major failure and compensation for any other reasonably foreseeable loss or damage. You are also entitled to have the goods repaired or replaced if the goods fail to be of acceptable quality and the failure does not amount to a major failure.

Goods presented for repair may be replaced by refurbished goods of the same type rather than being replaced. Refurbished parts may be used to repair the goods.

For further information regarding this warranty and to claim expenses in relation to the warranty (if applicable), please contact the manufacturer or installer; see the contact information provided in the system packaging.

H. LIMITATION ON AND EXCLUSION OF DAMAGES FOR BREACH OF WARRANTY. The Limitation on and Exclusion of Damages clause above applies to breaches of this limited warranty.

This warranty gives you specific legal rights, and you may also have other rights that vary from state to state. You may also have other rights that vary from country to country.

# Мазмун тизмеси

| 1     | Коопсуздук                                     | 92  |  |  |
|-------|------------------------------------------------|-----|--|--|
| 1.1   | Коопсуздук билдирүүнүн түшүндүрмөсү            | 92  |  |  |
| 1.2   | Коопсуздук эскертүүлөр                         |     |  |  |
| 1.3   | Маанилүү коопсуздук нускамалар.                | 92  |  |  |
| 1.4   | Эскертмелер                                    | 96  |  |  |
| 1.5   | FCC жана UL                                    | 97  |  |  |
| 2     | Колдогу Документтер                            | 100 |  |  |
| 3     | Системаны карап чыгуу                          | 101 |  |  |
| 3.1   | Жабдуу кароосу                                 | 101 |  |  |
| 3.2   | Маңдайкы бетиндеги индикаторлордун сүрөттөлүшү |     |  |  |
| 3.3   | LAN портунун индикаторунун сүрөттөлүшү -       | 105 |  |  |
|       | аркасындагы панели                             |     |  |  |
| 4     | Шасси орнотуу                                  | 107 |  |  |
| 4.1   | Катуу дисктин лотокторун алуу                  | 107 |  |  |
| 4.2   | Катуу дискти орнотуу                           | 108 |  |  |
| 5     | Орнотуу - биринчи кадамдары                    | 109 |  |  |
| 5.1   | Орнотуу эскертмелери                           | 109 |  |  |
| 5.2   | Бөлүкчөнү туташтыруу                           | 109 |  |  |
| 6     | Негизги конфигурация алууда                    | 111 |  |  |
| 7     | Жакшыртылган орнотуу - эки тараптуу тарам      | 113 |  |  |
| 8     | Жакшыртылган конфигурация                      | 115 |  |  |
| 9     | Системаны сактоо                               | 117 |  |  |
| 9.1   | Системаны кароо                                | 117 |  |  |
| 9.2   | Бөлүкчөнү калыбына келтирүү                    | 118 |  |  |
| 9.3   | Конфигурацияны сактап коюу.                    | 119 |  |  |
| 9.4   | Катуу дисктерди кошуу/алмаштыруу               | 120 |  |  |
| 9.4.1 | 2-дисктүү бөлүкчөнү кеңейтүү                   | 120 |  |  |
| 9.4.2 | Бош бөлүкчөнү кеңейтүү                         | 121 |  |  |
| 9.4.3 | Катуу дисктерди алмаштыруу                     | 121 |  |  |
| 9.5   | Системаны жаңылантуу                           | 122 |  |  |
| 9.6   | IP Жардамчы куралды колдонуу                   | 123 |  |  |
| 10    | Колдонуучу-лицензия келишимдин аягы            | 125 |  |  |

# 1 Коопсуздук

## 1.1 Коопсуздук билдирүүнүн түшүндүрмөсү

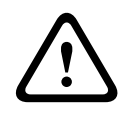

#### Абайлаңыз!

Өлүмгө же денеге катуу жаракатты алып келе турган жана аны болтурбаска чараларды көрүлбөгөн учурда коркунучтуу жагдайды билдирет.

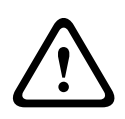

#### Сак болуңуз!

Денеге жеңил же орточо жаракатты алып келе турган жана аны болтурбаска чараларды көрүлбөгөн учурда коркунучтуу жагдайды билдирет.

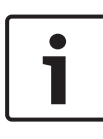

#### Эскертүү!

Жабдуунун бузулушуна же айлана-чөйрөгө зыян алып келе турган жана аны болтурбаска чараларды көрүлбөгөн учурда жагдайды билдирет.

## 1.2 Коопсуздук эскертүүлөр

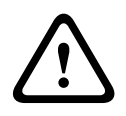

#### Сак болуңуз!

Орнотуу бир гана Улуттук Электр Кодуна (УЭК 800 СЕС Бөлүм 60) же тиешелүү жергиликтүү коддоруна ылайык дасыккан тейлөө кызматчысы менен гана өткөрүлүшү керек.

# 1.3 Маанилүү коопсуздук нускамалар.

Төмөнкү коопсуздук көрсөтмөлөрдү кунт коюп окуп, аткарып, жана келечектеги кайрылуу үчүн сактап коюңуз. Түзмөктү ишке салуудан мурун, бардык эскертүүлөр менен болуу керек.

- Кургак чүпүрөк менен гана тазалаңыз. Суюк жана себиле турган тазалагычтарды колдонууга болбойт.
- Түзмөктү радиаторлор, жылыткычтар, мештер же башка жабдуулар (мунун ичинде электр тогун күчөткүчтөр) сыяктуу жылуулук чыгарган булактардын жанына орнотууга болбойт.

- Түзмөктүн үстүнө ар кандай түрдөгү суюктуктун төгүлбөгөндөй болсун.
- Тузмөктү кубат же чагылгандуу чыңалуунун кескин көтөрүлүшүнөн коргоо алдын ала чараларды көрүңүз.
- Этикеткада көрсөтүлгөн гана ток булактын түрүнөн жабдууну иштетиңиз.
- Түзмөктү чыгаруучунун көрсөтмөлөрү боюнча жана сунулаар жергиликтүү эрежелердин топтомуна ылайык орнотуу керек.
- Чыгаруучу көрсөткөн тиркемелерди/кошумча жабдууларды гана колдонуңуз.
- Туташтыргыч кабелдерге, айрыкча, туташтыруучу жерлерине доо келтирүүдөн сактаңыз.
- Полярдык же жердетилген сайгычтын коопсуздук чараларын сактаңыз.
- Такай туташтырылуучу түзмөктөр үчүн, орнотуу эрежелерине ылайык, тышкы ишке салууга жемдөөчү сайгычы же бардык полюстук тармак алмаштыргычы болушу керек.
- Сайылуучу түзмөктөрдүн жабдууга жакын орнотулган, оңой жөлөткөн розетка болууга тийиш.
- Тазалоодон мурун блокту розеткадан сууруңуз. Түзмөк менен берилген бардык көрсөтмөлөрдү аткарыңыз.
- Блоктун тышындагы бардык көзөнөктөр ысып кетүүнүн алдын алуу үчүн желдетүү жана ишенимдүү ишке салууну камсыздоо максатында берилген. Бул көзөнөктөрдү камабаңыз же жаппаңыз.
- Кийинки объектиге чейин 5 см (2 дюйм) жакын тунуктук калтырыңыз.
- Талаптагыдай желдетүү камсыздалмайынча же чыгаруучунун көрсөтмөлөрү аткарылмайынча блокту тышына койбоңуз.

- Бул блокту суунун жанында, мисалы ваннанын,
  раковинанын, жууй турган кийимдердин кутусунун,
  нымдуу же суулуу жердин астында, бассейндин жанында,
  үйдүн сыртында орнотулган жерде же суулуу жердик
  катарына кирген аймактарда колдонбоңуз.
- Өрт чыгуу же электр соккусун алуу коркунучун азайтуу үчүн, бул блокту жаанга же нымга чыгарбаңыз.
- Эч качан эч кандай буюмду көзөнөктөр аркылуу бул түзмөккө салбаңыз, анткени алар коркунучтуу чыңалуу чекиттерине же өрткө жана электр соккусуна себеп боло турган кыска туташууга жакын бөлүктөрүнө тийиши мүмкүн.
- Чагылган учурда кошумча коргоо үчүн же курамбөлүкчөнү кароосуз жана көп убакытка чейин пайдаланбаган учурда курамбөлүкчөнү токтон сууруп жана кабель системасын ажыратуу керек. Бул нерсе курамбөлүкчөнү чагылгандан жана ток линиялардын чыңалышынан келген бузууларынан алдын алат.
- Электр зымдары тебеленбеген же алардын үстүндө же маңдайында орнотулган нерселерге кыпчылып калбагыдай болуп, зымдар менен сайгычтарга, розеткаларга жана жабдуудан чыгуучу жерине өзгөчө көңүл буруу менен өткөрүлүшү керек.
- Бул курамбөлүкчөнү өзүңүз тейлөө үчүн ачпаңыз же жылдырбаңыз. Капкагын ачуу же алуу сизди коопту кубаттуулукка же башка коркунучка дуушар кылат.
   Бардык тейлөөнү Bosch Кызмат Борборуна тапшырыңыз.
- Тиешелүү электрикалык машине куруунун эрежелерин аткарыңыз.
- Катуу дисктерди кошуп же кубаттап жаткан учурда электрстатикалык токтун жоголушун алдыналуу үчүн ылайыктуу CMOS/MOS-FET пайдалануу эскертүүсүн колдонуңуз.
- Блокту кургак аба-ырайынын өзгөрүлүшүнөн корголгон жерге орнотуңуз.

- Бул алмаштыруу кутусу орнотулуп жатканда, блоктун жана кубат жеткирүү блоктору туура жердетилгенин текшериңиз.
- Блокту жердетилген кубат жемдөө розеткасына сайыңыз.
- Түзмөктү коргоо үчүн, бөлүнүүчү чынжырдын коргоосу 16 А баалоодон кем эмес эриме сактагыч менен бекитилиши керек. Ал NEC800 (CEC 60-бөлүмгө) ылайык болууга тийиш.
- Бардык киргизүү/чыгаруу порттору Өтө төмөн чыңалуудагы Коопсуз (SELV) чынжырлар. SELV чынжырлары башка SELV чынжырларына гана туташтырылышы керек.
- Блокту жылдыраардан мурун электр кубатынан ажыратыңыз. Блокту абайлап жылдырыңыз. Ашыкча күчтү салуу же силкилдетүү блокко жана катуу диск салмаларына доо келитирши мүмкүн.
- Эгер түзмөктү коопсуз шартта ишке салууга мүмкүн болбой жатса, аны кызматтын алып салыңыз жана жактырылбаган ишке салууну алдын алууга, бекитип коюңуз. Мындай учурларда, блокту Bosch коопсуздук тутумдары тарабынан текшерүүгө коюңуз.
- Коопсуз ишке салуу мындан нары мүмкүн болбой калса, төмөнкү учурларда электр кубатын ажыратып, түзмөктү дасыккан адистин тейлөөсүнө тапшырыңыз:
  - Кубат кабелине/сайгычына доо кетсе.
  - Түзмөккө суюктук төгүлүп же ичине башка нерселер түшүп кетсе.
  - Түзмөк ашыкча нымдалышып же жаан-чачындын астында калса.
  - Түзмөк туура орнотулуп/ишке салынса да, ойдогудай иштебей жатса.
  - Түзмөк жерге кулап кетсе же тышына жарака түшсө.
  - Түзмөк узак убакыт бою жагымсыз шарттарда сакталса.
  - Түзмөктүн иштөө ыгы баамдоо боюнча өзгөрүлсө.

## 1.4 Эскертмелер

#### Эскертүү!

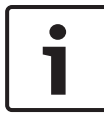

Иштетүү тутуму программалык камсыздоонун элеси түзүлгөн учурда жеткиликтүү болгон Windows коопсуздук жаңылоолорун камтыйт. Онлайн жаңылоо иштемин колдонуу менен түзмөгүңүздү жаңылап турууңузду сунуштайбыз.

#### Эскертүү!

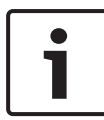

Видео сигналдын жоголушу санариптик видео жазуудагы демейдеги көрүнүш, андыктан Bosch Kooncyздук тутумдары видео маалыматынын жоголуп кетишинен улам келип чыккан зыян үчүн жооп бербейт.

Маалыматты жоготуунун тобокелдигин азайтуу үчүн, бир нече, ашыгы менен видео жазуу тутумдарын колдонууну, ошондой эле бардык окшоштук жана санариптик маалыматты камдык сактоо тартипке салууну сунуштайбыз.

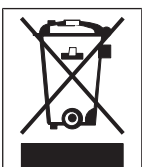

#### Жарабай калган түзмөктөн арылуу

Bosch өндүрүмү жогорку сапаттагы материалдар жана курамдык бөлүктөрдөн жасалгандыктан, аларды кайрадан пайдалана берсе болот. Бул белги электрикалык жана электрондук түзмөктөр иштеп, аягында жарабай калганда, турмуш-тиричилик таштандыларына кошпостон, өзүнчө арылуу керек дегенди билдирет. Европа биримдигинин өлкөлөрүндө колдонулуп бүткөн электрикалык жана электрондук өндүрүмдөрдү өзүнчө чогулткан тутумдар бар. Ушул түзмөктөрдү таштандыларды чогулткан жергиликтүү коомчулук жайына же кайра иштетүүчү борборго тапшырыңыз.

#### Эскертүү!

Батареяларды тиричилик таштандысы менен бирге таштабаңыз. Батареяларды тиешелүү топтоо чекиттерине таштаңыз жана литий батареяларга туш келгенде, уюлдарын чүмбөттөп коюуңуз.

Бул блокту туруксуз түпкүчкө, үч буттуу нерсеге, штативге же кронштейнге коюуга болбойт. Түзмөк жерге түшүп кетип, дене-боюңузга жаракат келтирип, жана/же өзү бузулуп калышы мүмкүн.

# Түзмөктү сатуу, жеткирип берүү, сактоо жана иштеп, жашоо убакыт аралыгы тууралуу маалымат

Бул өндүрүмдү сатууда же жеткирип берүүдө эч кандай чектөөлөр же жагдайлар сунулган эмес.

Эгер сактоо жагдайлары туура сакталса, түзмөк чектелбеген убакытка чейин сакталат.

Түзмөк, коопсуздук көрсөтмөлөрү жана техникалык мүнөздөмөлөрү менен, белгиленген максатта колдонулса, түзмөктүн иштөө мөөнөтү ушул өндүрүм түрүнөн күтүлгөн мөөнөтүндөй эле.

#### Жабдууну колдонуу боюнча маалымат

Түзмөк бир гана профессионалдык орнотууга арналган. Түзмөктү өнөр жайлык, коммерциялык, жеке же турмуштиричилик шарттарында колдонууга болот. Түзмөктү Коопсуздук маалыматында гана эске алынгандардан сырткары, коммерциялык же өнөр жай аймактарында колдонуу керек деген чектөөлөр коюлган эмес.

# 1.5 FCC жана UL

#### FCC жана ICES маалыматы

(АКШ жана Канада үлгүлөрү гана)

Бул түзмөк Канада Өнөр жайынын ICES-003 жана FCC эрежелеринин 15-бөлүмүнө ылайык сыноодон өткөн жана **В классындагы** санариптик түзмөктөрдүн ченемдерине жооп

берет. Бул ченемдер түзмөк **турак жайларга орнотулуп** иштетилгенде зыяндуу тоскоолдуктардан коргоолушун камсыздоо үчүн иштелип чыккан. Бул түзмөк радиожыштыгынын кубатын бөлүп чыгарып, пайдаланып жана тараткандыктан, нускамаларга ылайык орнотулуп жана колдонулбаган учурда радио байланыштарына зыяндуу тоскоолдуктарды жаратышы мүмкүн. Ошентсе да, айрым орнотууларда тоскоолдуктардын келип чыкпашы кепилденбейт. Бул жабдык, радио же сыналгы сигналдарын кабыл алууда зыяндуу тоскоолдуктарды жаратышы мүмкүн. Бул жабдууну өчүрүү жана жандыруу аркылуу аныкталышы мүмкүн. Колдонуучу төмөнкү чаралардын бирин же бир нечесин колдонуу менен ал тоскоолдуктарды четтете алат:

- Кабыл алуучу антеннанын багытын же жайгашкен жерин өзгөртүү;
- Түзмөк жана ресивердин ортосундагы аралыкты көбөйтүү;
- Жабдыкты ресивер туташтырылган кубаттуулук булагынан башкасына туташтуу.
- Дилер менен кеңешиңиз же тажрыйбалуу радио/ТВ техникалык адисине кайрылыңыз.

Жооптуу тараптан уруксат берилбеген атайын же капыстан өзгөртүүлөр кабыл алынбайт. Мындай өзгөртүүлөр колдонуучунун бул жабдууну иштетүүгө болгон ыйгарым укугун жокко чыгарат. Зарыл болгон учурда, колдонуучу оңдоп-түзөө иштерин аткаруу үчүн дилер же тажрыйбалуу радио/сыналгы техникалык адисинен кеңеш алуусу керек. Колдонуучу үчүн Федералдык Коммуникациялар Коммисиясы тарабынан даярдалган кийинки буклет пайдалуу болушу мүмкүн: Радио-ТВ тоскоолдук көйгөйлөрүн аныктоо жана чечүү. Бул буклетти кийинки даректен алууга болот: АКШ Өкмөтүнүн Басып Чыгаруу Кеңсеси, Вашингтон, DC 20402, Инв №. 004-000-00345-4.

#### **UL Баш тартуу**

Underwriter Laboratories Inc. ("UL") бул өндүрүмдүн майнаптуулугун же коопсуздугуна ишенимдүүлүгүн же сигнал берүү көрсөткүчүн сынаган эмес. UL болгону Standard(s) for Safety for Information Technology Equipment, UL 60950-1 көрсөтүлгөндөй өрт, сокку жана/же кокустук коркунучтарын сынаган. UL тастыктамасы, бул өндүрүмдүн майнаптуулугу же коопсуздугуна ишенимдүүлүгү же сигнал берүү көрсөткүчүн камтыбайт.

UL, БУЛ ӨНДҮРҮМДҮН МАЙНАПТУУЛУГУ ЖЕ КООПСУЗДУГУНА ИШЕНИМДҮҮЛҮГҮ ЖЕ СИГНАЛ БЕРҮҮ КӨРСӨТКҮЧҮНӨ БАЙЛАНЫШТУУ ЭЧ КАНДАЙ КЕПИЛДИК, БИЛДИРҮҮ ЖЕ ТАСТЫКТАМАЛАРДЫ БЕРБЕЙТ.

# 2 Колдогу Документтер

Бул колдонмо бир нече тилде байкалат. Бардык колдонмолорду Интернеттеги өндүрүмдөр каталогунан таба аласыз.

#### Кененирээк маалымат

Кененирээк маалымат, ошондой эле программа жана документтер үчүн www.boschsecurity.com сайтына баш багып, тиешелүү өнүм жөнүндөгү бетти ачыңыз.

# 3 Системаны карап чыгуу

DIVAR IP 5000 системасы жеткиликтүү, 32 каналга чейин тарамдагы байкоо жүргүзүү системалары үчүн колдонууга бардыгын бирдей жаздыруу чемимине жеңил. Бардык каналдар алдынала лицензияланган. Толук Bosch жаздыруу чечимин жүргүзүү, DIVAR IP 5000 адистик видео жаздыруу жана ишти жеңил жүргүзүүнү дагы камсыздаган акылдуу IP сактагыч жабдуу.

DIVAR IP 5000 4-тосмосу менен мини-модулдары менен кичине мунара IT-ойлуу колдонуучулар үчүн бирдиктүү, үнөмдүү, сайып жана ойногон IP жаздыруу колдонмосун жакшыртылган башкармалыгы жана заманбап жаздыруу башкармалыгы менен айкалыштырат.

DIVAR IP 5000 кубаттуулукту абдан үнөмдөйт, абдан жакшы баада курулган проект, ошентсе да Bosch сапатына дагы да дал келет.

Орнотууга жана иштетүүгө жеңил, DIVAR IP 5000 орнотуу мөөнөтүн кыскартуу үчүн устат-негиздүү орнотуу жана борбордоштурулган конфигурациясын мүнөздөйт. Бардык курамчалары алдынала орнотулган жана алдынала конфигурацияланаган. Жөн гана тарамды кошуңуз жана бөлүкчөнү бураңыз - DIVAR IP 5000 дароо кутучадан алынганда жаздырууга даяр.

DIVAR IP 5000 маңдайкы-алмаштыруучу SATA-II катуу дисктерди мүнөздөйт. Бардык программалык камсыздоо системасы алдынала орнотулган жана активдештирилген видеожаздыруу колдонууга даяр куралын түзүүдө.

# 3.1 Жабдуу кароосу

Шассинин маңдайында жана артында бир нече индикатор бар. Индикаторлор жалпы тутумдун абалын жана белгилүү бир курамдык бөлүктөрдүн талапка ылайык иштешин көрсөтүп турат.

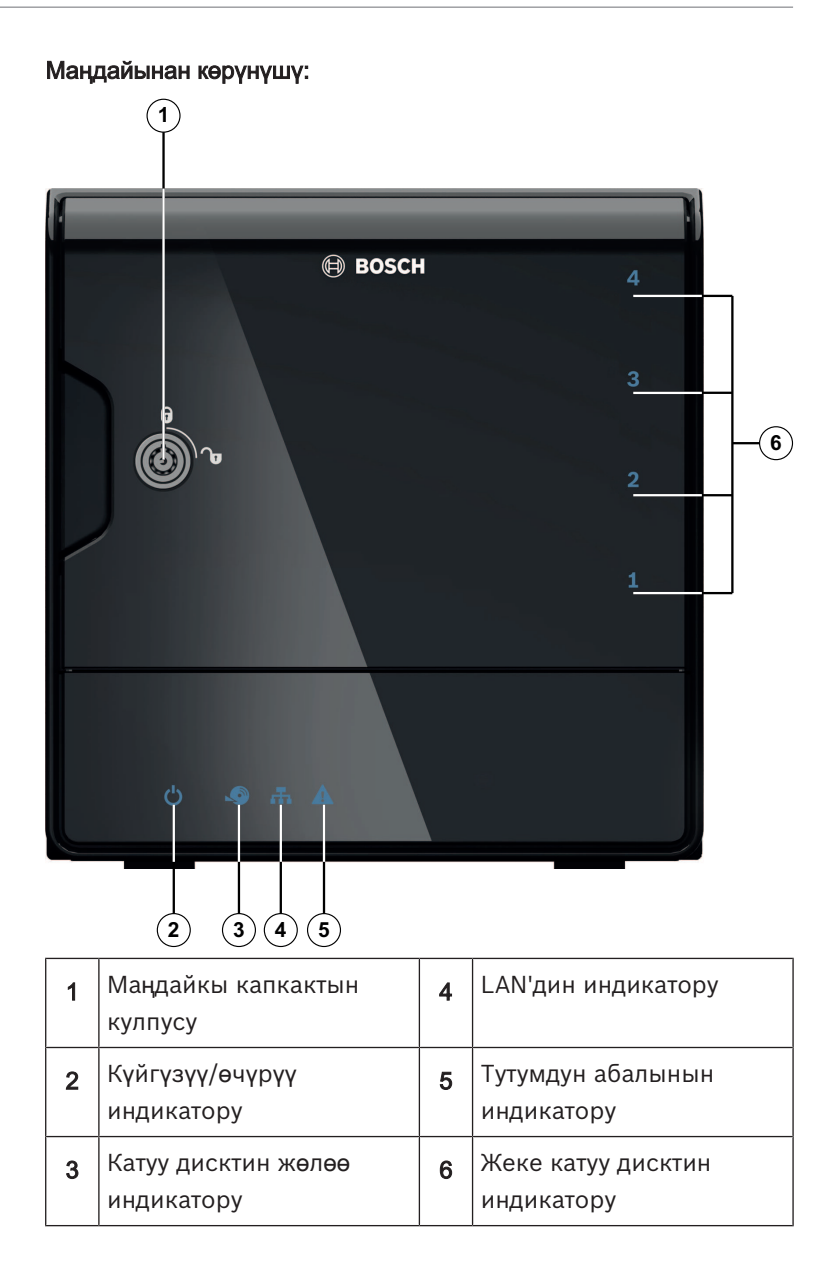

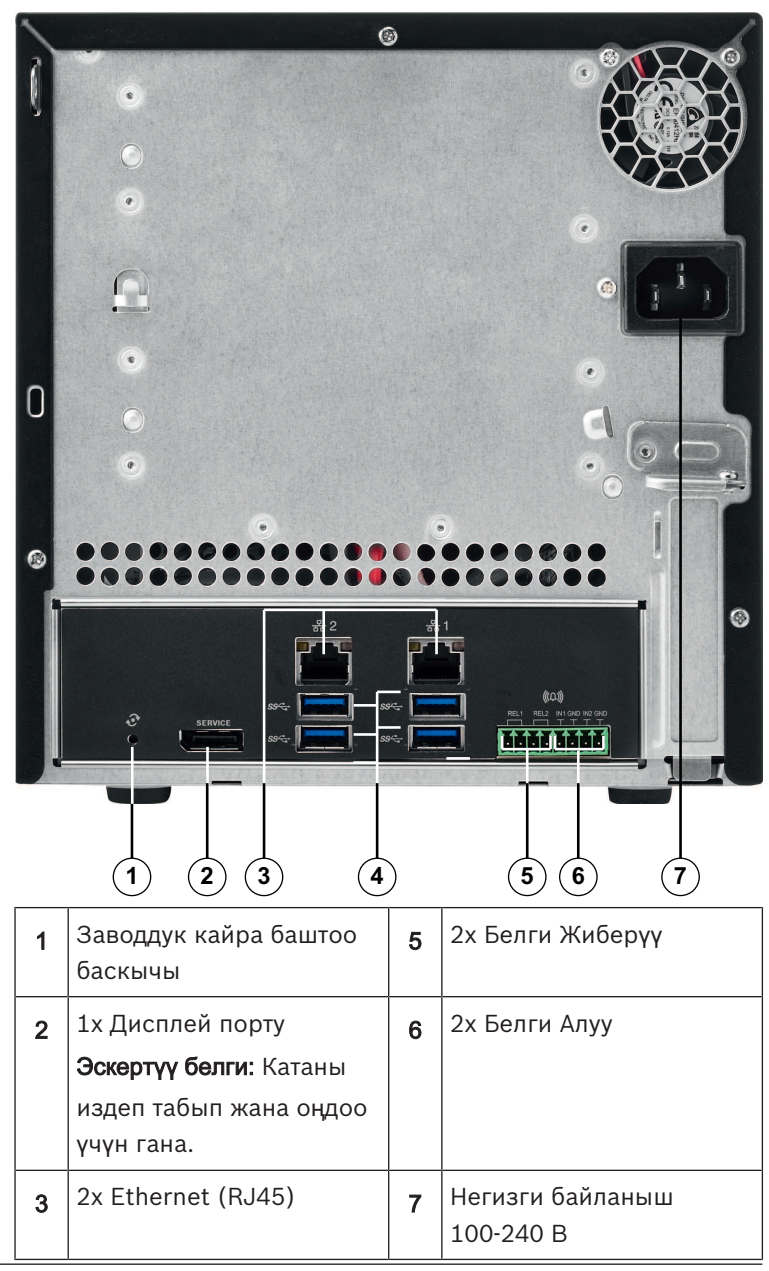

**DIVAR IP** арткы тарапты кароо:

| 4 | 4x USB 3.0                    |  |
|---|-------------------------------|--|
|   | <b>Эскертүү белги:</b> Катаны |  |
|   | издеп табып жана оңдоо        |  |
|   | үчүн гана.                    |  |

# 3.2 Маңдайкы бетиндеги индикаторлордун сүрөттөлүшү

Бул бөлүмдө шассинин маңдайкы бетиндеги индикаторлор сүрөттөлөт.

| Индикато<br>р             | Индикат<br>ордун<br>түсү | Индикат<br>ордун<br>абалы | Сүрөттөлүшү                                                 |  |
|---------------------------|--------------------------|---------------------------|-------------------------------------------------------------|--|
| Кубат                     | жок                      | Өчүк                      | Өчүрүү                                                      |  |
| индикато<br>ру            | Көк                      | Күйүк<br>(айласы<br>з)    | Иштеп жатат                                                 |  |
| Катуу                     | жок                      | Өчүк                      | Диск жок                                                    |  |
| дисктин<br>индикато<br>ру | Көк                      | Күйүп-<br>өчүү            | Дискке жөлөө                                                |  |
| LAN                       | жок                      | Өчүк                      | Тармактан ажыратылды                                        |  |
| индикато<br>ру            | Көк                      | Күйүк                     | Тармакка туташып турат                                      |  |
| P3                        | Көк                      | Күйүп-<br>өчүү            | Тармак иш-аракеттери                                        |  |
| Тутумдун<br>индикато      | жок                      | Өчүк                      | Тутум кадимки ишке салууга<br>жүргүзүлдү.                   |  |
| ру                        | Көк                      | Күйүп-<br>өчүү            | Тутум жүргүзүлүүдө же<br>программа жаңыртуусу<br>сунулууда. |  |

| Индикато<br>р            | Индикат<br>ордун<br>түсү | Индикат<br>ордун<br>абалы | Сүрөттөлүшү                                                                 |
|--------------------------|--------------------------|---------------------------|-----------------------------------------------------------------------------|
|                          | Кызыл                    | Күйүк                     | Белгисиз тутумдук ката.<br>Техникалык тейлөө бөлүмүнө<br>кайрылыңыз.        |
| Жеке<br>катуу<br>дисктин | жок                      | Өчүк<br>(айласы<br>з)     | Бул бөлүк үчүн бир дагы<br>катуу диск тарамдалган эмес.                     |
| индикато<br>ру           | Көк                      | Күйүк                     | Катуу диск салынып, иштеп<br>жатат.                                         |
|                          | Көк                      | Күйүп-<br>өчүү            | Катуу дисктин абалы жакшы<br>эмес - көңүл бурууну талап<br>кылат.           |
|                          | Кызыл                    | Күйүк                     | Бул бөлүктө катуу диск<br>тарамдалган, бирок<br>талаптагыдай иштебей жатат. |

# 3.3 LAN портунун индикаторунун сүрөттөлүшү - аркасындагы панели

Бул бөлүмдө шассинин аркасындагы LAN портунун индикатору сүрөттөлөт.

#### LAN туташтыргычы:

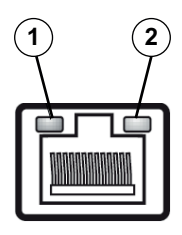

| Nr. | Индикатор         | Индикат<br>ордун<br>түсү | Индикат<br>ордун<br>абалы | NIC абалы                        |
|-----|-------------------|--------------------------|---------------------------|----------------------------------|
| 1   | RJ45 LED<br>(сол) | жок                      | Өчүк                      | Байланыш жок же 10<br>Мб/с       |
|     |                   | Жашыл                    | Күйүк                     | 100 M6/c                         |
|     |                   | Сары                     | Күйүк                     | 1000 Мб/с                        |
| 2   | RJ45 LED<br>(оң)  | Сары                     | Күйүк                     | Жигердүү байланыш                |
|     |                   | Сары                     | Күйүп-<br>өчүү            | Өткөрүү же кабыл алуу<br>аракети |

# 4 Шасси орнотуу

Бул бөлүмдө түзмөктүн курамдык бөлүктөрүн орнотуу жана шассини оңдоп-түзөө аракеттери келтирилген.

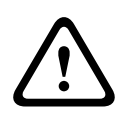

#### Сак болуңуз!

Шассини жөндөөдөн же тейлөөдөн мурун, ушул колдонмодо келтирилген эскертүүлөр жана коопсуздук чаралары менен таанышып чыгыңыз.

Катуу дисктерди кошууда же алмаштырууда төмөнкү талаптарды так аткаруу керек.

#### Алдынала маалым дарек:

 RAID конфигурациясы үчүн курамчанын бардык катуу дисктери окшош көлөмгө ээ болуу шарт.

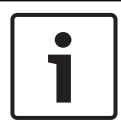

#### Эскертүү!

Тутумду биринчи жолу ишке киришүү алдында, ага катуу дисктер салынышы керек.

#### Муну дагы караңыз

- Коопсуздук, бет 92
- Катуу дискти орнотуу, бет 108

### 4.1 Катуу дисктин лотокторун алуу

Шассиге орнотуу жана чыгаруу ишин жеңилдетүү үчүн дисктер катуу диск ташыгычтарына салынган. Бул катуу диск ташыгычтар катуу дисктер салынган бөлүктөрдө аба агымдарынын туура айланып турушун камсыздайт.

#### Катуу дисктер салынуучу бөлүктөрдү шассиден алып чыгуу үчүн:

- 1. Тутумду өчүрүңүз.
- 2. Диск ташыгычтагы "Чыгаруу" баскычын басыңыз. Диск ташыгычтын туткасы суурулуп чыгат.
- Тутканы кармап, диск салынган ташыгычты шассиден чыгарып алыңыз.

 Жаңы диск салынган ташыгычты шассинин бөлүгүнө кыстарыңыз, жана ташыгычтын туткасы бекем жабылганына ишениңиз.

# 4.2 Катуу дискти орнотуу

Катуу дисктер катуу диск салынуучу ташыгычтарга орнотулган.

#### Катуу дискти дисктердин ташыгычына орнотуу үчүн:

- 1. Дискти ташыгычтан чыгарыңыз.
- Жаңы дискти басма платасын төмөн каратып, орнотуу көзөнөктөрүн ташыгычтын көзөнөктөрүнө дал келтирип, ташыгычка орнотуңуз.
- Диск ташыгычты шассинин бөлүгүнө кайрадан коюңуз, жана диск ташыгычтын туткасы бекем жабылганына ишениңиз.

#### Эскертүү!

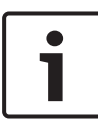

Bosch'тун катуу дисктерин гана колдонуу сунушталат. Катуу диск түзмөктүн өтө маанилүү курамдык бөлүгү болгондуктан, Bosch аны учурдагы бузулуу көрсөткүчтөрү боюнча кылдат тандап чыгат. Bosch сунуштагандан башка дисктер колдоого алынбайт. Колдоого алынган катуу дисктер тууралуу маалыматты Bosch өндүрүмдөрүнүн Интернеттеги каталогунан карап көрсөңүз болот.

#### Муну дагы караңыз

– Колдогу Документтер, бет 100
# 5 Орнотуу - биринчи кадамдары

DIVAR IP тутумдары алдын-ала орнотулган браузерге негизделген тарамдоо чебери менен жеткирилет.

# 5.1 Орнотуу эскертмелери

Айласыз, бардык DIVAR IP тутумдары локалдуу тармактагы DHCP серверинен орундуу тармак дарегин ала тургандай болуп жөндөлгөн. Чакан тармактарда DHCP-серверинин милдетин интернет-маршрутизатору аткарат. Тармакта DHCP сервери жок болсо, DIVAR IP төмөнкү тармак жөндөөлөрүн колдонот:

- IP дарек: 192.168.0.200
- Кичи тармак маскасы: 255.255.255.0

#### Эскертүү!

Иш тутумунун жөндөөлөрү өзгөртүлбөөгө тийиш эместигин катуу эскерет элек. Иштетүү системасына жөлөөсү чыккан маселелерди чечүү үчүн гана болот. Иш тутумга өзгөртүүлөр киргизилсе, тутум жакшы иштебей калышы мүмкүн.

# 5.2 Бөлүкчөнү туташтыруу

DIVAR IP тутумун кутудан чыгара берсеңиз болот. Колдонмо тармактык тутумдарга оңой орнотулуп, талап кылынган аракеттерди айттырбай билип турган чечимди сунуштайт.

#### Бөлүкчөнү туташтыруу:

- 1. Бөлүкчөнү жана камераларды тарамга туташтыруу.
- 2. Бөлүкчөнү токко туташтыруу.
- 3. Бөлүкчөнү күйгүзүңүз.

Эскертүү белги: Биринчи жолу системаны орнотууда LED күйүп-өчүп турат. Система иштөөгө даяр болгондо, LED системасы күйүп-өчкөнүн токтотот. DIVAR IP -нин вебнегизделген устат баракчалары тарамы бар браузерлер аркылуу кирсе болот. Бул веб баракчаларды устат баракчаларды негизги система конфигурациясына ээ болуу үчүн колдонуңуз.

# 6 Негизги конфигурация алууда

DIVAR IP 5000 кичирээк системанын негизги конфигурациясына жеңил жетүүгө колдонуу үчүн жеңил болгон конфигурация устатын сунуш кылат. Конфигурация чебери аркылуу алгачкы жөндөө үчүн:

 Ал үчүн, тармактагы каалаган ПКдан веб-браузерди ачып, анын дарек тилкесине DIVAR IP IP дарегин жазып, Enter баскычын басыңыз. Конфигурация Чеберинин Welcome барагы көрүнөт.

#### Эскертүү:

Эгерде IP даректи билбесеңиз, кийинки аракеттерди аткарыңыз:

- Тармакта бир гана DIVAR IP 5000 бар: http://mydivar же https://mydivar деп жазып, андан кийин Enter баскычын басыңыз. Конфигурация Чеберинин **Welcome** бети ачылат.

Эскертүү: бир тармакта бир нече DIVAR IP эмес, бир гана DIVAR IP болгон учурда гана mydivar түзмөгүн колдонуңуз.

- Ошол эле тармакта бир нече DIVAR IP 5000 бар:
  Бардык түзмөктөрдү алардын IP даректери менен көрсөтүлүүсү үчүн IP Helper куралын колдонуңуз.
   Курал DIVAR IP 5000 өнүм бетиндеги онлайн каталогунда жеткиликтүү.
- Welcome бетинде ыңгайлуу тилиңизди тандап, андан кийин Start configuration баскычын басыңыз.
- Чеберди жүргүзүп, экрандагы көрсөтмөлөрдү аткарыңыз. Ар бир бетте кантип колдонуу тууралуу маалымат камтылган.
- Конфигурация чеберинин иши аяктагандан кийин, тутумуңуз баштапкы конфигурацияга келет. Эгер баштапкы конфигурацияны кеңейтүү зарыл болсо, кеңейтилген конфигурацияны колдонуңуз.

#### Муну дагы караңыз

- ІР Жардамчы куралды колдонуу, бет 123
- Жакшыртылган конфигурация, бет 115

# 7

# Жакшыртылган орнотуу - эки тараптуу тарам

DIVAR IP системалары тарамдардын бөлүнүүсүн колдойт. Колдонуучулар эки тарамдын интерфейсин эки башка которгучка туташтыра алышат жана TCP/IP орнотууларын конфигурация кыла алышат. Бул нерсе жабдуулардын бөлүнүүсүнө жана коомдук тарамга уруксат берет.

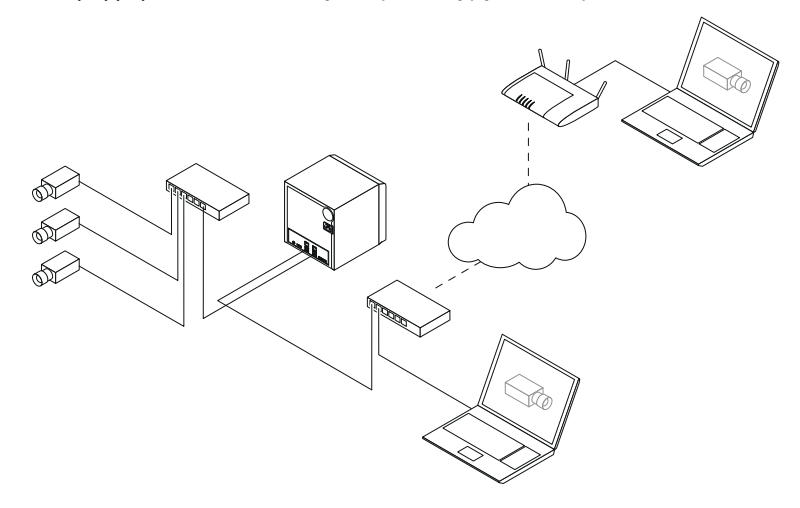

Жарыяланбас түрдө эки тарамдын интерфейси бирдиктүү тарам интерфейсине түзүлөт.

Тарам интерфейсин бөлүү үчүн:

- Тармактагы каалаган жеке компьютерден веб браузерди ачыңыз.
- Веб браузердин дарек тилкесине, http://mydivar/ configurationsite же http://<IP address of DIVAR IP>/configurationsite териңиз, андан кийин ENTER баскычын басыңыз. Конфигурация Чеберинин DIVAR IP конфигурация терезеси ачылат.
- Configuration терезесинде Network менюсун ачып, Тармактык жетки баскычын басыңыз.

- Тазалоо үчүн Enable teaming of network interfaces желекчесин басып, тармак интерфейсин конфигурациялаңыз.
- 5. Өзгөрүүлөрдү киргизип, конфигурацияны сактаңыз.

#### Эскертүү!

#### Эгерде бирдиктүү режим өчүрүлгөн болсо:

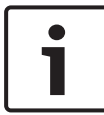

Камера тармагын туташтыруу үчүн бириктирүү панелинде 1 деп көрсөтүлгөн тармак туташтыргычын колдонушуңуз керек. Бул бардык жандуу жана жазуучу камералар бул тармак аркылуу жеткиликтүү экенин билдирет. Бириктирүү панелиндеги экинчи тармак туташтыргычын жогорку байланыш линиясы учун колдонууга болот, мисалы.

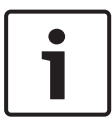

#### Эскертүү!

Көрсөтүү маселелерге байланыштуу DIVAR IP системасын эки тарамдын ортосунда тарам көпүрөсү катары колдонбоңуз.

# 8

# Жакшыртылган конфигурация

Өздөштүрүлгөн конфигурация менен тутумуңузду өзүңүзгө керек болгондой жөндөп аласыз.

#### Кеңейтилген конфигурацияны колдонуу үчүн:

- Тармактагы каалаган жеке компьютерден веб браузерди ачыңыз.
- Веб браузердин дарек тилкесине, http://mydivar/ configurationsite же http://<IP address of DIVAR IP>/configurationsite териңиз, андан кийин ENTER баскычын басыңыз. DIVAR IP конфигурация терезеси ачылат.

**Эскертүү:** Эгер DIVAR IP колдонуучусунун интерфейси ачылып турса, **Configuration** салмасын басыңыз.

 Өзгөртүүлөрдү киргизүү үчүн дарак түзүлүшүнөн каалаган бетиңизди тандаңыз.

#### Video devicesбети

Түзмөктөрдү кошуу жана алып салуу Түзмөктөрдүн ордун өзгөртүү Камераларды жана видео элестерди конфигурациялоо Видеонун сапатын жөндөө RTSP тизмесинде жок болгон түзмөктөрдү кошуу Кыймылды аныктоо иштемин орнотуу

#### Recording бети

Фазаларды аныктоо жана фазалардын касиетин белгилөө Жазуу режимин аныктоо Видеонун сапатын түзөтүү

#### Alarms бети

Аракеттерди кошуу жана четтетүү Сигнал кирүүлөрүн жана чыгууларын конфигурациялоо E-mail касиеттерин конфигурациялоо Сигнал сценарийлерин конфигурациялоо Билдирүүлөрдү конфигурациялоо

#### Network бети

DIVAR IP түзмөктөрүн табуу
 Тармак интерфейсин конфигурациялоо
 Динамикалык DNS провайдерин тандоо
 DIVAR IP 5000 тутумдарына болгон туташууларды
 текшерүү
 Аккаунттарды кошуу

#### System бети

Тилди тандоо Сыр сөздү орнотуу Убакыт зонасын жана убакытты орнотуу Сактоо режимин аныктоо Тутумду жүргүзүү Тастыктамаларды башкаруу

4. Өзгөртүүлөрдү киргизип, конфигурацияны сактаңыз.

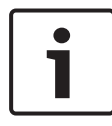

#### Эскертүү!

Ар бир бетте байкалган бул жардамды колдонуңуз.

#### Муну дагы караңыз

- Негизги конфигурация алууда, бет 111
- Системаны кароо, бет 117
- ІР Жардамчы куралды колдонуу, бет 123

# 9 Системаны сактоо

# 9.1 Системаны кароо

DIVAR IP Dashboard аркылуу тармактагы каалаган компьютерден DIVAR IP тутумунун абалын көзөмөлдөөгө болот.

DIVAR IP Dashboard DIVAR IP тутуму тууралуу маалымат менен камсыздайт.

### Эскертүү! Системан

Системаны конфигурация кылуу үчүн, биринчиден негизги конфигурацияга ээ болуу үчүн Конфигурация Устатын колдонуңуз, андан кийин (эгерде керек болсо) Конфигурация менюсун жакшыртылган конфигурация үчүн ачыңыз.

#### DIVAR IP 5000 Dashboard колдонуу үчүн:

- Тармактагы каалаган жеке компьютерден веб браузерди ачыңыз.
- Веб браузердин дарек тилкесине, http://mydivar/ dlacockpit же http://<IP address of DIVAR IP>/ dlacockpit дарегин териңиз, андан кийин ENTER баскычын басыңыз. DIVAR IP 5000 Dashboard терезеси ачылат.

**Эскертүү:** Эгер DIVAR IP колдонуучу интерфейси ачык турса, **Dashboard** салмасын басыңыз.

- 3. Тутум тууралуу маалымат алуу үчүн дарак түзүлүшүнөн сиз каалаган бетти тандаңыз.
  - System information бети

Тутумдун абалы, катуу диск тууралуу маалымат,окуялар журналы көрүнөт, мисалы.

Logbook бети

Журналдагы маалыматтар чыгат.

#### - Device monitor бети

Бардык туташтырылган түзмөктөрдүн түзмөк аты, түзмөк тиби, тигиш версиясы, абалы, жазууну шифрлөө жана өткөрүү жөндөмү көрүнөт.. Программалык камсыздоону жаңылоо үчүн **Update manually...** жана **Update from Internet** баскычтары сунушталат.

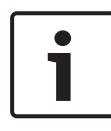

#### Эскертүү!

Ар бир бетте байкалган бул жардамды колдонуңуз.

#### Муну дагы караңыз

- Негизги конфигурация алууда, бет 111
- Жакшыртылган конфигурация, бет 115

# 9.2 Бөлүкчөнү калыбына келтирүү

Кийинки жолжоболор программалык камсыздоо конфигурациясын жана заводдук сүрөттү баштапкы абалга келтирүү ыкмасын көрсөтөт.

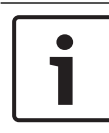

#### Эскертүү!

DIVAR IP калыбына келтирүү үчүн, учурдагы конфигурацияны камдык сактоосун сунуштайбыз.

#### Опция 1: Бөлүкчө иштеп турат

 Бөлүкчөнүн артындагы заводдук кайра баштоо баскычын 10 секунда басыңыз. Программалык камсыздоо жарыяланбас конфигурация калыбына келтирилет. Катуу дисктеги айтымдар өчүрүлбөйт.

#### Опция 2: Бөлүкчө өчүрүлдү

Бөлүкчөнүн артындагы заводдук кайра баштоо баскычын кармап туруңуз жана маңдайындагы күйгүзгөн баскычты басыңыз. Заводдук жарыяланбас сүрөт калыбына келтирилет. Катуу дисктеги айтымдар өчүрүлбөйт.

# 1

#### Эскертүү!

Эки опцияга тең сиз бөлүкчөнүн вебсайтына 30 мүнөттөн кийин кире аласыз.

#### Муну дагы караңыз

- Конфигурацияны сактап коюу., бет 119

### 9.3 Конфигурацияны сактап коюу.

Төмөндө конфигурацияны камдык сактоо аракеттери көрсөтүлгөн.

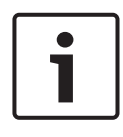

#### Эскертүү!

Конфигурацияны тез-тез камдык сактап турсаңыз, керектүү учурда конфигурациянын жакынкы көчүрмөсү кол астыңарда болот.

#### Конфигурацияны резервдик көчүрмөлөө үчүн:

- 1. DIVAR IP конфигурациясында **System** салмасын ачып, андан соң **Service** баскычын басыңыз.
- Конфигурацияны резервдик көчүрмөлөө үчүн, ► баскычын басуу менен **Васкир** тобун ачып, андан кийин **Васк ир** баскычын басыңыз. Диалог терезеси пайда болот.
- Save баскычын басыңыз. Конфигурациянын сактала турган жери браузердин жөндөөлөрүнө жараша болот.
   Эскертүү: Резервдик көчүрмөлөнгөн файлды белгилүү бир жерге сактагыңыз келсе, Save баскычынын оң тарабындагы жебени басып, андан соң Төмөнкүдөй сактоо баскычын басыңыз.
- Резервдик файлды табуу үчүн, Windows Баштоо баскычын басып, издөө кутучасына downloads деп жазып, андан соң Enter баскычын басыңыз.
   Резервдик файлды камтыган диалог терезеси көрүнөт.

# 9.4 Катуу дисктерди кошуу/алмаштыруу

Катуу дисктерди кошууда же алмаштырууда төмөнкү талаптарды так аткаруу керек.

#### Алдынала маалым дарек:

 RAID конфигурациясы үчүн курамчанын бардык катуу дисктери окшош көлөмгө ээ болуу шарт.

#### 9.4.1 2-дисктүү бөлүкчөнү кеңейтүү

Кошумча катуу дисктери менен бөлүкчөнү кеңейте аласыз.

#### 2 дисктүү түзмөккө катуу дисктерди кошуу үчүн:

- 1. Жандыруу баскычын басуу менен түзмөктү өчүрүңүз.
- Диск ташыгычтын туткасы толук жабылганын текшергенден кийин, жаңы катуу дисктерди шассинин бөлүгүнө жайгаштырыңыз.
- 3. Жандыруу баскычын басуу менен түзмөктү жандырыңыз.
- Каалаган веб-браузерден DIVAR IP Dashboard интерфейсин ачыңыз. Ал үчүн, веб-браузердин дарек тилкесине http://mydivar/dlacockpit же http://<IP address of DIVAR IP>/dlacockpit дарегин жазып, ENTER баскычын басыңыз. DIVAR IP 5000 Dashboard интерфейсинде конфигурациялоо үчүн Configuration > Disk management шилтемесин ачыңыз деген билдирүү көрүнөт.
- 5. Конфигурацияны ачуу үчүн **Configuration** баскычын басыңыз.
- 6. **System** менюсун кеңейтип, **Disk management** субменюсун басыңыз.
- Катуу дисктердин сактоо сыйымдуулугун тутумга кошуу үчүн, экрандагы көрсөтмөлөрдү аткарыңыз.
- Катуу диск орнотулгандан кийин, диск ташыгычтын оң тарабындагы жеке дисктин абалын көрсөтүп турган индикатор көк болуп күйүп калат.

#### Муну дагы караңыз

Шасси орнотуу, бет 107

#### 9.4.2 Бош бөлүкчөнү кеңейтүү

Кошумча катуу дисктери менен бош бөлүкчөнү кеңейте аласыз.

#### Бош базага катуу дисктерди кошуу үчүн:

- Жаңы катуу дисктерди шассинин бөлүгүнө кыстарыңыз. Диск ташыгычтын туткасы бекем жабылышы керек.
- 2. Кубат баскычын басуу менен түзмөктү күйгүзүңүз.
- База катуу дисктерди жаңы деп эсептеп, калыбына келтирүү менюсун автоматтык түрдө иштетет.
   Калыбына келтирүү процесси аягына чыккандан кийин, DIVAR IP программасы орнотулган болот. Диск ташыгычынын оң тарабындагы жеке дисктин абалын көрсөтүп турган индикатор көк болуп күйүп калат.
- Конфигурация чебери аркылуу баштапкы конфигурацияны түзүп алыңыз.

#### Муну дагы караңыз

- Шасси орнотуу, бет 107
- Негизги конфигурация алууда, бет 111

#### 9.4.3 Катуу дисктерди алмаштыруу

Катуу диск иштебей калганда, диск контейнеринин оң тарабындагы жеке дисктин абалын көрсөтүп турган индикатор кызыл болуп күйүп калат.

#### Катуу дисктерди алмаштыруу үчүн:

 Иштебей калган катуу дискти чыгарып салыңыз. Тутканы кармап, диск салынган ташыгычтын шассиден чыгарып алыңыз.

**Эскертүү:** Катуу дискти иштеп жаткан учурда деле чыгарып алсаңыз болот.

- 2. Жандыруу баскычын басуу менен түзмөктү өчүрүңүз.
- Диск ташыгычтын туткасы толук жабылганын текшергенден кийин, жаңы катуу дисктерди шассинин бөлүгүнө жайгаштырыңыз.
- 4. Жандыруу баскычын басуу менен түзмөктү жандырыңыз.

- 5. Каалаган веб-браузерден DIVAR IP Dashboard интерфейсин ачыңыз. Ал үчүн, веб-браузердин дарек тилкесине http://mydivar/dlacockpit же http://<IP address of DIVAR IP>/dlacockpit дарегин жазып, ENTER баскычын басыңыз. DIVAR IP 5000 Dashboard интерфейсинде конфигурациялоо үчүн Configuration > Disk management шилтемесин ачыңыз деген билдирүү көрүнөт.
- 6. Конфигурацияны ачуу үчүн **Configuration** баскычын басыңыз.
- System менюсун кеңейтип, Disk management субменюсун басыңыз.
- Катуу дисктердин сактоо сыйымдуулугун тутумга кошуу үчүн, экрандагы көрсөтмөлөрдү аткарыңыз.
- Катуу диск орнотулгандан кийин, диск ташыгычтын оң тарабындагы жеке дисктин абалын көрсөтүп турган индикатор көк болуп күйүп калат.

#### Муну дагы караңыз

– Шасси орнотуу, бет 107

### 9.5 Системаны жаңылантуу

Төмөндө тутумду кол менен жаңыртуу аракеттери көрсөтүлгөн.

#### **DIVAR IP** кол менен жаңыртуу үчүн:

- 1. DIVAR IP Dashboard дагы дарак түзүлүшүнөн **Device monitor** чыкылдатыңыз.
- Update manually баскычын чыкылдатыңыз. Диалог терезеси көрүнүп, ал жактан тутумду жаңыртуу файлын издеп көрсөңүз болот.

#### Интернет аркылуу **DIVAR IP** тутумун жаңылоо:

- 1. DIVAR IP Dashboard интерфейсиндеги дарак түзүлүшүнөн **Device monitor** баскычын басыңыз.
- 2. **Update from Internet** баскычын басыңыз.

#### Эскертүү!

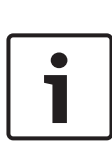

Эгер тутумуңуз Интернетке туташып турган болсо, тутум жаңыртууларды автоматтык түрдө издейт. Эгер жаңыртуу байкалса, аны дароо жүктөп алып, орното берсеңиз болот. Ал эми тутумуңуз Интернетке туташпаса, анда өндүрүмдөр баракчаларынан акыркы жаңыртуу топтомун кол менен жүктөп алышыңыз керек. Тутум менен кошо анын бардык курамдык бөлүктөрү жана камера түзмөктөрү жаңырат. Жаңыртууга 5-10 мүнөт убакыт кетип, жаңыртуу учурунда жазуу процесси токтойт.

# 9.6 ІР Жардамчы куралды колдонуу

Воsch сунуштаган IP Helper программасы тармактагы бардык IP түзмөктөрдү IP даректери менен кошо көрсөткөн чакан терезелер түрүндөгү курал. Ушундай ыңгайлуу программанын жардамы менен, колдонуучулар өз IP түзмөктөрүнүн IP даректерин билип, атайын билими же шыктары жок болсо да, IP түзмөктөрдүн тармак орнотууларын өз алдынча тарамдай алышат. IP Helper программасы атайын орнотууну талап кылбайт жана дароо ишке киргизилет. IP Helper программасын ачуу үчүн тармактагы каалаган компьютерди колдонсоңуз болот. Мындан тышкары, IP Helper программасын түздөн-түз USB сактагычынан иштетсеңиз болот.

IP Helper куралы жүктөөгө төмөнкү жактан байкалат:

- DIVAR IP 5000 өнүмдөр барагында онлайн каталогдон
- http://mydivar.com боюнча
- http://downloadstore.boschsecurity.com/ боюнча

#### **DIVAR IP** тутумдарын табуу үчүн:

- 1. IP Helper куралын эки жолу чыкылдатыңыз (iphelper.exe).
- Тармактагы бардык IP түзмөктөрдү IP даректери менен кошо көрсөткөн диалог терезеси көрүнөт. Конфигурациялана турган DIVAR IP тутумун таап, IP

даректи көрсөтүңүз.

Эскертүү: DIVAR IP тутумунун өздүгүн билүү үчүн, **Blink** LED басыңыз.

# 10 Колдонуучу-лицензия келишимдин аягы

#### MICROSOFT SOFTWARE LICENSE TERMS

#### MICROSOFT WINDOWS STORAGE SERVER 2012 R2 ESSENTIALS

These license terms are an agreement between you and:

- the server manufacturer that distributes the software with the server; or
- the software installer that distributes the software with the server.

Please read them. They apply to the software named above, which includes the media on which you received it, if any. The terms also apply to any Microsoft:

- updates,
- supplements,
- Internet-based services, and
- support services

for this software, unless other terms accompany those items. If so, those terms apply. If you obtain updates or supplements directly from Microsoft, Microsoft, and not the manufacturer or installer, licenses those to you. Printed paper license terms, which may come with the software, take the place of any on-screen license terms.

By using the software, you accept these terms. If you do not accept them, do not use the software. Instead, contact the manufacturer or installer to determine its return policy for a refund or credit.

As described below, using some features also operates as your consent to the transmission of certain standard computer information for Internet-based services.

If you comply with these license terms, you have the rights below for each software license you acquire.

#### 1. OVERVIEW.

- a. Software. The software includes:
  - server software; and
  - · additional software that may only be used with the server software.
- b. License Model. The software is licensed based on:
  - the number of instances of server software that you run; and
  - the number of user accounts that access instances of server software.

#### c. Licensing Terminology.

- **Instance.** You create an "instance" of software by executing the software's setup or install procedure. You also create an instance of software by duplicating an existing instance. References to software in this agreement include "instances" of the software.
- **Run an Instance.** You "run an instance" of software by loading it into memory and executing one or more of its instructions. Once running, an instance is considered to be running (whether or not its instructions continue to execute) until it is removed from memory.
- Operating System Environment. An "operating system environment" is:
- all or part of an operating system instance, or all or part of a virtual (or otherwise emulated) operating system instance that enables separate machine identity (primary computer name or similar unique identifier) or separate administrative rights, and
- (ii) instances of applications, if any, configured to run on the operating system instance or parts identified above.

There are two types of operating system environments: physical and virtual. A physical operating system environment is configured to run directly on a physical hardware system. The operating system instance used to run hardware virtualization software (e.g., Microsoft Virtual Server or similar technologies) or to provide hardware virtualization services (e.g., Microsoft virtualization technologies or similar technologies) is considered part of the physical operating system environment. A virtual operating system environment is configured to run on a virtual (or otherwise emulated) hardware system.

A physical hardware system can have either or both of the following:

- (i) one physical operating system environment, and
- (ii) one or more virtual operating system environments.
- **Server.** A server is a physical hardware system or device capable of running server software. A hardware partition or blade is considered to be a separate physical hardware system.
- **Assigning a License.** To assign a license means simply to designate that license to one device or user.

#### USE RIGHTS.

a. Assignment of the License to the Server. The software license is permanently assigned to the server with which you acquired the software. That server is the

licensed server for that particular license. A hardware partition or blade is considered to be a separate server. You may not assign the same license to more than one server.

- **b.** Running Instances of the Server Software. You may run, at any one time, one instance of the server software in one physical operating system environment on the licensed server.
- **c.** Using the Server Software. You may install and use one copy of the server software on one licensed server. Up to 50 users can access and use the server software on that server as long as:
  - each such user has an assigned user account with unique user id and password, and
  - the user accesses the server software through that account.

You may reassign a user account from one user to another provided that the reassignment does not occur within 90 days of the last assignment.

- d. Creating and Storing Instances on Your Servers or Storage Media. For each software license you acquire you may create and store any number of instances of the software on any of your servers or storage media. This may be done solely to exercise your right to run instances of the software under any of your licenses as described in the applicable use rights (e.g., you may not distribute instances to third parties).
- e. Included Microsoft Programs. The software contains other Microsoft programs. These license terms apply to your use of those programs.

#### 3. ADDITIONAL LICENSING REQUIREMENTS AND/OR USE RIGHTS.

- a. Specific Use. The manufacturer or installer designed this server for a specific use. You may only use the software for that use. You may not use the software to support additional software programs or functions, other than utilities or similar software used solely for administration, performance enhancement, preventative maintenance, or to provide complimentary data storage functionality for this server.
- b. Limitation on Functions Supported by the Software. The manufacturer or installer licenses you to use the server software to support only the base functions as provided and installed on this server. You are not licensed to use the server to run or support:
  - enterprise database software (such as Microsoft SQL Server), except nonenterprise engines such as Microsoft SQL Server Express Edition. The server software also may run or support enterprise database engines (including Microsoft SQL Server) that are integrated in and used only to support the server

software as part of the specific use for which the manufacturer or installer designed this server,

- enterprise resource planning (ERP) software,
- messaging or enterprise mail,
- Microsoft Exchange or Microsoft SharePoint Portal Server,
- team collaboration software,
- web-based time management applications that address appointment, meeting and other calendar items,
- more than 8 disk drives,
- NVMe-enabled hardware, and/or
- the external Serial Attached SCSI (SAS) interconnect.

These limitations do not restrict use of the server for data management (such as providing storage and backup functions) for the software identified above.

- c. No Windows Server CALs Required. Servers that access or use functions of Windows Storage Server software licensed under these license terms do not require a client access license (CAL) for Windows Server. Obtaining a CAL for any Microsoft product does not grant you rights to use functions of the server software not licensed under these license terms.
- d. Multiplexing. Hardware or software you use to:
  - pool connections,
  - reroute information,
  - · reduce the number of devices or users that directly access or use the software,
  - reduce the number of devices or users the software directly manages,

(sometimes referred to as "multiplexing" or "pooling"), does not reduce the number of licenses of any type that you need.

- e. Font Components. While the software is running, you may use its fonts to display and print content. You may only:
  - embed fonts in content as permitted by the embedding restrictions in the fonts; and
  - temporarily download them to a printer or other output device to print content.

- f. Icons, images, and sounds. While the software is running, you may use but not share its icons, images, sounds, and media. The sample images, sounds, and media provided with the software are for your non-commercial use only.
- g. No Separation of Server Software. You may not separate the server software for use in more than one operating system environment under a single license, unless expressly permitted. This applies even if the operating system environments are on the same physical hardware system.
- **h.** Additional Functionality. Microsoft may provide additional functionality for the software. Other license terms and fees may apply.
- i. **Maximum Instances**. The software or your hardware may limit the number of instances of the server software that can run in physical or virtual operating system environments on the server.
- MANDATORY ACTIVATION. Activation associates the use of the software with a specific 4. device. During activation, the software may send information about the software and the device to Microsoft. This information includes the version, language, and product key of the software, the Internet protocol address of the device, and information derived from the hardware configuration of the device. For more information, see microsoft.com/piracy/. By using the software, you consent to the transmission of this information. If properly licensed, you have the right to use the version of the software installed during the installation process up to the time permitted for activation. **Unless the software is** activated, you have no right to use the software after the time permitted for activation. This is to prevent its unlicensed use. You are not permitted to bypass or **circumvent activation.** If the device is connected to the Internet, the software may automatically connect to Microsoft for activation. You can also activate the software manually by Internet or telephone. If you do so, Internet and telephone service charges may apply. Some changes to your computer components or the software may require you to reactivate the software. The software may remind you to activate it until you do.

#### 5. VALIDATION.

- a. If the manufacturer or installer activated the software for you, you may not be asked to activate the software when you first use it. The software will from time to time validate the software and update or require download of the validation feature of the software. Validation verifies that the software has been activated and is properly licensed. Validation also permits you to use certain features of the software or to obtain additional benefits. For more information, see <u>go.microsoft.com/fwlink/?linkid=39157</u>.
- b. During a validation check, the software will send information about the software and the device to Microsoft. This information includes the version and product key of the software, and the Internet protocol address of the device. Microsoft does not use the information to identify or contact you. By using the software, you consent to the

transmission of this information. For more information about validation and what is sent during a validation check, see <u>go.microsoft.com/fwlink/?linkid=69500</u>.

- **c.** If, after a validation check, the software is found not to be properly licensed, the functionality of the software may be affected. For example, you may:
  - need to reactivate the software, or
  - · receive reminders to obtain a properly licensed copy of the software,

or you may not be able to:

- use or continue to use some of the features of the software, or
- obtain certain updates or upgrades from Microsoft.
- **d.** You may only obtain updates or upgrades for the software from Microsoft or authorized sources. For more information on obtaining updates from authorized sources, see <u>go.microsoft.com/fwlink/?linkid=69502</u>.
- 6. **INTERNET-BASED SERVICES.** Microsoft provides Internet-based services with the software. It may change or cancel them at any time.
  - a. Consent for Internet-Based Services. The software features described below and in the Windows Storage Server Privacy Highlights connect to Microsoft or service provider computer systems over the Internet. In some cases, you will not receive a separate notice when they connect. You may switch off these features or not use them. For more information about these features, visit go.microsoft.com/fwlink/?LinkID=280262. By using these features, you consent to the transmission of this information. Microsoft does not use the information to identify or contact you.

<u>Computer Information</u>. The following features use Internet protocols, which send to the appropriate systems computer information, such as your Internet protocol address, the type of operating system, browser, the name and version of the software you are using, and the language code of the device where you run the software. Microsoft uses this information to make the Internet-based services available to you.

- <u>Windows (or Microsoft) Update Feature</u>. You may connect new hardware to the device where the software is installed. Your device may not have the drivers needed to communicate with that hardware. If so, the update feature of the software can obtain the correct driver from Microsoft and install it on your device. You can switch off this update feature.
- <u>Web Content Features</u>. Features in the software can retrieve related content from Microsoft and provide it to you. Examples of these features are clip art, templates, online training, online assistance, and Appshelp. You may choose not to use these web content features.

- Digital Certificates. The software uses digital certificates. These digital certificates confirm the identity of Internet users sending X.509 standard encrypted information. They also can be used to digitally sign files and macros, to verify the integrity and origin of the file contents. The software retrieves certificates and updates certificate revocation lists using the Internet, when available.
- <u>Auto Root Update</u>. The Auto Root Update feature updates the list of trusted certificate authorities. You can switch off the Auto Root Update feature.
- <u>Windows Media Digital Rights Management</u>. Content owners use Windows Media Digital Rights Management Technology (WMDRM) to protect their intellectual property, including copyrights. This software and third-party software use WMDRM to play and copy WMDRM-protected content. If the software fails to protect the content, content owners may ask Microsoft to revoke the software's ability to use WMDRM to play or copy protected content. Revocation does not affect other content. When you download licenses for protected content, you agree that Microsoft may include a revocation list with the licenses. Content owners may require you to upgrade WMDRM to access their content. Microsoft software that includes WMDRM will ask for your consent prior to the upgrade. If you decline an upgrade, you will not be able to access content that requires the upgrade. You may switch off WMDRM features that access the Internet. When these features are off, you can still play content for which you have a valid license.
- <u>Windows Media Player</u>. When you use Windows Media Player, it checks with Microsoft for:
- compatible online music services in your region;
- new versions of the player; and
- codecs if your device does not have the correct ones for playing content.

You can switch off this last feature. For more information, visit www.microsoft.com/windows/windowsmedia/player/12/privacy.aspx.

- <u>Network Awareness</u>. This feature determines whether a system is connected to a network by either passive monitoring of network traffic or active DNS or HTTP queries. The query only transfers standard TCP/IP or DNS information for routing purposes. You can switch off the active query feature through a registry setting.
- <u>Windows Time Service</u>. This service synchronizes with <u>time.windows.com</u> once a week to provide your computer with the correct time. You can turn this feature off or choose your preferred time source within the Date and Time Control Panel applet. The connection uses standard NTP protocol.

- <u>IPv6 Network Address Translation (NAT) Traversal service (Teredo)</u>. This feature helps existing home Internet gateway devices transition to IPv6. IPv6 is a nextgeneration Internet protocol. It helps enable end-to-end connectivity often needed by peer-to-peer applications. To do so, each time you start up the software, the Teredo client service will attempt to locate a public Teredo Internet service. It does so by sending a query over the Internet. This query only transfers standard Domain Name Service information to determine if your computer is connected to the Internet and can locate a public Teredo service. If you:
  - use an application that needs IPv6 connectivity, or
  - configure your firewall to always enable IPv6 connectivity

by default, standard Internet Protocol information will be sent to the Teredo service at Microsoft at regular intervals. No other information is sent to Microsoft. You can change this default to use non-Microsoft servers. You can also switch off this feature using a command line utility named "netsh".

- 7. DATA STORAGE TECHNOLOGY. The server software may include data storage technology called Windows Internal Database. Components of the server software use this technology to store data. You may not otherwise use or access this technology under this agreement.
- 8. MICROSOFT .NET BENCHMARK TESTING. The software includes one or more components of the .NET Framework (".NET Components"). You may conduct internal benchmark testing of those components. You may disclose the results of any benchmark test of those components, provided that you comply with the conditions set forth at go.microsoft.com/fwlink/?LinkID=66406. Notwithstanding any other agreement you may have with Microsoft, if you disclose such benchmark test results, Microsoft shall have the right to disclose the results of benchmark tests it conducts of your products that compete with the applicable .NET Component, provided it complies with the same conditions set forth at go.microsoft.com/fwlink/?LinkID=66406.
- 9. SCOPE OF LICENSE. The software is licensed, not sold. This agreement only gives you some rights to use the software. The manufacturer or installer, and Microsoft reserve all other rights. Unless applicable law gives you more rights despite this limitation, you may use the software only as expressly permitted in this agreement. In doing so, you must comply with any technical limitations in the software that only allow you to use it in certain ways. For more information, see the software documentation or contact the manufacturer or installer. You may not:
  - work around any technical limitations in the software;
  - reverse engineer, decompile, or disassemble the software, except and only to the extent that applicable law expressly permits, despite this limitation;

- use the software's files and components within another operating system or application running on another operating system;
- make more copies of the software than specified in this agreement or allowed by applicable law, despite this limitation;
- publish the software for others to copy;
- · rent, lease or lend the software; or
- use the software for commercial software hosting services.

Rights to access the software on any device do not give you any right to implement Microsoft patents or other Microsoft intellectual property in software or devices that access that device.

- **10. BACKUP COPY.** You may make one backup copy of the software media. You may only restore the backup image to the same server from which the backup was created. You may use it only to create instances of the software.
- 11. DOCUMENTATION. Any person that has valid access to your computer or internal network may copy and use the documentation for your internal, reference purposes.
- 12. PROOF OF LICENSE. If you acquired the software on the server, a disc, or other media, your proof of license is the genuine Certificate of Authenticity label that comes with the server. To be valid, this label must be affixed to the server or appear on the manufacturer's or installer's software packaging. If you receive the label separately, it is invalid. You should keep the label on the server or packaging to prove that you are licensed to use the software. To identify genuine Microsoft software, see <a href="https://www.howtotell.com">www.howtotell.com</a>.
- **13. TRANSFER TO A THIRD PARTY.** You may transfer the software only with the licensed server, the Certificate of Authenticity label, and this agreement, directly to a third party. Before any permitted transfer, the other party must agree that this agreement applies to the transfer and use of the software. You may not retain any instances of the software unless you also retain another license for the software.
- NOTICE ABOUT THE H.264/AVC VIDEO STANDARD AND THE VC-1 VIDEO STANDARD. This software includes H.264/ AVC and VC-1 visual compression technology. MPEG LA, L.L.C. requires this notice:

THIS PRODUCT IS LICENSED UNDER THE H.264/AVC AND THE VC-1 VIDEO PATENT PORTFOLIO LICENSES FOR THE PERSONAL AND NON-COMMERCIAL USE OF A CONSUMER TO (i) ENCODE VIDEO IN COMPLIANCE WITH THE ABOVE STANDARDS ("VIDEO STANDARDS") AND/OR (ii) DECODE H.264/AVC AND VC-1 VIDEO THAT WAS ENCODED BY A CONSUMER ENGAGED IN A PERSONAL AND NON-COMMERCIAL ACTIVITY AND/OR WAS OBTAINED FROM A VIDEO PROVIDER LICENSED TO PROVIDE SUCH VIDEO. NO LICENSE IS GRANTED OR SHALL BE IMPLIED FOR ANY OTHER USE. If you have questions about the Video Standards, further information may be obtained from MPEG LA, LLC; see <u>www.mpegla.com</u>.

- **15. EXPORT RESTRICTIONS.** The software is subject to United States export laws and regulations. You must comply with all domestic and international export laws and regulations that apply to the software. These laws include restrictions on destinations, end users, and end use. For additional information, see <u>www.microsoft.com/exporting</u>.
- 16. SUPPORT SERVICES. Contact the manufacturer or installer for support options. Refer to the support number provided with the software. For updates and supplements obtained directly from Microsoft, Microsoft provides support as described at www.support.microsoft.com/common/international.aspx.
- **17. ENTIRE AGREEMENT.** This agreement (including the warranty below), and the terms for supplements, updates, and Internet-based services and support services that you use, are the entire agreement for the software and support services.

#### 18. APPLICABLE LAW.

- **United States.** If you acquired the software in the United States, Washington state law governs the interpretation of this agreement and applies to claims for breach of it, regardless of conflict of laws principles. The laws of the state where you live govern all other claims, including claims under state consumer protection laws, unfair competition laws, and in tort.
- **Outside the United States.** If you acquired the software in any other country, the laws of that country apply.
- **19. LEGAL EFFECT.** This agreement describes certain legal rights. You may have other rights under the laws of your state or country. You may also have rights with respect to the party from whom you acquired the software. This agreement does not change your rights under the laws of your state or country if the laws of your state or country do not permit it to do so.

#### 20. SECONDARY BOOT AND RECOVERY COPIES OF THE SOFTWARE

- Secondary Boot Copy. If a secondary boot copy of the server software is installed on the device, you may access, boot from, display, and run it solely in the event of a failure, malfunction, or corruption of the primary operating copy of the server software, and only until the primary operating copy has been repaired or reinstalled. You are not licensed to boot from and use both the primary operating copy and the secondary boot copy of the server software at the same time.
- **Recovery Copy**. You may use any recovery copy of the server software provided solely to repair or reinstall the server software on the device.
- 21. LEASED HARDWARE. If you lease the device from the manufacturer or installer, the

following additional terms shall apply: (i) you may not transfer the software to another user as part of the transfer of the device, whether or not a permanent transfer of the software with the device is otherwise allowed in these license terms; (ii) your rights to any software upgrades shall be determined by the lease you signed for the device; and (iii) you may not use the software after your lease terminates, unless you purchase the device from the manufacturer or installer.

- 22. NOT FAULT TOLERANT. The software is not fault tolerant. The manufacturer or installer installed the software on the device and is responsible for how it operates on the device.
- **23. RESTRICTED USE**. The Microsoft software was designed for systems that do not require fail-safe performance. You may not use the Microsoft software in any device or system in which a malfunction of the software would result in foreseeable risk of injury or death to any person.

#### 24. LIMITATION ON AND EXCLUSION OF DAMAGES. Except for any refund the manufacturer or installer may provide, you cannot recover any damages, including consequential, lost profits, special, indirect, or incidental damages.

This limitation applies to:

- anything related to the software, services, content (including code) on third-party Internet sites, or third-party programs; and
- claims for breach of contract, breach of warranty, guarantee, or condition, strict liability, negligence, or other tort to the extent permitted by applicable law.

It also applies even if:

- repair, replacement, or a refund for the software does not fully compensate you for any losses; or
- the manufacturer or installer, or Microsoft knew or should have known about the possibility of the damages.

Some states do not allow the exclusion or limitation of incidental or consequential damages, so the above limitation or exclusion may not apply to you. They also may not apply to you because your country may not allow the exclusion or limitation of incidental, consequential, or other damages.

#### LIMITED WARRANTY

**A. LIMITED WARRANTY.** If you follow the instructions, the software will perform substantially as described in the Microsoft materials that you receive in or with the software.

References to "limited warranty" are references to the express warranty provided by the manufacturer or installer. This warranty is given in addition to other rights and remedies you may have under law, including your rights and remedies in accordance with the statutory guarantees under local Consumer Law.

B. TERM OF WARRANTY; WARRANTY RECIPIENT; LENGTH OF ANY IMPLIED WARRANTIES. The limited warranty covers the software for 90 days after acquired by the first user. If you receive supplements, updates, or replacement software during those 90 days, they will be covered for the remainder of the warranty or 30 days, whichever is longer. If you transfer the software, the remainder of the warranty will apply to the recipient.

To the extent permitted by law, any implied warranties, guarantees, or conditions last only during the term of the limited warranty. Some states do not allow limitations on how long an implied warranty lasts, so these limitations may not apply to you. They also might not apply to you because some countries may not allow limitations on how long an implied warranty, guarantee, or condition lasts.

- **C. EXCLUSIONS FROM WARRANTY.** This warranty does not cover problems caused by your acts (or failures to act), the acts of others, or events beyond the reasonable control of the manufacturer or installer, or Microsoft.
- D. REMEDY FOR BREACH OF WARRANTY. The manufacturer or installer will, at its election, either (i) repair or replace the software at no charge, or (ii) accept return of the software together with the server for a refund of the amount paid, if any. The manufacturer or installer may also repair or replace supplements, updates, and replacement software or provide a refund of the amount you paid for them, if any. Contact the manufacturer or installer about its policy. These are your only remedies for breach of the limited warranty.
- E. CONSUMER RIGHTS NOT AFFECTED. You may have additional consumer rights under your local laws, which this agreement cannot change.
- F. WARRANTY PROCEDURES. Contact the manufacturer or installer to find out how to obtain warranty service for the software. For a refund, you must comply with the manufacturer's or installer's return policies.
- G. NO OTHER WARRANTIES. The limited warranty is the only direct warranty from the manufacturer or installer. The manufacturer or installer, and Microsoft give no other

express warranties, guarantees, or conditions. Where allowed by your local laws, the manufacturer or installer, and Microsoft exclude implied warranties of merchantability, fitness for a particular purpose, and non-infringement. If your local laws give you any implied warranties, guarantees, or conditions, despite this exclusion, your remedies are described in the Remedy for Breach of Warranty clause above, to the extent permitted by your local laws.

**FOR AUSTRALIA ONLY.** References to "Limited Warranty" are references to the warranty provided by the manufacturer or installer. This warranty is given in addition to other rights and remedies you may have under law, including your rights and remedies in accordance with the statutory guarantees under the Australian Consumer Law. Our goods come with guarantees that cannot be excluded under the Australian Consumer Law. You are entitled to a replacement or refund for a major failure and compensation for any other reasonably foreseeable loss or damage. You are also entitled to have the goods repaired or replaced if the goods fail to be of acceptable quality and the failure does not amount to a major failure.

Goods presented for repair may be replaced by refurbished goods of the same type rather than being replaced. Refurbished parts may be used to repair the goods.

For further information regarding this warranty and to claim expenses in relation to the warranty (if applicable), please contact the manufacturer or installer; see the contact information provided in the system packaging.

H. LIMITATION ON AND EXCLUSION OF DAMAGES FOR BREACH OF WARRANTY. The Limitation on and Exclusion of Damages clause above applies to breaches of this limited warranty.

This warranty gives you specific legal rights, and you may also have other rights that vary from state to state. You may also have other rights that vary from country to country.

# Содержание

| 1     | Безопасность                                       | 139 |
|-------|----------------------------------------------------|-----|
| 1.1   | Пояснение сообщений о безопасности                 | 139 |
| 1.2   | Правила техники безопасности                       | 139 |
| 1.3   | Важные указания по технике безопасности            | 139 |
| 1.4   | Уведомления                                        | 143 |
| 1.5   | FCC и UL                                           | 145 |
| 2     | Доступная документация                             | 147 |
| 3     | Обзор системы                                      | 148 |
| 3.1   | Внешний вид устройства                             | 149 |
| 3.2   | Описание светодиодных индикаторов: передняя панель | 151 |
| 3.3   | Описание индикаторов порта LAN: задняя панель      | 153 |
| 4     | Монтаж, настройка и обслуживание шасси             | 154 |
| 4.1   | Извлечение лотков жестких дисков                   | 154 |
| 4.2   | Установка жесткого диска                           | 155 |
| 5     | Установка — начальные действия                     | 156 |
| 5.1   | Замечания по настройке                             | 156 |
| 5.2   | Подключение устройства                             | 156 |
| 6     | Создание базовой конфигурации                      | 158 |
| 7     | Дополнительная настройка – двойная сеть            | 160 |
| 8     | Дополнительные параметры конфигурации              | 162 |
| 9     | Обслуживание системы                               | 164 |
| 9.1   | Мониторинг системы                                 | 164 |
| 9.2   | Восстановление настроек устройства                 | 165 |
| 9.3   | Создание резервной копии конфигурации              | 166 |
| 9.4   | Добавление и замена жестких дисков                 | 167 |
| 9.4.1 | Расширение устройства с 2 дисками                  | 167 |
| 9.4.2 | Расширение пустого устройства                      | 168 |
| 9.4.3 | Замена жестких дисков                              | 168 |
| 9.5   | Обновление системы                                 | 169 |
| 9.6   | Использование программы IP Helper                  | 170 |
| 10    | Лицензионное соглашение с конечным                 | 172 |
|       | пользователем                                      |     |

# 1 Безопасность

# 1.1 Пояснение сообщений о безопасности

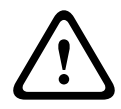

#### Предупреждение!

Указывает на опасную ситуацию, которую если не избежать, ведет к серьезным травмам или смертельному исходу.

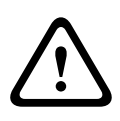

#### Внимание!

Указывает на опасную ситуацию, которую если не избежать, может привести к травмам малой или средней тяжести.

|--|

#### Замечание!

Указывает на ситуацию, которую если не избежать, может привести к повреждению оборудования или среды, а также к потере данных.

# 1.2 Правила техники безопасности

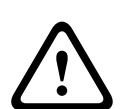

#### Внимание!

Установка должна производиться квалифицированным сервисным персоналом в соответствии с национальными электротехническими правилами и нормами NEC 800 CEC, раздел 60 или местными правилами.

# 1.3 Важные указания по технике безопасности

Изучите и соблюдайте все приведенные ниже инструкции по технике безопасности и сохраните данный документ для последующего использования. Перед работой с устройством изучите все предупреждения и выполните соответствующие действия.

 Для очистки пользуйтесь только сухой тканью. Не используйте жидкие средства для очистки и аэрозоли.

- Не устанавливайте устройство около источников тепла, таких как батареи, обогреватели, плиты и другое оборудование (в том числе усилители), излучающее тепло.
- Запрещается проливать какие-либо жидкости на устройство.
- Примите меры по защите устройства от скачков напряжения и грозы.
- Для работы устройства используйте только источники питания того типа, который указан на табличке.
- Производите установку в соответствии с инструкциями производителя и местными нормами и правилами.
- Используйте только дополнительные принадлежности, указанные производителем.
- Защитите все соединительные кабели от возможных повреждений, особенно в точках подключения.
- Не предпринимайте действий, которые могут нарушить работу функций безопасности поляризованной или заземленной вилки.
- Постоянно подключенные устройства должны быть снабжены внешней удобно расположенной сетевой вилкой или выключателем всех полюсов в соответствии с правилами установки.
- Рядом с подключаемыми устройствами в непосредственной близости от устройства должна быть удобно расположена розетка.
- Перед очисткой устройство должно быть отключено от сети. Следуйте инструкциям, приведенным в документации к устройству.
- Все отверстия в корпусе устройства предназначены для вентиляции и способствуют предотвращению перегревания устройства и его надежной работе. Не закрывайте и не блокируйте эти отверстия.
- Оставляйте промежуток до следующего объекта примерно в 5 см.

- Устанавливайте устройство в замкнутое пространство, только если обеспечена достаточная вентиляция и выполнены инструкции производителя.
- Не используйте устройство в непосредственной близости от воды, например рядом с ванными, умывальниками, раковинами, стиральными машинами, во влажных подвалах, рядом с бассейнами, на улице, а также в любых иных местах, которые могут быть классифицированы как влажные.
- Защищайте устройство от воздействия дождя или влаги, чтобы уменьшить вероятность пожара или поражения электрическим током.
- Следует избегать попадания внутрь корпуса каких-либо посторонних предметов, поскольку они могут прикасаться к электрическим контактам, что может привести к короткому замыканию, пожару или поражению электрическим током.
- Для обеспечения дополнительной безопасности следует отсоединить устройство от розетки и отсоединить систему кабелей во время грозы и в те периоды, когда устройство не используется в течение длительного времени. Это предохранит устройство от повреждений, которые могут быть вызваны грозой или скачками напряжения в сети.
- Шнуры питания должны быть проложены так, чтобы не было возможности наступить на них или поставить на них посторонние предметы; при этом обращайте особое внимание на шнуры и вилки, расположение розеток и место выхода шнуров из устройства.
- Не открывайте и не снимайте крышку, чтобы самостоятельно выполнить обслуживание устройства.
   Открывание и снятие крышек с устройства может привести к поражению электрическим током. Все работы по обслуживанию должны проводиться сервисным центром Bosch.

- Соблюдайте соответствующие электротехнические нормы.
- Чтобы избежать электростатического разряда при добавлении или замене жестких дисков, соблюдайте необходимые меры предосторожности при обращении с материалами КМОП/МОП-ПТ.
- Устанавливайте устройство только в сухом месте, защищенном от атмосферных воздействий.
- При установке в распределительный шкаф убедитесь, что устройство и источники питания надежно заземлены.
- Подключите устройство к заземленной розетке.
- Для обеспечения безопасности устройства вторичная цепь должна быть защищена при помощи предохранителя номиналом не более 16 А.
   Предохранитель должен соответствовать требованиям NEC800 (CEC, раздел 60).
- Все входные и выходные порты представляют собой цепи низкого безопасного напряжения (SELV). Цепи SELV могут быть подключены только к другим цепям SELV.
- Отсоедините устройство от сети перед его перемещением. Перемещайте устройство осторожно.
   Избыточные усилия или сотрясения могут привести к повреждению устройства и жестких дисков.
- Если безопасная работа устройства не может быть гарантирована, отключите его и поместите в безопасное место для предотвращения несанкционированной эксплуатации. В таких случаях устройство должно быть проверено специалистами компании Bosch Security Systems.
- Отключите питание и организуйте обслуживание устройства квалифицированным специалистом в следующих случаях, в которых продолжение безопасной эксплуатации невозможно:
  - Поврежден кабель или разъем питания.

- В устройство попали жидкости или посторонние предметы.
- В устройство попала вода или оно работало в тяжелых условиях окружающей среды.
- Устройство неисправно, несмотря на правильную установку и эксплуатацию.
- Устройство упало со значительной высоты, или поврежден корпус.
- Устройство долго хранилось в неблагоприятных условиях.
- Значительно изменилась производительность устройства.

# 1.4 Уведомления

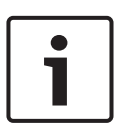

#### Замечание!

Операционная система включает в себя новейшие исправления безопасности Windows, доступные на момент создания ПО. Рекомендуется регулярно обновлять свое устройство, используя функцию обновления по сети.

#### Замечание!

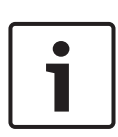

Поскольку потеря видеосигнала является сопутствующим явлением для цифровой видеозаписи, компания Bosch Security Systems не несет какой-либо ответственности за ущерб, причиненный потерей видеоинформации в архиве. Для уменьшения риска потери информации рекомендуется использовать несколько резервных систем записи, а также резервное копирование всей цифровой и аналоговой информации.

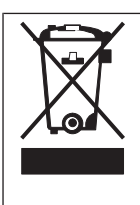

#### Утилизация

Данное изделие производства Bosch разработано и изготовлено с использованием высококачественных материалов и компонентов, которые можно использовать повторно. Этот символ означает, что электронные и электрические устройства, отслужившие свой срок, должны утилизироваться отдельно от домашнего мусора. В ЕС уже имеются системы раздельного сбора для использованных электрических и электронных изделий. Утилизируйте такие

устройства в местном пункте сбора и переработки отходов.

#### Замечание!

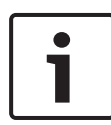

Не утилизируйте батареи вместе с бытовыми отходами. Сбор батарей для утилизации производится на соответствующих сборных пунктах; при этом у литиевых батарей необходимо закрыть контакты.

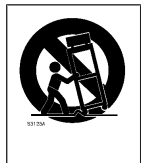

Не размещайте устройство на неустойчивой подставке, треноге, штативе или кронштейне. Устройство может упасть и серьезно повредиться и (или) привести к серьезным травмам.

Сведения о продаже, поставке, хранении и сроке службы

Для транспортировки данного изделия не требуются специальные условия или ограничения.

При соблюдении указанных условий срок хранения не ограничен.

При использовании по назначению в соответствии с инструкциями по технике безопасности и техническими характеристиками срок службы изделия составляет не менее, чем ожидается для такого типа изделий.

#### Сведения по использованию оборудования

Устанавливать устройство должны только профессиональные специалисты. Устройство предназначено для промышленного, коммерческого, личного и домашнего применения. Никаких ограничений на использование
устройства в коммерческих и промышленных целях нет, за исключением описанных в разделе «Сведения по технике безопасности».

## 1.5 FCC и UL

#### Информация о соответствии требованиям FCC и ICES

(Только для моделей, продаваемых в США и Канаде) Данное оборудование было протестировано и соответствует нормам для цифровых устройств класса В согласно Части 15 Правил FCC, а также ICES-003 Industry Canada. Эти нормы разработаны для обеспечения надлежащей защиты от вредных помех при использовании оборудования в жилых помещениях. Данное оборудование излучает и использует радиочастотную энергию и при неправильной установке может стать источником вредных помех, препятствующих радиосвязи. Нет гарантий того, что помехи не будут возникать в конкретных условиях установки. Если данное оборудование становится источником вредных помех для радио- или телевизионного приема, которые могут быть определены включением и выключением оборудования, пользователь может попытаться устранить помехи, выполнив следующие действия:

- переориентировать или переместить принимающую антенну;
- увеличить расстояние между оборудованием и приемником;
- подключить оборудование к розетке сети, отличной от той, к которой подключен приемник;
- проконсультироваться с представителем компании или со специалистом в области радио/телевидения.

Запрещается умышленно или неумышленно вносить какиелибо изменения, прямо не одобренные стороной, ответственной за соответствие стандартам. Любые такие изменения могут привести к отмене права на эксплуатацию оборудования. При необходимости пользователь должен проконсультироваться с представителем компании или со специалистом в области радио/телевидения. Может оказаться полезной следующая брошюра, подготовленная Федеральной комиссией по связи США: How to Identify and Resolve Radio-TV Interference Problems (Как обнаружить и устранить проблемы, связанные с радио/ТВпомехами). Эту брошюру можно приобрести по адресу: U.S. Government Printing Office, Washington, DC 20402 (артикул 004-000-00345-4).

#### Ограничение ответственности UL

Организация Underwriter Laboratories Inc. (далее — «UL») не осуществляла тестирование работы или надежности в отношении безопасности или характеристик сигнала данного изделия. Организация UL осуществляла тестирование только на возможность пожара, ударов и несчастных случаев, как указано в Standard(s) for Safety for Information Technology Equipment, UL 60950-1. Сертификация UL не распространяется на производительность или надежность системы безопасности или сигнальных характеристик данного изделия.

UL НЕ ДЕЛАЕТ НИКАКИХ ЗАЯВЛЕНИЙ, НЕ ДАЕТ НИКАКИХ ГАРАНТИЙ И СЕРТИФИКАТОВ, КАСАЮЩИХСЯ ПРОИЗВОДИТЕЛЬНОСТИ ИЛИ НАДЕЖНОСТИ СИСТЕМЫ БЕЗОПАСНОСТИ ИЛИ СИГНАЛЬНЫХ ХАРАКТЕРИСТИК ДАННОГО ИЗДЕЛИЯ.

## 2 Дос

## Доступная документация

Доступны версии данного руководства на других языках. Все руководства можно найти в нашем интернет-каталоге продуктов.

#### Дополнительная информация

Для получения дополнительной информации, загрузки программного обеспечения и документации посетите веб-сайт www.boschsecurity.com и перейдите на страницу соответствующего продукта.

## 3 Обзор системы

Устройство DIVAR IP 5000 — это доступная по цене и простая в использовании комплексная система записи для сетевых систем видеонаблюдения с поддержкой до 32 каналов. Все каналы имеют предустановленную лицензию. Оснащенное полноценной системой Bosch для записи, интеллектуальное IP-устройство хранения данных DIVAR IP 5000 представляет собой профессиональное решение для видеозаписи, отличающееся высоким удобством эксплуатации.

Система DIVAR IP 5000 выполнена в виде блока с 4 отсеками в корпусе «minitower», объединяющего передовые функции управления и современные технологии управления записью в едином экономичном, готовом к подключению IPустройстве видеозаписи. Это устройство предназначено для клиентов, которые ориентируются на новейшие ИТразработки.

DIVAR IP 5000 использует интегрированную архитектуру обеспечения энергоэффективности высокого уровня по доступной цене, которая, тем не менее, имеет превосходное качество Bosch.

Простое в установке и эксплуатации устройство DIVAR IP 5000 поддерживает использование мастеров настройки и централизованную конфигурацию, что позволяет сократить время установки. Все компоненты предварительно установлены и настроены. Просто подключите устройство DIVAR IP 5000 к локальной сети, включите питание — и оно уже готово к записи.

Устройство DIVAR IP 5000 оснащено жесткими дисками SATA-II с возможностью быстрой замены через переднюю панель. Все системное программное обеспечение предварительно установлено и активировано, благодаря чему это устройство видеозаписи готово к немедленному использованию.

## 3.1 Внешний вид устройства

На передней и задней части шасси расположено несколько светодиодных индикаторов. Они информируют об общем состоянии системы, а также об активности и работоспособности конкретных компонентов.

#### Вид спереди:

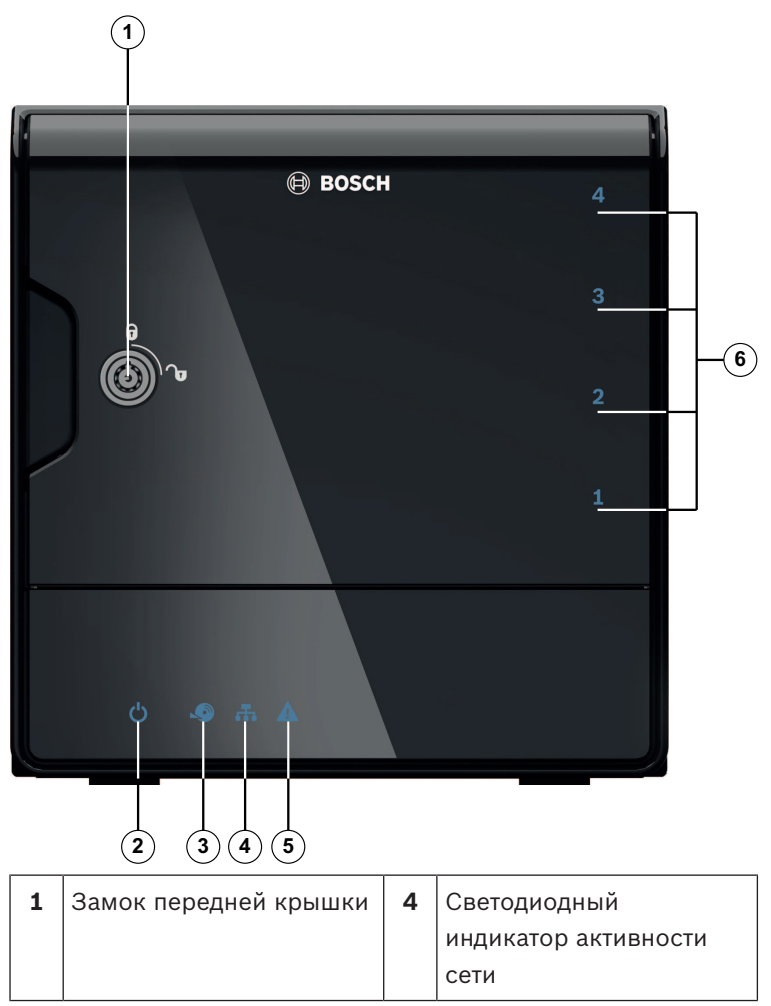

#### 150 ru | Обзор системы

| 2 | Светодиодный<br>индикатор питания                       | 5 | Светодиодный<br>индикатор состояния<br>системы         |
|---|---------------------------------------------------------|---|--------------------------------------------------------|
| 3 | Светодиодный<br>индикатор обращения к<br>жесткому диску | 6 | Светодиодный<br>индикатор отдельного<br>жесткого диска |

### DIVAR IP, вид сзади:

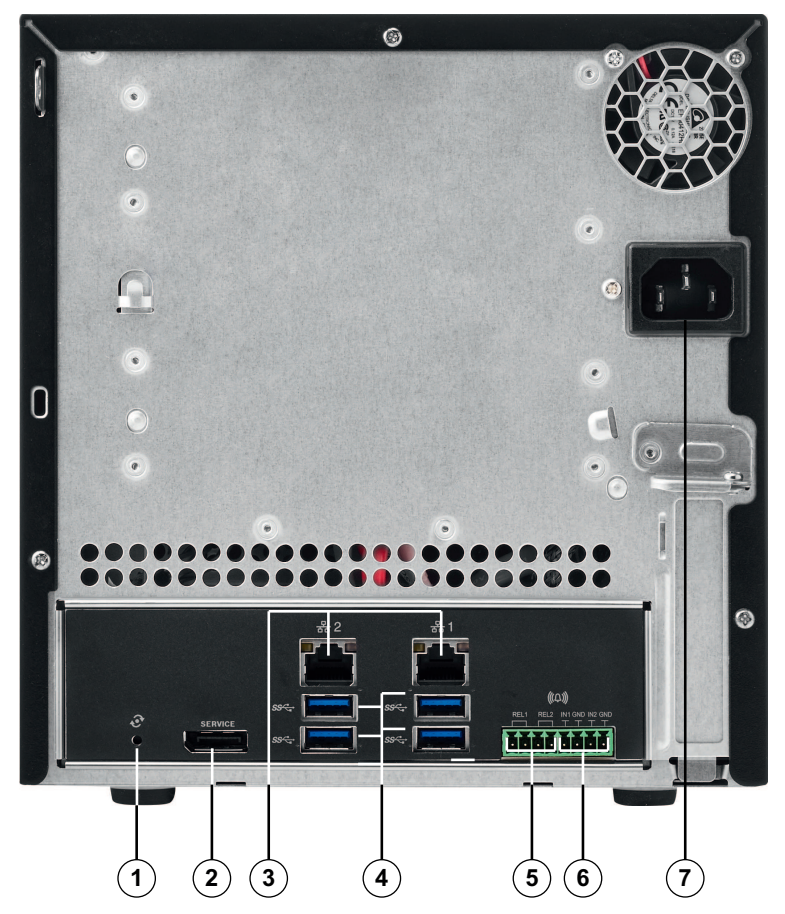

| 1 | Кнопка восстановления<br>заводских настроек                                                     | 5 | 2х тревожных выхода                                            |
|---|-------------------------------------------------------------------------------------------------|---|----------------------------------------------------------------|
| 2 | 1x порт Display Port<br><b>Примечание:</b> только для<br>поиска и устранения<br>неисправностей. | 6 | 2х тревожных входа                                             |
| 3 | 2х порта Ethernet (RJ-45)                                                                       | 7 | Подключение к сети<br>электропитания 100–<br>240 В перем. тока |
| 4 | 4х порта USB 3.0<br>Примечание: только для<br>поиска и устранения<br>неисправностей.            |   |                                                                |

# 3.2 Описание светодиодных индикаторов: передняя панель

В данном разделе описываются светодиодные индикаторы на передней панели шасси.

| Индикато<br>р | Цвет<br>индикат<br>ора | Состоян<br>ие<br>индикат<br>ора   | Описание            |  |
|---------------|------------------------|-----------------------------------|---------------------|--|
| Индикато      | Нет                    | Выкл.                             | Питание выключено   |  |
| р питания     | Синий                  | Включе<br>н (по<br>умолчан<br>ию) | Идет работа         |  |
| Индикато      | Нет                    | Выкл.                             | Нет доступа к диску |  |
| p HDD         | Синий                  | Мигание                           | Доступ к диску      |  |

#### 152 ru | Обзор системы

| Индикато<br>р                   | Цвет<br>индикат<br>ора | Состоян<br>ие<br>индикат<br>ора | Описание                                                                                            |
|---------------------------------|------------------------|---------------------------------|----------------------------------------------------------------------------------------------------|
| Индикато                        | Нет                    | Выкл.                           | Сеть отключена                                                                                      |
| p LAN                           | Синий                  | Вкл.                            | Сеть подключена                                                                                     |
|                                 | Синий                  | Мигание                         | Сетевая активность                                                                                  |
| Индикато<br>р<br>системы        | Нет                    | Выкл.                           | Система запущена в<br>нормальном операционном<br>режиме.                                            |
|                                 | Синий                  | Мигание                         | Производится запуск<br>системы или обновление<br>программного обеспечения.                          |
|                                 | Красны<br>й            | Вкл.                            | Неопределенная ошибка<br>программного обеспечения.<br>Обратитесь в службу<br>технической поддержки. |
| Индикато<br>р<br>отдельног<br>о | Нет                    | Выкл.<br>(по<br>умолчан<br>ию)  | Для этого отсека не задан<br>жесткий диск.                                                          |
| жесткого<br>диска               | Синий                  | Вкл.                            | Жесткий диск установлен и<br>работает.                                                              |
|                                 | Синий                  | Мигание                         | Неоптимальное состояние<br>жесткого диска, требуется<br>вмешательство.                              |
|                                 | Красны<br>й            | Вкл.                            | Для этого отсека задан<br>жесткий диск, но жесткий<br>диск не работает.                             |

# 3.3 Описание индикаторов порта LAN: задняя панель

В данном разделе описывает индикатор порта LAN на задней панели шасси.

#### Разъем LAN:

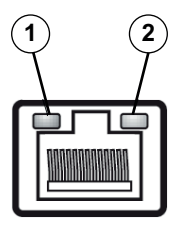

| NՉ | Индикатор                     | Цвет<br>индикат<br>ора | Состоян<br>ие<br>индикат<br>ора | Состояние NIC                              |
|----|-------------------------------|------------------------|---------------------------------|--------------------------------------------|
| 1  | Индикатор<br>RJ45<br>(слева)  | Нет                    | Выкл.                           | Соединение<br>отсутствует или<br>10 Мбит/с |
|    |                               | Зелены<br>й            | Вкл.                            | 100 Мбит/сек                               |
|    |                               | Желтый                 | Вкл.                            | 1000 Мбит/сек                              |
| 2  | Индикатор<br>RJ45<br>(справа) | Желтый                 | Вкл.                            | Активное<br>подключение                    |
|    |                               | Желтый                 | Мигание                         | Выполняется передача<br>или прием          |

## 4 Монтаж, настройка и обслуживание шасси

В данной главе описываются действия, необходимые для установки компонентов и обслуживания шасси.

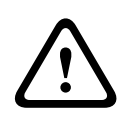

#### Внимание!

Перед настройкой или обслуживанием шасси просмотрите предупреждения и меры предосторожности, перечисленные в данном руководстве.

При добавлении или замене жестких дисков соблюдайте указанные ниже требования.

#### Требования

 В случае конфигурации RAID, все жесткие диски, установленные в устройство, должны иметь одинаковую емкость.

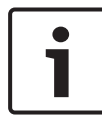

#### Замечание!

Вставьте жесткие диски до первоначального запуска системы.

#### См. также

- Безопасность, Страница 139
- Установка жесткого диска, Страница 155

### 4.1 Извлечение лотков жестких дисков

Жесткие диски устанавливаются в контейнерах жестких дисков, чтобы упростить их установку и извлечение из шасси. Эти контейнеры также помогают обеспечить правильное движение воздушного потока вокруг отсеков для жестких дисков.

#### Удаление лотков жестких дисков из шасси

- 1. Выключите систему.
- Нажмите кнопку разблокировки на контейнере диска. В результате выдвигается ручка контейнера диска.

- Взявшись за ручку, извлеките контейнер диска с диском из шасси.
- Вставьте контейнер диска с новым диском в отсек шасси, убедившись в том, что ручка контейнера диска закрыта полностью.

### 4.2 Установка жесткого диска

Жесткие диски устанавливаются в контейнерах жестких дисков.

#### Установка жесткого диска в контейнер диска

- 1. Извлеките диск из контейнера.
- Установите новый диск в контейнер печатной платой вниз, совместив монтажные отверстия с отверстиями на контейнере.
- Вставьте контейнер диска обратно в отсек шасси, убедившись, что ручка контейнера диска полностью закрыта.

#### Замечание!

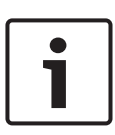

Мы рекомендуем использовать соответствующие жесткие диски Bosch. Жесткий диск как один из критически важных компонентов тщательно выбирается Bosch на основе доступных процентов сбоев. Жесткие диски, не поставляемые Bosch, не поддерживаются. Информацию о поддерживаемых жестких дисках можно найти в таблице данных в веб-каталоге продуктов Bosch.

#### См. также

- Доступная документация, Страница 147

## 5 Установка – начальные действия

Системы DIVAR IP поставляются с установленным на заводе мастером конфигурации, работающим в браузере.

## 5.1 Замечания по настройке

Все системы DIVAR IP по умолчанию настроены таким образом, чтобы получать допустимый сетевой адрес от DHCPсервера локальной сети. В небольших сетях функцию DHCPсервера обычно выполняет интернет-маршрутизатор. Если DHCP-сервер в сети отсутствует, в DIVAR IP используются следующие значения сетевых параметров:

- IP-адрес: 192.168.0.200
- Маска подсети: 255.255.255.0

#### Замечание!

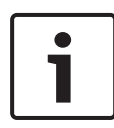

Настоятельно рекомендуется не изменять какие-либо параметры операционной системы. Доступ к операционной системе следует производить только в целях устранения неисправностей. Любые изменения могут привести к неправильной работе системы.

## 5.2 Подключение устройства

Система DIVAR IP готова к использованию сразу после распаковки. Это приложение представляет собой простое в установке и использовании решение для сетевых систем видеонаблюдения.

#### Подключение устройства

- 1. Подключите устройство и камеры к сети.
- 2. Подключите устройство к источнику электропитания.
- 3. Включите устройство.

**Примечание:** во время этой первоначальной настройки индикатор системы мигает. После того как система будет готова к работе, мигание прекратится. После этого станет возможен доступ к веб-интерфейсу мастера настройки конфигурации DIVAR IP из любого браузера по сети. Используйте эти страницы мастера, чтобы создать базовую конфигурацию системы.

## 6 Создание базовой конфигурации

В устройствах DIVAR IP 5000 предусмотрен удобный мастер конфигурации, с помощью которого можно легко настроить базовую конфигурацию небольшой системы.

Порядок настройки базовой конфигурации с помощью мастера конфигурации

 На любом ПК в сети запустите браузер, введите в адресной строке IP-адрес системы DIVAR IP и нажмите клавишу «Ввод». Отобразится страница Добро пожаловать мастера конфигурации.

#### Примечание.

Если вы не знаете IP-адрес, выполните следующие действия:

Только одно устройство DIVAR IP 5000 находится в сети:

введите http://mydivar или https://mydivar и нажмите клавишу «Ввод». Отобразится страница

Добро пожаловать мастера конфигурации.

**Примечание.** Используйте mydivar, только если в сети имеется только одно устройство DIVAR IP, а не несколько DIVAR IP.

При наличии в одной сети нескольких устройств
 DIVAR IP 5000:

С помощью программы IP Helper отобразите список всех устройств с их IP-адресами. Данная программа доступна в интернет-каталоге на странице продуктов серии DIVAR IP 5000.

- На странице приветствия Добро пожаловать выберите предпочитаемый язык, затем нажмите Начало процесса конфигурации.
- Последовательно выполните все инструкции мастера. Каждая страница мастера содержит информацию о том, как пользоваться этой страницей.

 По завершении работы мастера конфигурации в вашей системе будет доступна базовая конфигурация. Если базовую конфигурацию требуется расширить, используйте дополнительные параметры конфигурации.

#### См. также

- Использование программы IP Helper, Страница 170
- Дополнительные параметры конфигурации, Страница 162

7

## Дополнительная настройка двойная сеть

Системы DIVAR IP поддерживают разделение сетей. Пользователи могут подключать оба сетевых интерфейса к двум различным коммутаторам и настраивать параметры TCP/IP. Это позволит разделять устройства и общедоступную сеть.

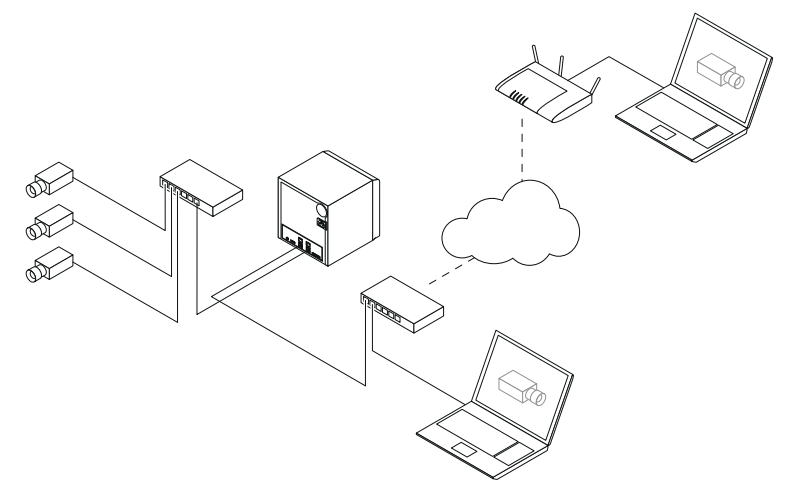

По умолчанию, оба сетевых интерфейса объединяются в один сетевой интерфейс.

Для разделения сетевых интерфейсов:

- 1. На любом ПК в сети запустите браузер.
- Введите в адресной строке браузера http://mydivar/ configurationsite или http://<IP address of DIVAR IP>/configurationsite, затем нажмите клавишу «Ввод». Отобразится окно конфигурации DIVAR IP.
- 3. В окне Конфигурация разверните узел Network и нажмите Сетевой доступ.
- 4. Снимите флажок Enable teaming of network interfaces и настройте сетевые интерфейсы.
- 5. Внесите изменения и сохраните конфигурацию.

#### Замечание!

Если режим объединения отключен:

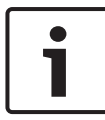

чтобы подключить сеть с камерами, необходимо использовать сетевое подключение на объединительной плате с меткой 1. При этом, все камеры для записи и работы в реальном времени должны быть доступны через эту сеть. Второе сетевое подключение на объединительной плате можно использовать, например, для исходящей связи.

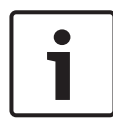

#### Замечание!

Из-за проблем с производительностью, не следует использовать систему DIVAR IP как межсетевой мост. 8

# Дополнительные параметры конфигурации

Дополнительные параметры конфигурации позволяют настроить конфигурацию системы в точном соответствии с требованиями пользователя.

## Порядок использования дополнительных параметров конфигурации

- 1. На любом ПК в сети запустите браузер.
- Введите в адресной строке браузера http://mydivar/ configurationsite или http://<IP address of DIVAR IP>/configurationsite, затем нажмите клавишу «Ввод». Отобразится окно конфигурации DIVAR IP. Примечание. Если интерфейс пользователя системы DIVAR IP уже открыт, откройте вкладку Конфигурация.
- В древовидной структуре выберите страницу для внесения изменений.
  - Страница Видеоустройства Добавление и удаление устройств Замена устройств Настройка камер и видеоизображений Регулировка качества видео Добавление не включенных в список устройств через RTSP Определение параметров обнаружения движения Страница Запись Определение фаз и назначение свойств фазам Определение режима записи Редактирование качества видео Страница Тревожные сигналы Добавление и удаление действий Настройка тревожных входов и выходов Настройка свойств электронной почты Настройка сценариев тревоги
    - Настройка уведомлений

- Страница **Network**
- Идентификация устройств DIVAR IP
  Настройка сетевого интерфейса
  Выбор поставщика услуг динамической DNS
  Тестирование подключений к системам
  DIVAR IP 5000
  Добавление учетных записей
  Страница Система
  Выбор языка
  Установка пароля
  Настройка часового пояса, даты и времени
  Определение режима хранения
  Обслуживание системы
  Управление сертификатами
- Внесите необходимые изменения и сохраните конфигурацию.

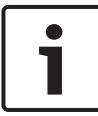

#### Замечание!

Используйте справку, доступную для каждой страницы.

#### См. также

- Создание базовой конфигурации, Страница 158
- Мониторинг системы, Страница 164
- Использование программы IP Helper, Страница 170

## 9 Обслуживание системы

## 9.1 Мониторинг системы

Панель мониторинга DIVAR IP Dashboard позволяет контролировать текущее состояние системы DIVAR IP на любом ПК в сети.

DIVAR IP Dashboard предоставляет информацию о системе DIVAR IP.

#### Замечание!

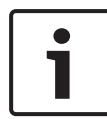

Для настройки системы сначала необходимо создать базовую конфигурацию с помощью мастера конфигурации, а затем (при необходимости) настроить дополнительные параметры конфигурации, открыв меню конфигурации.

#### Порядок работы с DIVAR IP 5000 Dashboard.

- 1. На любом ПК в сети запустите браузер.
- Введите в адресной строке браузера http://mydivar/ dlacockpit или http://<IP address of DIVAR IP>/ dlacockpit, затем нажмите клавишу «Ввод».
   Отобразится окно DIVAR IP 5000 Dashboard.
   Примечание. Если интерфейс пользователя системы DIVAR IP уже открыт, откройте вкладку Информационная панель.
- В древовидной структуре выберите страницу, содержащую требуемые сведения о системе.
  - Страница Информация о системе
    Отображается статус системы, сведения о жестком диске и журналы событий, например.
  - Страница **Журнал** Отображаются сведения о журнале.
  - Страница Монитор устройства
    Отображаются все подключенные устройства с именем и типом устройства, версией микропрограммного обеспечения, статусом, шифрованием записи и полосой пропускания.

Здесь доступны кнопки **Обновить вручную…** и **Обновить из Интернета** для обновления программного обеспечения системы.

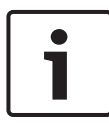

Замечание!

Используйте справку, доступную для каждой страницы.

#### См. также

- Создание базовой конфигурации, Страница 158
- Дополнительные параметры конфигурации, Страница 162

### 9.2 Восстановление настроек устройства

Приводимые ниже процедуры описывают восстановление исходных настроек программного обеспечения и заводского образа по умолчанию.

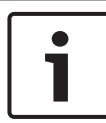

#### Замечание!

Перед восстановлением настроек DIVAR IP рекомендуется создать резервную копию текущей конфигурации.

#### Вариант 1: работающее устройство

Нажмите и удерживайте кнопку сброса настроек до заводских на задней панели устройства в течение 10 секунд. Будут восстановлены исходные настройки программного обеспечения. Данные на жестких дисках не будут удалены.

#### Вариант 2: устройство выключено

Нажмите и удерживайте кнопку сброса настроек до заводских на задней панели устройства, нажмите кнопку питания на передней панели. Будет восстановлен заводской образ по умолчанию. Данные на жестких дисках не будут удалены. 1

#### Замечание!

В обоих случаях, можно будет получить доступ к сайту устройства через 30 минут.

#### См. также

- Создание резервной копии конфигурации, Страница 166

## 9.3 Создание резервной копии конфигурации

Ниже описывается порядок создания резервной копии конфигурации.

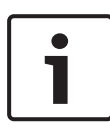

#### Замечание!

Рекомендуется как можно чаще создавать резервную копию текущей конфигурации, чтобы при необходимости восстановления настроек были доступны актуальные копии конфигурации.

#### Порядок создания резервной копии конфигурации

- 1. В конфигурации DIVAR IP разверните Система и нажмите Обслуживание.
- Для создания резервной копии конфигурации щелкните
  , чтобы развернуть группу Резервное копирование и восстановление, а затем нажмите Создать резервную копию. Отобразится диалоговое окно.
- 3. Нажмите **Сохранить**. Место сохранения конфигурации зависит от настроек браузера.

**Примечание.** Чтобы указать определенную папку для хранения файла резервной копии, нажмите стрелку справа от кнопки **Сохранить**, а затем нажмите **Save as**.

 Чтобы найти резервную копию, нажмите кнопку Windows Пуск, введите downloads в поле поиска и нажмите клавишу «Ввод».

Отобразится диалоговое окно, содержащее файл резервной копии.

### 9.4 Добавление и замена жестких дисков

При добавлении или замене жестких дисков соблюдайте указанные ниже требования.

#### Требования

 В случае конфигурации RAID, все жесткие диски, установленные в устройство, должны иметь одинаковую емкость.

#### 9.4.1 Расширение устройства с 2 дисками

В устройство можно установить дополнительные жесткие диски.

## Порядок добавления жестких дисков в устройство с 2 дисками

- 1. Выключите устройство, нажав кнопку питания.
- Вставьте дополнительные жесткие диски в отсеки шасси, предварительно убедившись, что ручка контейнера каждого диска полностью закрыта.
- 3. Включите устройство, нажав кнопку питания.
- 4. Откройте панель мониторинга DIVAR IP Dashboard в любом браузере. Для этого в адресной строке браузера введите http://mydivar/dlacockpit или http://<IP address of DIVAR IP>/dlacockpit, затем нажмите клавишу «Ввод». На DIVAR IP 5000 Dashboard отобразится сообщение о том, что для настройки необходимо открыть Конфигурация > Управление дисками.
- 5. Нажмите Конфигурация, чтобы открыть конфигурацию.
- 6. Разверните Система и нажмите Управление дисками.
- Следуйте отображаемым инструкциям, чтобы добавить в систему емкость установленных жестких дисков.
- По завершении настройки жестких дисков справа от контейнера каждого диска начнет светиться индикатор синего цвета.

#### См. также

- Монтаж, настройка и обслуживание шасси, Страница 154

#### 9.4.2 Расширение пустого устройства

В устройство, не содержащее ни одного диска, можно установить дополнительные жесткие диски.

#### Порядок добавления жестких дисков в пустое устройство

- Вставьте дополнительные жесткие диски в отсек шасси, предварительно убедившись, что ручка контейнера каждого диска полностью закрыта.
- 2. Включите устройство, нажав кнопку питания.
- Устройство распознает установленные жесткие диски как новые и автоматически запустит меню восстановления. По завершении процедуры восстановления будет установлено программное обеспечение DIVAR IP. Справа от контейнера каждого диска начнет светиться индикатор синего цвета.
- Настройте базовую конфигурацию с помощью мастера конфигурации.

#### См. также

- Монтаж, настройка и обслуживание шасси, Страница 154
- Создание базовой конфигурации, Страница 158

#### 9.4.3 Замена жестких дисков

При отказе жесткого диска индикатор состояния диска, расположенный справа от контейнера данного диска, светится красным цветом.

#### Порядок замены жестких дисков

- Извлеките неисправный жесткий диск. Взявшись за ручку, извлеките контейнер диска из шасси.
   Примечание. Жесткий диск также можно извлечь во время работы устройства.
- 2. Выключите устройство, нажав кнопку питания.

- Вставьте дополнительные жесткие диски в отсеки шасси, предварительно убедившись, что ручка контейнера каждого диска полностью закрыта.
- 4. Включите устройство, нажав кнопку питания.
- 5. Откройте панель мониторинга DIVAR IP Dashboard в любом браузере. Для этого в адресной строке браузера введите http://mydivar/dlacockpit или http://<IP address of DIVAR IP>/dlacockpit, затем нажмите клавишу «Ввод». На DIVAR IP 5000 Dashboard отобразится сообщение о том, что для настройки необходимо открыть Конфигурация > Управление дисками.
- 6. Нажмите Конфигурация, чтобы открыть конфигурацию.
- 7. Разверните Система и нажмите Управление дисками.
- 8. Следуйте отображаемым инструкциям, чтобы добавить в систему емкость установленных жестких дисков.
- По завершении настройки жестких дисков справа от контейнера каждого диска начнет светиться индикатор синего цвета.

#### См. также

– Монтаж, настройка и обслуживание шасси, Страница 154

## 9.5 Обновление системы

Ниже описывается порядок обновления системы вручную.

#### Порядок обновления системы DIVAR IP вручную

- 1. Откройте панель мониторинга DIVAR IP Dashboard и нажмите **Монитор устройства** на древовидной структуре.
- Нажмите Обновление вручную.
  Отобразится диалоговое окно поиска и выбора файла обновления.

#### Чтобы обновить DIVAR IP по сети, выполните следующие действия:

1. Откройте панель мониторинга DIVAR IP Dashboard и нажмите **Монитор устройства** на древовидной структуре.

#### 2. Нажмите Обновить из Интернета.

#### Замечание!

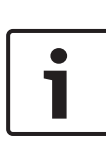

Если ваша система подключена к Интернету, она автоматически проверяет наличие обновлений. Доступное обновление можно загрузить и установить без дополнительных промежуточных действий. Если ваша система к Интернету не подключена, вы можете самостоятельно скачать самый последний пакет обновлений с соответствующей страницы продукта в Интернете. Обновление системы охватывает все ее компоненты, а также видеокамеры. Процедура обновления занимает от 5 до 10 минут, во время обновления видеозапись не ведется.

### 9.6 Использование программы IP Helper

Программа IP Helper компании Bosch — это компактное приложение для Windows, которое предназначено для отображения всех IP-устройств, присутствующих в сети, с указанием их IP-адресов. С помощью этой удобной программы пользователи могут быстро узнавать IP-адреса своих IP-устройств, а также настраивать их сетевые параметры, не обладая специальными знаниями. Программа IP Helper не требует установки и запускается сразу. Для запуска программы IP Helper можно использовать любой ПК в сети. Также возможен запуск IP Helper непосредственно с USB-накопителя.

IP Helper можно скачать по одному из следующих адресов:

- в интернет-каталоге на странице продуктов DIVAR IP 5000
- по адресу http://mydivar.com
- по адресу http://downloadstore.boschsecurity.com/

#### Порядок поиска систем DIVAR IP

1. Дважды щелкните файл программы IP Helper (iphelper.exe).

 Откроется диалоговое окно, отображающее все IPустройства, которые расположены в данной сети, с указанием их IP-адресов. Найдите систему DIVAR IP, которую требуется настроить, и запишите ее IP-адрес.
 Примечание. Чтобы идентифицировать систему DIVAR IP, нажмите Мигнуть индикатором.

# 10 Лицензионное соглашение с конечным пользователем

#### MICROSOFT SOFTWARE LICENSE TERMS

#### MICROSOFT WINDOWS STORAGE SERVER 2012 R2 ESSENTIALS

These license terms are an agreement between you and:

- the server manufacturer that distributes the software with the server; or
- the software installer that distributes the software with the server.

Please read them. They apply to the software named above, which includes the media on which you received it, if any. The terms also apply to any Microsoft:

- updates,
- supplements,
- Internet-based services, and
- support services

for this software, unless other terms accompany those items. If so, those terms apply. If you obtain updates or supplements directly from Microsoft, Microsoft, and not the manufacturer or installer, licenses those to you. Printed paper license terms, which may come with the software, take the place of any on-screen license terms.

By using the software, you accept these terms. If you do not accept them, do not use the software. Instead, contact the manufacturer or installer to determine its return policy for a refund or credit.

As described below, using some features also operates as your consent to the transmission of certain standard computer information for Internet-based services.

If you comply with these license terms, you have the rights below for each software license you acquire.

#### 1. OVERVIEW.

- a. Software. The software includes:
  - server software; and
  - · additional software that may only be used with the server software.
- b. License Model. The software is licensed based on:
  - the number of instances of server software that you run; and
  - the number of user accounts that access instances of server software.

#### c. Licensing Terminology.

- **Instance.** You create an "instance" of software by executing the software's setup or install procedure. You also create an instance of software by duplicating an existing instance. References to software in this agreement include "instances" of the software.
- **Run an Instance.** You "run an instance" of software by loading it into memory and executing one or more of its instructions. Once running, an instance is considered to be running (whether or not its instructions continue to execute) until it is removed from memory.
- Operating System Environment. An "operating system environment" is:
- all or part of an operating system instance, or all or part of a virtual (or otherwise emulated) operating system instance that enables separate machine identity (primary computer name or similar unique identifier) or separate administrative rights, and
- (ii) instances of applications, if any, configured to run on the operating system instance or parts identified above.

There are two types of operating system environments: physical and virtual. A physical operating system environment is configured to run directly on a physical hardware system. The operating system instance used to run hardware virtualization software (e.g., Microsoft Virtual Server or similar technologies) or to provide hardware virtualization services (e.g., Microsoft virtualization technologies or similar technologies) is considered part of the physical operating system environment. A virtual operating system environment is configured to run on a virtual (or otherwise emulated) hardware system.

A physical hardware system can have either or both of the following:

- (i) one physical operating system environment, and
- (ii) one or more virtual operating system environments.
- **Server.** A server is a physical hardware system or device capable of running server software. A hardware partition or blade is considered to be a separate physical hardware system.
- Assigning a License. To assign a license means simply to designate that license to one device or user.

#### USE RIGHTS.

a. Assignment of the License to the Server. The software license is permanently assigned to the server with which you acquired the software. That server is the

licensed server for that particular license. A hardware partition or blade is considered to be a separate server. You may not assign the same license to more than one server.

- **b.** Running Instances of the Server Software. You may run, at any one time, one instance of the server software in one physical operating system environment on the licensed server.
- **c.** Using the Server Software. You may install and use one copy of the server software on one licensed server. Up to 50 users can access and use the server software on that server as long as:
  - each such user has an assigned user account with unique user id and password, and
  - the user accesses the server software through that account.

You may reassign a user account from one user to another provided that the reassignment does not occur within 90 days of the last assignment.

- d. Creating and Storing Instances on Your Servers or Storage Media. For each software license you acquire you may create and store any number of instances of the software on any of your servers or storage media. This may be done solely to exercise your right to run instances of the software under any of your licenses as described in the applicable use rights (e.g., you may not distribute instances to third parties).
- e. Included Microsoft Programs. The software contains other Microsoft programs. These license terms apply to your use of those programs.

#### 3. ADDITIONAL LICENSING REQUIREMENTS AND/OR USE RIGHTS.

- a. Specific Use. The manufacturer or installer designed this server for a specific use. You may only use the software for that use. You may not use the software to support additional software programs or functions, other than utilities or similar software used solely for administration, performance enhancement, preventative maintenance, or to provide complimentary data storage functionality for this server.
- **b.** Limitation on Functions Supported by the Software. The manufacturer or installer licenses you to use the server software to support only the base functions as provided and installed on this server. You are not licensed to use the server to run or support:
  - enterprise database software (such as Microsoft SQL Server), except nonenterprise engines such as Microsoft SQL Server Express Edition. The server software also may run or support enterprise database engines (including Microsoft SQL Server) that are integrated in and used only to support the server

software as part of the specific use for which the manufacturer or installer designed this server,

- enterprise resource planning (ERP) software,
- messaging or enterprise mail,
- · Microsoft Exchange or Microsoft SharePoint Portal Server,
- team collaboration software,
- web-based time management applications that address appointment, meeting and other calendar items,
- more than 8 disk drives,
- · NVMe-enabled hardware, and/or
- the external Serial Attached SCSI (SAS) interconnect.

These limitations do not restrict use of the server for data management (such as providing storage and backup functions) for the software identified above.

- c. No Windows Server CALs Required. Servers that access or use functions of Windows Storage Server software licensed under these license terms do not require a client access license (CAL) for Windows Server. Obtaining a CAL for any Microsoft product does not grant you rights to use functions of the server software not licensed under these license terms.
- d. Multiplexing. Hardware or software you use to:
  - pool connections,
  - reroute information,
  - · reduce the number of devices or users that directly access or use the software,
  - · reduce the number of devices or users the software directly manages,

(sometimes referred to as "multiplexing" or "pooling"), does not reduce the number of licenses of any type that you need.

- e. Font Components. While the software is running, you may use its fonts to display and print content. You may only:
  - embed fonts in content as permitted by the embedding restrictions in the fonts; and
  - temporarily download them to a printer or other output device to print content.

- f. Icons, images, and sounds. While the software is running, you may use but not share its icons, images, sounds, and media. The sample images, sounds, and media provided with the software are for your non-commercial use only.
- **g.** No Separation of Server Software. You may not separate the server software for use in more than one operating system environment under a single license, unless expressly permitted. This applies even if the operating system environments are on the same physical hardware system.
- **h.** Additional Functionality. Microsoft may provide additional functionality for the software. Other license terms and fees may apply.
- i. **Maximum Instances**. The software or your hardware may limit the number of instances of the server software that can run in physical or virtual operating system environments on the server.
- 4. MANDATORY ACTIVATION. Activation associates the use of the software with a specific device. During activation, the software may send information about the software and the device to Microsoft. This information includes the version, language, and product key of the software, the Internet protocol address of the device, and information derived from the hardware configuration of the device. For more information, see microsoft.com/piracy/. By using the software, you consent to the transmission of this information. If properly licensed, you have the right to use the version of the software installed during the installation process up to the time permitted for activation. Unless the software is activated, you have no right to use the software after the time permitted for activation. This is to prevent its unlicensed use. You are not permitted to bypass or circumvent activation. If the device is connected to the Internet, the software may automatically connect to Microsoft for activation. You can also activate the software manually by Internet or telephone. If you do so, Internet and telephone service charges may apply. Some changes to your computer components or the software may require you to reactivate the software. The software may remind you to activate it until you do.

#### 5. VALIDATION.

- a. If the manufacturer or installer activated the software for you, you may not be asked to activate the software when you first use it. The software will from time to time validate the software and update or require download of the validation feature of the software. Validation verifies that the software has been activated and is properly licensed. Validation also permits you to use certain features of the software or to obtain additional benefits. For more information, see <u>go.microsoft.com/fwlink/?linkid=39157</u>.
- **b.** During a validation check, the software will send information about the software and the device to Microsoft. This information includes the version and product key of the software, and the Internet protocol address of the device. Microsoft does not use the information to identify or contact you. By using the software, you consent to the

transmission of this information. For more information about validation and what is sent during a validation check, see <u>go.microsoft.com/fwlink/?linkid=69500</u>.

- **c.** If, after a validation check, the software is found not to be properly licensed, the functionality of the software may be affected. For example, you may:
  - · need to reactivate the software, or
  - · receive reminders to obtain a properly licensed copy of the software,

or you may not be able to:

- use or continue to use some of the features of the software, or
- obtain certain updates or upgrades from Microsoft.
- **d.** You may only obtain updates or upgrades for the software from Microsoft or authorized sources. For more information on obtaining updates from authorized sources, see <u>go.microsoft.com/fwlink/?linkid=69502</u>.
- 6. **INTERNET-BASED SERVICES.** Microsoft provides Internet-based services with the software. It may change or cancel them at any time.
  - a. Consent for Internet-Based Services. The software features described below and in the Windows Storage Server Privacy Highlights connect to Microsoft or service provider computer systems over the Internet. In some cases, you will not receive a separate notice when they connect. You may switch off these features or not use them. For more information about these features, visit go.microsoft.com/fwlink/?LinkID=280262. By using these features, you consent to the transmission of this information. Microsoft does not use the information to identify or contact you.

<u>Computer Information</u>. The following features use Internet protocols, which send to the appropriate systems computer information, such as your Internet protocol address, the type of operating system, browser, the name and version of the software you are using, and the language code of the device where you run the software. Microsoft uses this information to make the Internet-based services available to you.

- Windows (or Microsoft) Update Feature. You may connect new hardware to the device where the software is installed. Your device may not have the drivers needed to communicate with that hardware. If so, the update feature of the software can obtain the correct driver from Microsoft and install it on your device. You can switch off this update feature.
- <u>Web Content Features</u>. Features in the software can retrieve related content from Microsoft and provide it to you. Examples of these features are clip art, templates, online training, online assistance, and Appshelp. You may choose not to use these web content features.

Digital Certificates. The software uses digital certificates. These digital certificates confirm the identity of Internet users sending X.509 standard encrypted information. They also can be used to digitally sign files and macros, to verify the integrity and origin of the file contents. The software retrieves certificates and updates certificate revocation lists using the Internet, when available.

<u>Auto Root Update</u>. The Auto Root Update feature updates the list of trusted certificate authorities. You can switch off the Auto Root Update feature.

<u>Windows Media Digital Rights Management</u>. Content owners use Windows Media Digital Rights Management Technology (WMDRM) to protect their intellectual property, including copyrights. This software and third-party software use WMDRM to play and copy WMDRM-protected content. If the software fails to protect the content, content owners may ask Microsoft to revoke the software's ability to use WMDRM to play or copy protected content. Revocation does not affect other content. When you download licenses for protected content, you agree that Microsoft may include a revocation list with the licenses. Content owners may require you to upgrade WMDRM to access their content. Microsoft software that includes WMDRM will ask for your consent prior to the upgrade. If you decline an upgrade, you will not be able to access content that requires the upgrade. You may switch off WMDRM features that access the Internet. When these features are off, you can still play content for which you have a valid license.

Windows Media Player. When you use Windows Media Player, it checks with Microsoft for:

- compatible online music services in your region;
- new versions of the player; and
- codecs if your device does not have the correct ones for playing content.

You can switch off this last feature. For more information, visit <a href="http://www.microsoft.com/windows/windowsmedia/player/12/privacy.aspx">www.microsoft.com/windows/windowsmedia/player/12/privacy.aspx</a>.

- <u>Network Awareness</u>. This feature determines whether a system is connected to a network by either passive monitoring of network traffic or active DNS or HTTP queries. The query only transfers standard TCP/IP or DNS information for routing purposes. You can switch off the active query feature through a registry setting.
- <u>Windows Time Service</u>. This service synchronizes with <u>time.windows.com</u> once a week to provide your computer with the correct time. You can turn this feature off or choose your preferred time source within the Date and Time Control Panel applet. The connection uses standard NTP protocol.

- <u>IPv6 Network Address Translation (NAT) Traversal service (Teredo)</u>. This feature helps existing home Internet gateway devices transition to IPv6. IPv6 is a next-generation Internet protocol. It helps enable end-to-end connectivity often needed by peer-to-peer applications. To do so, each time you start up the software, the Teredo client service will attempt to locate a public Teredo Internet service. It does so by sending a query over the Internet. This query only transfers standard Domain Name Service information to determine if your computer is connected to the Internet and can locate a public Teredo service. If you:
  - use an application that needs IPv6 connectivity, or
  - configure your firewall to always enable IPv6 connectivity

by default, standard Internet Protocol information will be sent to the Teredo service at Microsoft at regular intervals. No other information is sent to Microsoft. You can change this default to use non-Microsoft servers. You can also switch off this feature using a command line utility named "netsh".

- 7. DATA STORAGE TECHNOLOGY. The server software may include data storage technology called Windows Internal Database. Components of the server software use this technology to store data. You may not otherwise use or access this technology under this agreement.
- 8. MICROSOFT .NET BENCHMARK TESTING. The software includes one or more components of the .NET Framework (".NET Components"). You may conduct internal benchmark testing of those components. You may disclose the results of any benchmark test of those components, provided that you comply with the conditions set forth at go.microsoft.com/fwlink/?LinkID=66406. Notwithstanding any other agreement you may have with Microsoft, if you disclose such benchmark test results, Microsoft shall have the right to disclose the results of benchmark tests it conducts of your products that compete with the applicable .NET Component, provided it complies with the same conditions set forth at go.microsoft.com/fwlink/?LinkID=66406.
- 9. SCOPE OF LICENSE. The software is licensed, not sold. This agreement only gives you some rights to use the software. The manufacturer or installer, and Microsoft reserve all other rights. Unless applicable law gives you more rights despite this limitation, you may use the software only as expressly permitted in this agreement. In doing so, you must comply with any technical limitations in the software that only allow you to use it in certain ways. For more information, see the software documentation or contact the manufacturer or installer. You may not:
  - work around any technical limitations in the software;
  - reverse engineer, decompile, or disassemble the software, except and only to the extent that applicable law expressly permits, despite this limitation;

- use the software's files and components within another operating system or application running on another operating system;
- make more copies of the software than specified in this agreement or allowed by applicable law, despite this limitation;
- publish the software for others to copy;
- · rent, lease or lend the software; or
- use the software for commercial software hosting services.

Rights to access the software on any device do not give you any right to implement Microsoft patents or other Microsoft intellectual property in software or devices that access that device.

- **10. BACKUP COPY.** You may make one backup copy of the software media. You may only restore the backup image to the same server from which the backup was created. You may use it only to create instances of the software.
- 11. DOCUMENTATION. Any person that has valid access to your computer or internal network may copy and use the documentation for your internal, reference purposes.
- 12. PROOF OF LICENSE. If you acquired the software on the server, a disc, or other media, your proof of license is the genuine Certificate of Authenticity label that comes with the server. To be valid, this label must be affixed to the server or appear on the manufacturer's or installer's software packaging. If you receive the label separately, it is invalid. You should keep the label on the server or packaging to prove that you are licensed to use the software. To identify genuine Microsoft software, see <a href="https://www.howtotell.com">www.howtotell.com</a>.
- **13. TRANSFER TO A THIRD PARTY.** You may transfer the software only with the licensed server, the Certificate of Authenticity label, and this agreement, directly to a third party. Before any permitted transfer, the other party must agree that this agreement applies to the transfer and use of the software. You may not retain any instances of the software unless you also retain another license for the software.
- NOTICE ABOUT THE H.264/AVC VIDEO STANDARD AND THE VC-1 VIDEO STANDARD. This software includes H.264/ AVC and VC-1 visual compression technology. MPEG LA, L.L.C. requires this notice:

THIS PRODUCT IS LICENSED UNDER THE H.264/AVC AND THE VC-1 VIDEO PATENT PORTFOLIO LICENSES FOR THE PERSONAL AND NON-COMMERCIAL USE OF A CONSUMER TO (i) ENCODE VIDEO IN COMPLIANCE WITH THE ABOVE STANDARDS ("VIDEO STANDARDS") AND/OR (ii) DECODE H.264/AVC AND VC-1 VIDEO THAT WAS ENCODED BY A CONSUMER ENGAGED IN A PERSONAL AND NON-COMMERCIAL ACTIVITY AND/OR WAS OBTAINED FROM A VIDEO PROVIDER LICENSED TO PROVIDE SUCH VIDEO. NO LICENSE IS GRANTED OR SHALL BE IMPLIED FOR ANY OTHER USE.
If you have questions about the Video Standards, further information may be obtained from MPEG LA, LLC; see <u>www.mpegla.com</u>.

- **15. EXPORT RESTRICTIONS.** The software is subject to United States export laws and regulations. You must comply with all domestic and international export laws and regulations that apply to the software. These laws include restrictions on destinations, end users, and end use. For additional information, see <u>www.microsoft.com/exporting</u>.
- 16. SUPPORT SERVICES. Contact the manufacturer or installer for support options. Refer to the support number provided with the software. For updates and supplements obtained directly from Microsoft, Microsoft provides support as described at www.support.microsoft.com/common/international.aspx.
- **17. ENTIRE AGREEMENT.** This agreement (including the warranty below), and the terms for supplements, updates, and Internet-based services and support services that you use, are the entire agreement for the software and support services.

#### **18. APPLICABLE LAW.**

- **United States.** If you acquired the software in the United States, Washington state law governs the interpretation of this agreement and applies to claims for breach of it, regardless of conflict of laws principles. The laws of the state where you live govern all other claims, including claims under state consumer protection laws, unfair competition laws, and in tort.
- **Outside the United States.** If you acquired the software in any other country, the laws of that country apply.
- **19. LEGAL EFFECT.** This agreement describes certain legal rights. You may have other rights under the laws of your state or country. You may also have rights with respect to the party from whom you acquired the software. This agreement does not change your rights under the laws of your state or country if the laws of your state or country do not permit it to do so.

#### 20. SECONDARY BOOT AND RECOVERY COPIES OF THE SOFTWARE

- **Secondary Boot Copy.** If a secondary boot copy of the server software is installed on the device, you may access, boot from, display, and run it solely in the event of a failure, malfunction, or corruption of the primary operating copy of the server software, and only until the primary operating copy has been repaired or reinstalled. You are not licensed to boot from and use both the primary operating copy and the secondary boot copy of the server software at the same time.
- **Recovery Copy**. You may use any recovery copy of the server software provided solely to repair or reinstall the server software on the device.
- 21. LEASED HARDWARE. If you lease the device from the manufacturer or installer, the

following additional terms shall apply: (i) you may not transfer the software to another user as part of the transfer of the device, whether or not a permanent transfer of the software with the device is otherwise allowed in these license terms; (ii) your rights to any software upgrades shall be determined by the lease you signed for the device; and (iii) you may not use the software after your lease terminates, unless you purchase the device from the manufacturer or installer.

- 22. NOT FAULT TOLERANT. The software is not fault tolerant. The manufacturer or installer installed the software on the device and is responsible for how it operates on the device.
- **23. RESTRICTED USE**. The Microsoft software was designed for systems that do not require fail-safe performance. You may not use the Microsoft software in any device or system in which a malfunction of the software would result in foreseeable risk of injury or death to any person.

# 24. LIMITATION ON AND EXCLUSION OF DAMAGES. Except for any refund the manufacturer or installer may provide, you cannot recover any damages, including consequential, lost profits, special, indirect, or incidental damages.

This limitation applies to:

- anything related to the software, services, content (including code) on third-party Internet sites, or third-party programs; and
- claims for breach of contract, breach of warranty, guarantee, or condition, strict liability, negligence, or other tort to the extent permitted by applicable law.

It also applies even if:

- repair, replacement, or a refund for the software does not fully compensate you for any losses; or
- the manufacturer or installer, or Microsoft knew or should have known about the possibility of the damages.

Some states do not allow the exclusion or limitation of incidental or consequential damages, so the above limitation or exclusion may not apply to you. They also may not apply to you because your country may not allow the exclusion or limitation of incidental, consequential, or other damages.

#### LIMITED WARRANTY

**A. LIMITED WARRANTY.** If you follow the instructions, the software will perform substantially as described in the Microsoft materials that you receive in or with the software.

References to "limited warranty" are references to the express warranty provided by the manufacturer or installer. This warranty is given in addition to other rights and remedies you may have under law, including your rights and remedies in accordance with the statutory guarantees under local Consumer Law.

B. TERM OF WARRANTY; WARRANTY RECIPIENT; LENGTH OF ANY IMPLIED WARRANTIES. The limited warranty covers the software for 90 days after acquired by the first user. If you receive supplements, updates, or replacement software during those 90 days, they will be covered for the remainder of the warranty or 30 days, whichever is longer. If you transfer the software, the remainder of the warranty will apply to the recipient.

To the extent permitted by law, any implied warranties, guarantees, or conditions last only during the term of the limited warranty. Some states do not allow limitations on how long an implied warranty lasts, so these limitations may not apply to you. They also might not apply to you because some countries may not allow limitations on how long an implied warranty, guarantee, or condition lasts.

- **C. EXCLUSIONS FROM WARRANTY.** This warranty does not cover problems caused by your acts (or failures to act), the acts of others, or events beyond the reasonable control of the manufacturer or installer, or Microsoft.
- D. REMEDY FOR BREACH OF WARRANTY. The manufacturer or installer will, at its election, either (i) repair or replace the software at no charge, or (ii) accept return of the software together with the server for a refund of the amount paid, if any. The manufacturer or installer may also repair or replace supplements, updates, and replacement software or provide a refund of the amount you paid for them, if any. Contact the manufacturer or installer about its policy. These are your only remedies for breach of the limited warranty.
- E. CONSUMER RIGHTS NOT AFFECTED. You may have additional consumer rights under your local laws, which this agreement cannot change.
- F. WARRANTY PROCEDURES. Contact the manufacturer or installer to find out how to obtain warranty service for the software. For a refund, you must comply with the manufacturer's or installer's return policies.
- G. NO OTHER WARRANTIES. The limited warranty is the only direct warranty from the manufacturer or installer. The manufacturer or installer, and Microsoft give no other

express warranties, guarantees, or conditions. Where allowed by your local laws, the manufacturer or installer, and Microsoft exclude implied warranties of merchantability, fitness for a particular purpose, and non-infringement. If your local laws give you any implied warranties, guarantees, or conditions, despite this exclusion, your remedies are described in the Remedy for Breach of Warranty clause above, to the extent permitted by your local laws.

**FOR AUSTRALIA ONLY.** References to "Limited Warranty" are references to the warranty provided by the manufacturer or installer. This warranty is given in addition to other rights and remedies you may have under law, including your rights and remedies in accordance with the statutory guarantees under the Australian Consumer Law. Our goods come with guarantees that cannot be excluded under the Australian Consumer Law. You are entitled to a replacement or refund for a major failure and compensation for any other reasonably foreseeable loss or damage. You are also entitled to have the goods repaired or replaced if the goods fail to be of acceptable quality and the failure does not amount to a major failure.

Goods presented for repair may be replaced by refurbished goods of the same type rather than being replaced. Refurbished parts may be used to repair the goods.

For further information regarding this warranty and to claim expenses in relation to the warranty (if applicable), please contact the manufacturer or installer; see the contact information provided in the system packaging.

H. LIMITATION ON AND EXCLUSION OF DAMAGES FOR BREACH OF WARRANTY. The Limitation on and Exclusion of Damages clause above applies to breaches of this limited warranty.

This warranty gives you specific legal rights, and you may also have other rights that vary from state to state. You may also have other rights that vary from country to country.

# Мундарича

| 1     | Бехатари                                                   | 186 |  |
|-------|------------------------------------------------------------|-----|--|
| 1.1   | Тавзехи маълумот оид ба бехатарй                           |     |  |
| 1.2   | Чорахои эхтиётии бехатарӣ                                  | 186 |  |
| 1.3   | Дастурхои мухими бехатарй                                  | 186 |  |
| 1.4   | Огоҳиҳо                                                    | 190 |  |
| 1.5   | FCC ва UL                                                  | 191 |  |
| 2     | Х <b>у</b> ччатхои дастрас                                 | 194 |  |
| 3     | Маълумоти умумӣ оиди система                               | 195 |  |
| 3.1   | Намуди зоҳирии дастгоҳ                                     | 195 |  |
| 3.2   | Тавсифи чароғакхои диодӣ - панели пеши дастгох             | 198 |  |
| 3.3   | Тавсифи чароғаки диодии шабакаи маҳаллӣ - панели           | 199 |  |
|       | қафо                                                       |     |  |
| 4     | Тачҳизонидани бадана                                       | 201 |  |
| 4.1   | Гирифтани новахои дискхои устувор                          | 201 |  |
| 4.2   | Насб кардани диски устувор                                 | 202 |  |
| 5     | Насбкунӣ - амалҳои аввалин                                 | 203 |  |
| 5.1   | Қайдҳо дар бораи танзим                                    | 203 |  |
| 5.2   | Пайваст кардани тачҳизот                                   | 203 |  |
| 6     | Гирифтани танзими асосй                                    | 205 |  |
| 7     | Танзими такмилёфта - шабакаи дугона                        | 207 |  |
| 8     | Танзимкунии такмилёфта                                     | 209 |  |
| 9     | Хизматрасонии система                                      | 211 |  |
| 9.1   | Назорат кардани система                                    | 211 |  |
| 9.2   | Барқарор кардани тачхизот                                  | 212 |  |
| 9.3   | Гирифтани нусхаи эҳтиётии танзим                           | 213 |  |
| 9.4   | Илова/иваз кардани дискҳои устувор                         | 214 |  |
| 9.4.1 | Илова кардани дискхо ба тачхизоти дорои 2 диски<br>устувор | 214 |  |
| 9.4.2 | Илова карлан ба тачхизоти холй                             | 215 |  |
| 9.4.3 | Иваз кардани лискхои устувор                               | 215 |  |
| 9.5   | Навсозии система                                           | 216 |  |
| 9.6   | Аз асбоби IP Нејрег истифода баред                         | 217 |  |
| 10    | Созишномаи ичозатномаи корбари нихой                       | 219 |  |

# 1 Бехатарй

### 1.1 Тавзехи маълумот оид ба бехатарй

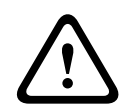

### Огоҳӣ!

Холати хатарангезеро ишора мекунад, ки агар пешгирй карда нашавад, метавонад ба марг ё захми чисмони чиддй расонад.

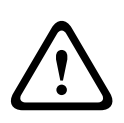

### Диққат!

Холати хатарангезеро ишора мекунад, ки агар пешгирӣ карда нашавад, метавонад ба захми чисмонии суст ё миёна расонад.

i

### Огоҳӣ!

Холатеро ишора мекунад, ки агар пешгирй карда нашавад, метавонад ба зарар ба тачҳизот ё муҳити атроф ё ба аз даст дода шудани иттилоот расонад.

### 1.2 Чорахои эхтиётии бехатарй

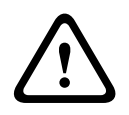

### Диққат!

Насбкунй бояд танҳо аз тарафи корманди хизматрасонии боихтисос мувофиқ бо Кодекси Электротехникии Миллй (NEC 800 CEC боби 60) ё қоидаҳои маҳаллй ичро карда шавад.

### 1.3 Дастурхои мухими бехатарй

Дастурамали зерини бехатариро бихонед, риоя кунед ва барои истифодаи минбаъда нигох доред. Кабл аз дастгохро истифода бурдан, хамаи огохихоро ичро кунед.

- Танҳо бо латтаи хушк тоза карда шавад. Ашёҳои тозакунии моеъ ё аэрозол истифода набаред.
- Дастгохро дар назди манбахои гармй нагузоред (масъалан, радиаторхо, гармкунакхо, печкахо ё тачхизоти дигаре, ки гармй хосил мекунанд, аз чумла кувватфизохо).
- Дар болои дастгох ягон гуна ашёи моеъ нарезонед.

- Барои муҳофизат кардани дастгоҳ аз чаҳишҳои қувва ва раъду барқ бояд чароҳои эҳтиётии мувофиқ дида шаванд.
- Истифодаи дастгоҳ танҳо аз навъи манбаи қуввае, ки дар барчасп нишон дода мешавад ба роҳ монда шавад.
- Дастгоҳ бояд мутобиқи дастурҳои истеҳсолкунанда ва қоидаҳои мувофиқи маҳаллӣ насб карда шавад.
- Танҳо изофаҳо ва таҷҳизоти аз тарафи истеҳсол муайян кардашуда истифода баред.
- Ҳамаи симҳои пайвасткунандаро аз вайронӣ эмин нигоҳ доред, хусусан ҷойҳои пайвастро.
- Чанголҳои дорои қутбияти муқаррар ё дорои сӯзани
   "замин" истифода баред.
- Дастгоҳҳои дорои пайвасти доимӣ бояд чанголи шабака ё калиди асосии ҳамақутбии дар берун насб шуда ва барои истифода ҳамеша омода дошта бошанд.
- Дастгоҳҳои пайвастшаванда бояд дар наздашон васлаки шабакаи осондастрас дошта бошанд.
- Қабл аз тоза кардани дастгоҳ, онро аз васлаки шабакаи барқ чудо кунед. Ҳамаи дастурҳое, ки якчоя бо дастгоҳ таъмин карда мешаванд, бояд риоя карда шаванд.
- Хама гуна сурохҳои баданаи дастгоҳ барои мақсади бодкашӣ барои пешгирӣ кардани ҳароратҳои бениҳоят баланд ва таъмини истифодаи эътимоднок пешбинӣ шудаанд. Сурохҳоро набандед ва напӯшонед.
- То объекти оянда тақрибан 5см (2 дюйм) масофа гузошта шавад
- Дастгоҳро дар дохили қуттиҳо нагузоред, ғайр аз ҳолатҳои дар ин гуна қуттиҳо пешбинӣ шудани суроҳҳои мувофиқ ё дар мавриди ичро шудани дастурҳои истеҳсолкунанда.
- Дастгоҳро дар назди об истифода набаред (масалан, дар назди ванна, дастшӯякҳо, сабади либос, таҳхонаҳои намнок ё рутубатдор, ҳавзҳои шиноварӣ, берун аз бино ё мавқеи дигаре, ки ҳамчун намнок муайян карда мешаванд).

- Барои кам кардани хатари сухтор ё зарбаи чараёни барқ, дастгохро дучори борон ё намноки накунед.
- Ягон объектҳоро тавассути сурохҳои бадана ба дохили дастгоҳ пеш накунед, зеро онҳо метавонанд ба нуқтаҳои волтажи баланд бирасанд ё қисмҳоеро ба ҳамдигар пайваст кунанд, ки метавонанд ба сӯхтор ё зарбаи ҷараёни барқ расонанд.
- Барои ҳимояи иловагӣ ҳангоми раъду барқ ё вақте ки таҷҳизот бе назорат меистад ва дар муддати вақти дурудароз истифода намешавад, таҷҳизотро аз васлак хомӯш кунед ва аз системаи ноқилӣ ҷудо намоед Ин имконияти пешгирӣ намудан аз осеб ёфтани таҷҳизот аз раъду барқ ва якбора баланд шудани шиддат дар ҳати барқро дорад.
- Симҳои таъмини қувваи барқ бояд тарзе чойгир карда шаванд, ки касе ба болои онҳо қадам нагузорад ва ягон чиз дар болояшон ё наздашон гузошташуда онҳоро қис накунад. Хусусан, ба симҳо ва чанголҳо, васлакҳои шабакаи барқ ва чойҳои баромади симҳо дар дастгоҳ эътибори чиддӣ бояд дода шавад.
- Сарпуш барои хизматрасонии тачҳизотро худсарона накушоед ва нагиред. Кушодан ё гирифтани сарпушҳо шуморо ба шиддати хатарнок ё дигар хатарҳо дучор кунад. Оид ба хизматрасонӣ ба маркази хизматрасонии Bosch мурочиат намоед.
- Қоидаҳои мувофиқи муҳандисӣ-электрикиро риоя кунед.
- Хусусияти чораҳои эҳтиётии CMOS / MOS-FET –ро барои пешгирӣ аз разряди электростатикӣ ҳангоми ҳамроҳ кардан ё дигар кардани дискҳои устувор истифода баред.
- Дастгоҳро танҳо дар мавқеи хушк ва аз шароити обуҳаво муҳофизатшуда насб кунед.
- Хангоми насб дар дохили қуттии тақсимот, дастгоҳ ва блоки қувва бояд ба замин пайвасти кофӣ дошта бошанд.
- Дастгоҳро ба васлаки ба замин пайвастшуда пайваст кунед.

- Барои муҳофизат кардани дастгоҳ, муҳофизати занчирҳои мувозии бояд бо ёрии муҳофизи на зиёда аз 16 А таъмин карда шавад. Ин бояд ба талаботи NEC800 (CEC қисмати 60) чавобгӯ бошад.
- Ҳама портҳои вуруд/баровард занчирҳои волтажи беҳатари фавқулпаст (SELV) мебошанд. Занчирҳои SELV бояд танҳо ба занчирҳои SELV-и дигар пайваст карда шаванд.
- Қабл аз дастгоҳро ҳаракат додан, онро аз манбаи қувваи барқ чудо кунед. Дастгоҳро эҳтиёткорона ҳаракат диҳед.
   Истифодаи қувва барзиёд ё зарбаҳо метавонанд дастгоҳ ва дискҳои сахтро вайрон кунанд.
- Агар истифодаи бехатари дастгоҳ таъмин шуда натавонад, онро аз истифода бароварда, барои пешгирии истифодаи беичозат, онро эҳтиёт кунед. Дар ин гуна мавридҳо, дастгоҳро ба Bosch Security Systems барои санчиш бисупоред.
- Дар мавридхои зерин дастгохро аз манбаи кувва чудо кунед ва онро барои хизматрасонй ба кормандони боихтисос бисупоред, зеро дар ин гуна мавридхо истифодаи бехатари он ғайриимкон аст:
  - Агар сими ё чанголи дастгох вайрон шуда бошад.
  - Ашёхои моеъ ё бегона ба дохили дастгох даромада бошанд.
  - Агар дастгох ба об ё шароити номусоиди мухити атроф дучор шуда бошад.
  - Агар бо вучуди насб ва истифодаи дуруст, дастгох дуруст кор накунад.
  - Агар дастгоҳ аз баландӣ афтида бошад ё баданаи он вайрон шуда бошад.
  - Агар дастгох дар давоми мухлати дароз дар шароити номусоид нигох дошта шуда бошад.
  - Самарнокии дастгох ба таври аён тағйир ёта бошад.

### 1.4 Огоҳиҳо

### Огоҳӣ!

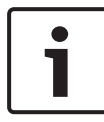

Системаи омил навсозихои системаи амниятии Windows-и охирини дастрасро дар бар мегирад, ки вақте ки тасвири нармафзор эчод карда шуд. Мо дар холати навшуда нигох доштани дастури дастгохатонро бо истифода аз фунсионали навкунии онлайн маслихат медихем.

### Огоҳӣ!

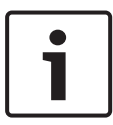

Нестшавии сигнали видео барои сабткунии видеои рақамй хос мебошад. Бинобар ин, Bosch Security Systems барои зарари бо сабаби норасоии маълумоти видеой чавобгар шуда наметавонад.

Барои камтар кардани хатари аз даст дода шудани маълумот, тавсия медихем, ки якчанд системаи сабти видео истифода бурда шавад, ва барои гирифтани нусхахои эхтиётии хамаи иттилооти рақамй ва аналогй тартибхои мувофиқ пешбинй карда шаванд.

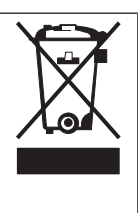

### Партов

Маҳсулоти Bosch бо истифодаи маводҳо ва қисмҳои баландсифате, ки метавонанд такроран истифода бурда шаванд, тарроҳӣ ва истеҳсол карда шудааст.

Ин аломат маъное дорад, ки дастгоҳҳои электронӣ ва электрикие, ки муҳлати хизматиашон ба анҷом мерасад, бояд аз партовҳои хонагӣ алоҳида партофта шаванд. Дар ИА, барои маҳсулоти электрикӣ ва электронии куҳна аллакай системаҳои ҷамъкунӣ пешбинӣ шудаанд. Лутфан, ин дастгоҳҳоро дар нуқтаи маҳаллии ҷамъи партовҳои коммуналӣ ё маркази қабули партовҳо бисупоред.

### Огоҳӣ!

Батареяҳоро ба партови хонагӣ нагузоред. Батареяҳоро дар нуқтаҳои ҷамъоварии махсус ба партов гузоред, ва дар мавриди литий доштани батареяҳо, баровардҳои онҳоро бипечонед.

Ин дастгоҳро дар такя, сепоя, танба ё тиргакҳои ноустувор нагузоред. Дастгоҳ метавонад биафтад, ки ин метавонад сабаби маибии ҷиддӣ ва/ё ба вайронии ҷиддии дастгоҳ шавад.

**Маълумот оиди фуру̀ш, бурдарасонй, нигоҳдорй ва муҳлати корй** Нисбат ба фуру̀ш ё бурдарасонии ин маҳсул ягон маҳдудият ё шарт вуҷуд надорад.

Агар мувофиқи шартҳои муайян кардашуда нигоҳ дошта шавад, муҳлати нигоҳдорӣ номаҳдуд аст.

Агар маҳсул мувофиқи мақсади муайян кардашуда ва мувофиқи дастурҳои бехатарӣ ва тавсифи техникӣ истифода бурда шавад, муҳлати кории маҳсул ба меъёрҳои хоси ин навъи маҳсулот баробар аст.

### Маълумот оиди истифодаи тачхизот

Дастгоҳ бояд танҳо аз чониби коршиносон насб карда шавад. Дастгоҳҳои мазкур барои истифодаи саноатӣ, тичорӣ, шахсӣ ё хонагӣ пешбинӣ шудаанд. Ғайр аз ҳолатҳои дар Маълумот оиди бехатарӣ зикршуда, нисбат ба истифодаи дастгоҳи мазкур дар минтақаҳои тичорӣ ё саноатӣ ягон маҳдудият вучуд надорад.

# 1.5 FCC ва UL

### Маълумоти FCC ва ICES

(тан*х*о модел*хои ИМА ва Канада)* Тачхизот аз санчишхо гузаронида шуда, мувофикати он бо махдудиятхои барои дастгоххои ракамии **Дарачаи В** мутобики Кисми 15-и Коидахои FCC ва Стандарти ICES-003-и Вазорвати саноати Канада тасдик карда шудааст. Махдудиятхои мазкур барои таъмини муҳофизати кофӣ аз халалҳои зараровар ҳангоми кор фармудани таҷҳизот дар **муҳити истиқоматӣ** пешбинӣ шудаанд. Ин таҷҳизот нерӯи чандомади радиоро ба вуҷуд меорад, истифода мебарад ва метавонад онро паҳн кунад. Агар таҷҳизот мувофиқи дастурамали истеҳсолкунанда насб ва истифода бурда нашавад, он метавонад ба иртиботи радиоӣ халали зараровар бирасонад. Бинобар ин, ягон кафолате нест, ки чунин халалҳо дар нақшаи насби муайян ба миён наоянд. Агар ин таҷҳизот ба қабули сигнали радиоӣ ё телевизионӣ халалҳои зараровар расонад, ки ин метавонад тариқи фурӯзон ва хомӯш кардани таҷҳизот санҷида шавад, аз истифодабаранда тавсия дода мешавад, ки тариқи яке аз тадбирҳои зерин халалҳоро бартараф кунад:

- Тағйир додани руоварй ё мавкеи антеннаи гиранда;
- Зиёдтар кардани масофаи байни тачхизот ва дастгохи гирандаи сигнал;
- Пайваст кардани тачҳизот ба васлаки занчири қувваи барқи аз дастгоҳи гирандаи сигнал алоҳида.
- Мурочиат кардан ба фурушанда ё мутахассиси ботачрибаи радио/ТВ барои гирифтани кумак.

Ихтиёрона ё беихтиёрона тағйир додани сохти тачҳизот, агар аз чониби тарафи барои мувофиқат уҳдадор ичозат дода нашавад, ичозат дода намешавад. Чунин тағйирот метавонад ҳуқуқи истифодабарандаро барои истифодаи тачҳизот лағв кунад. Агар лозим шавад, барои ислоҳи чунин тағйирот, истифодабаранда бояд ба фурӯшанда ё мутахассиси ботачрибаи радио/телевизион мурочиат кунад. Беклети зерини аз чониби Комиссияи федералй доир ба алоқа тайёр кардашуда метавонад барои истифодабаранда фоиданок бошад: Тарзи муайян ва бартараф кардани мушкилоти марбут ба халалҳои радиой-телевизионй. Буклети мазкурро метавонед аз Идораи чопии Ҳукумати ИМА чойгир дар Washington, DC 20402, Stock No. 004-000-00345-4 дастрас кунед.

#### Раддияи маъулияти Underwriter Laboratories Inc.

Underwriter Laboratories Inc. ("UL") самаранокй ё эътимодияти маҳсули мазкурро аз чиҳати амният ё сигналдиҳй тафтиш накардааст. UL танҳо хатарҳои сӯхтор, зарбаи чараёни барқ ва фалокатро, тарзе ки дар Standard(s) for Safety for Information Technology Equipment, UL 60950-1 зикр шудааст, тафтиш кардааст. Ичозатномаҳои аз чониби Underwriter Laboratories Inc. ("UL") дода шуда самаранокй ё эътимодияти маҳсули мазкурро аз чиҳати амният ё сигналдиҳй фаро намегиранд. UL ДОИР БА САМАРАНОКЙ Ё ЭЪТИМОДИЯТИ ЯГОН ФУНКСИЯҲОИ ИН МАҲСУЛ МАРБУТ БА АМНИЯТ Ё СИГНАЛДИҲЙ ЯГОН ГУНА ИЗҲОРОТ, КАФОЛАТ Ё ШАҲОДАТ НАМЕКУНАД.

# 2 Хуччатхои дастрас

Ин дастурамал дар якчанд забон дастрас мебошад. Шумо метавонед ҳамаи дастурамалҳоро дар каталоги онлайни маҳсулот дастрас кунед.

### Маълумоти бештар

Барои маълумоти бештар, боркунии таъминоти барномавй ва хуччатгузорй, ба www.boschsecurity.com ташриф оред ва ба саҳифаи маҳсулоти зарурй гузаред.

### 3

### Маълумоти умумй оиди система

Системаи DIVAR IP 5000 дастрас, содда дар истифодабарии ҳалли ҳама-дар-як барои сабти системаҳои видеоназоратии шабакавӣ то 32 каналҳо мебошад. Ҳамаи каналҳо бо иҷозатнома таъмин шудаанд. Истифодаи пурраи ҳалли сабтии Bosch DIVAR IP 5000 дастгоҳи зеҳнии IP маҳзан мебошад, ки ҳалли касбӣ барои сабти видео ва истифодабарии осонро таъмин менамояд

DIVAR IP 5000 тачҳизоти сохташ mini tower ва дорои 4 чой барои диски устувор буда, идоракунии такмилёфта ва идоракунии муосири сабтро дар худ якчоя карда, ба асбоби ягонаи камхарчу дорои қобилияти танзими худкори сабткунии IP барои муштариёни серталабе, ки системаи "насли дуюми" сабткунии шабакавии видео мечӯянд, табдил ёфтааст. DIVAR IP 5000 тарҳи дарунсохти истеъмоли нерӯяш бениҳоят паст дошта, қатъи назар аз сифати Bosch, нархи хеле дастрас дорад.

Барои насб ва карфармой осон буда, DIVAR IP 5000 барои сарфаи вақт ҳангоми насбкунй устоди танзим ва конфигуратсияи мутамарказро дар бар мегирад. Ҳамаи чузъҳо пешакй насб ва танзим карда шудаанд. Ба шумо танҳо лозим аст, ки дастгоҳро ба шакаба пайваст карда, онро фурӯзон кунед — DIVAR IP 5000 аз худи коргоҳ аллакай барои сабткунй тайёр меояд.

DIVAR IP 5000 дискҳои устувори SATA-II бо қобилияти ивазкунӣ аз тарафи пеши дастгоҳро дар бар мегирад. Тамоми барномаи системавӣ пешакӣ насб карда ва фаъол сохта шудааст - дастгоҳи ба кор тайёри сабткунии видео мебошад.

### 3.1 Намуди зохирии дастгох

Дар пеш ва қафои бадана якчанд чароғаки диодй чойгиранд. Чароғакҳои диодӣ ҳолати умумии системаро, фаъолият ва дурустии қисмҳои муайяни онро нишон медиҳанд.

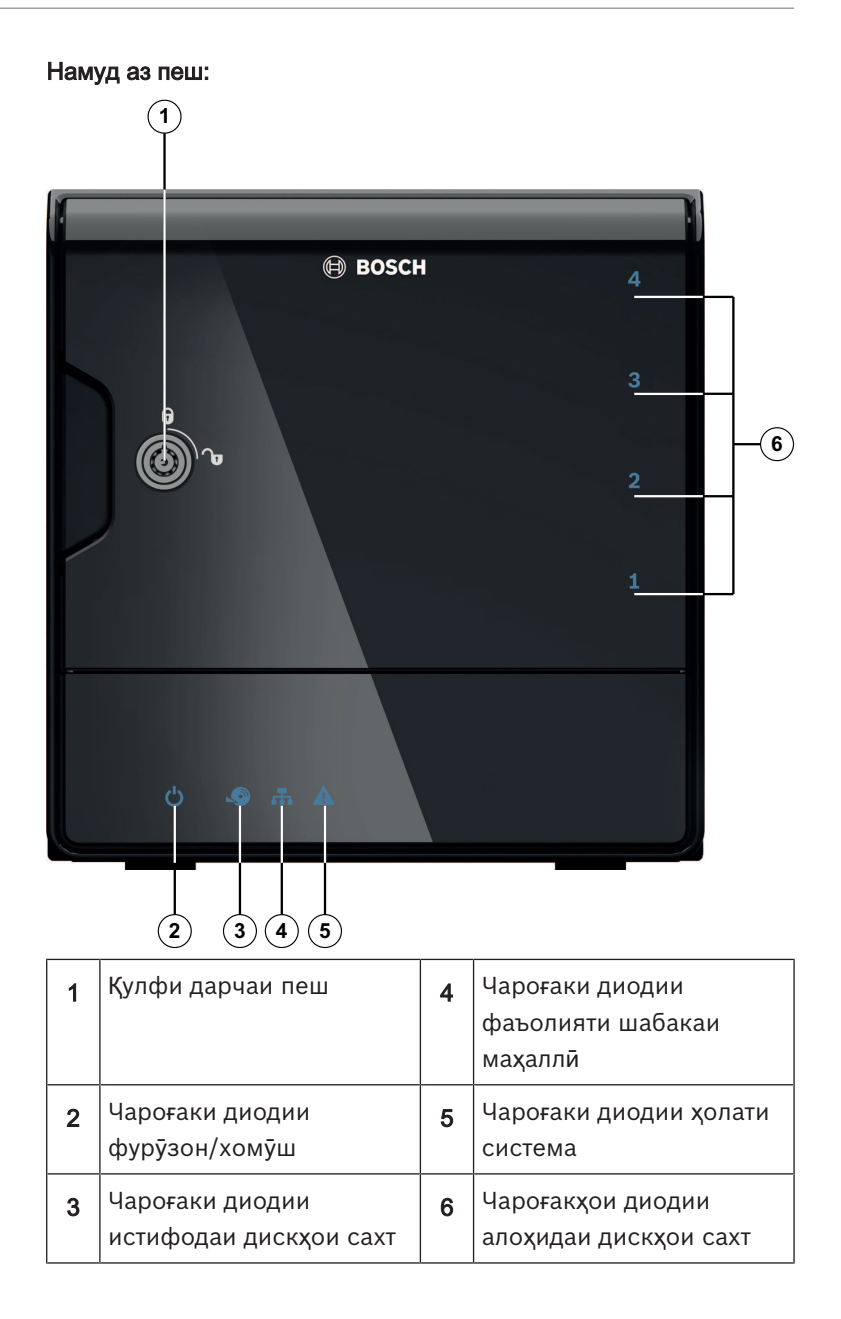

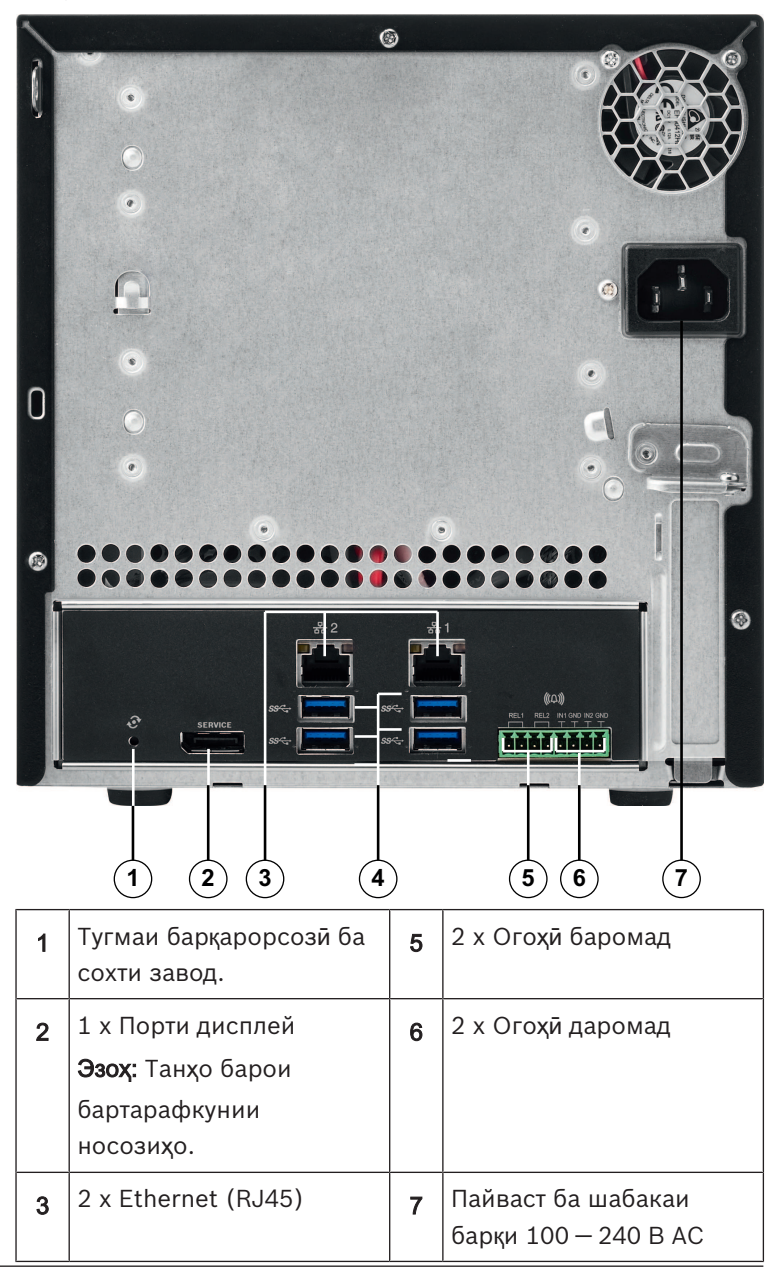

Намуди DIVAR IP аз қафо:

| 4 | 4 x USB 3.0              |  |
|---|--------------------------|--|
|   | <b>Эзох:</b> Танҳо барои |  |
|   | бартарафкунии            |  |
|   | носозихо.                |  |

### 3.2 Тавсифи чароғакҳои диодӣ - панели пеши дастгоҳ

Дар ин қисмат чароғакҳои диодии пеши баданаи дастгоҳ тавсиф карда мешаванд.

| Чароғаки<br>диодӣ  | Ранги<br>чароғаки<br>диодӣ | Ҳолати<br>чароғаки<br>диодӣ | Тавсиф                             |
|--------------------|----------------------------|-----------------------------|------------------------------------|
| Чароғаки           | Нест                       | Хомӯш                       | Дастгоҳ хомӯш аст                  |
| қувва              | Кабуд                      | Фурӯзон<br>(пешфа<br>рз)    | Дастгоҳ фаъол аст                  |
| Чароғаки<br>диски  | Нест                       | Хомӯш                       | Диск дар мавриди истифода<br>нест  |
| сахт               | Кабуд                      | Милт-<br>милт<br>мекунад    | Диск дар мавриди истифода<br>аст   |
| Чароғаки<br>шабака | Нест                       | Хомӯш                       | Пайвасти шабакаи маҳаллӣ<br>нест   |
|                    | Кабуд                      | Фурӯзон                     | Шабакаи маҳаллӣ пайваст<br>мебошад |
|                    | Кабуд                      | Милт-<br>милт<br>мекунад    | Фаъолияти шабакаи маҳаллӣ          |

| Чароғаки<br>диодӣ           | Ранги<br>чароғаки<br>диодӣ | Ҳолати<br>чароғаки<br>диодӣ | Тавсиф                                                                              |
|-----------------------------|----------------------------|-----------------------------|-------------------------------------------------------------------------------------|
| Чароғаки<br>система         | Нест                       | Хомӯш                       | Система дар речаи<br>муқаррарӣ ба кор даромада<br>аст.                              |
|                             | Кабуд                      | Милт-<br>милт<br>мекунад    | Система ба кор медарояд ё<br>навсозии нармафзор татбиқ<br>карда мешавад.            |
|                             | Сурх                       | Фурӯзон                     | Хатогии номуайяни<br>нармафзор. Ба хадамоти<br>дастгирии техникӣ мурочиат<br>кунед. |
| Чароғакҳ<br>ои<br>диодии    | Нест                       | Хомӯш<br>(пешфа<br>рз)      | Барои ин чой ягон диски сахт<br>танзим нашудааст.                                   |
| алоҳидаи<br>дискҳои<br>сахт | Кабуд                      | Фурӯзон                     | Диски сахт насб шудааст ва<br>кор мекунад.                                          |
|                             | Кабуд                      | Милт-<br>милт<br>мекунад    | Холати техникии диски сахт<br>муносиб нест — диққат диҳед.                          |
|                             | Сурх                       | Фурӯзон                     | Барои ин цой диски сахт<br>танзим нашудааст, аммо кор<br>намекунад.                 |

# 3.3 Тавсифи чароғаки диодии шабакаи маҳаллӣ - панели қафо

Ин қисмат чароғаки порти шабакаи қафои баданаи дастгоҳро тавсиф медиҳад.

Васлаки шабакаи маҳаллӣ:

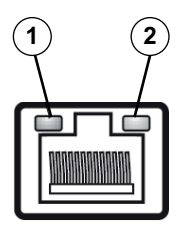

| NՉ | Чароғаки<br>лиоли          | Ранги<br>народаки | <b>Холати</b><br>наробаки | <b>Ҳолати КШ</b>                       |
|----|----------------------------|-------------------|---------------------------|----------------------------------------|
|    | длоди                      | <b>диод</b> ӣ     | <b>диод</b> ӣ             |                                        |
| 1  | Чароғаки<br>RJ45<br>(чап)  | Нест              | Хомӯш                     | Пайваст нест ё суръат<br>10 Мбит/с аст |
|    |                            | Сабз              | Фурӯзон                   | 100 Мбит/с                             |
|    |                            | Зард              | Фурӯзон                   | 1000 Мбит/с                            |
| 2  | Чароғаки<br>RJ45<br>(рост) | Зард              | Фурӯзон                   | Пайвасти фаъол                         |
|    |                            | Зард              | Милт-<br>милт<br>мекунад  | Иттилоот таҳвил ё<br>гирифта мешавад   |

# 4 Тачҳизонидани бадана

Боби мазкур дар бораи амалҳое, ки барои насб кардани қисмҳо ва ичрои хизматрасонии бадана лозиманд, маълумот дар бар мегирад.

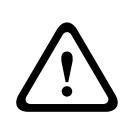

### Диққат!

Қабл аз таңҳизонидан ё иҷрои хизматрасонӣ, огоҳиҳо ва татбирҳои эҳтиётиеро, ки дар дастурамал оварда шудаанд, бо диққат аз худ кунед.

Хангоми илова ё иваз кардани дискхои сахт, шартхои зеринро ба инобат гиред.

### Шартхо:

 Барои танзими RAID, ҳамаи дискҳои устувор дохили тачҳизот бояд ченаки баробар дошта бошанд

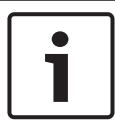

### Огоҳӣ!

Дискхои сахтро қабл аз оғози аввали система дохил кунед.

### Инчунин ба зерин назар афканед

- Бехатар*й*, са*х*ифа 186
- Насб кардани диски устувор, сахифа 202

### 4.1 Гирифтани новахои дискхои устувор

Барои осонтар кардани насб ва гирифтани дискҳои сахт аз бадана, онҳо дар дохили новаҳои диксҳои сахт насб карда мешаванд. Ин барандагони дискҳои сахт инчунин гардиши ҳаворо дар чойҳои дискҳои сахт беҳтар мекунанд.

### Барои гирифтани новахои дискхои сахт аз бадана:

- 1. Системаро хомутш кунед.
- Дар новаи диски сахт тугмаи озодкуниро зер кунед. Ин дастаки новаро мебарорад.
- 3. Дастакро истифода бурда, новаро якчоя бо диски сахт аз дохили бадана бигиред.

 Новаро якчоя бо диски нав ба дохили бадана дохил карда, мутмаин шавед, ки дастаки нова пурра пушида шудааст.

### 4.2 Насб кардани диски устувор

Дискхои сахт дар дохили новахои дискхои сахт васл карда мешаванд.

### Барои насб кардани диски сахт ба дохили нова:

- 1. Дискро аз дохили нова бигиред.
- Диски навро ба дохили нова тарзе насб кунед, ки тархи чопй ба поён нигарон бошад ва суроххои чобачокунанда ба суроххои нова рост оянд.
- Новаро ба дохили бадана баргардонда, мутмаин шавед, ки дастаки нова пурра пушида шудааст.

### Огоҳӣ!

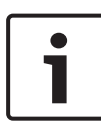

Мо тавсия медихем, ки дискхои сахти мувофики Bosch истифода бурда шаванд. Дискхои сахт яке аз кисмхои катъиян мухими система буда, Bosch онхоро дар асоси омори дастрас оиди вайроншавии онхо интихоб мекунад. Дискхои сахте, ки аз тарафи Bosch таъмин карда намешаванд, дастгирй карда намешаванд. Маълумотро дар бораи дискхои сахти дастгиришаванда метавонед дар чадвали маълумоти техникии Каталоги онлайни махсулоти Bosch дастрас кунед.

### Инчунин ба зерин назар афканед

– Хуччатхои дастрас, сахифа 194

# 5 Насбкунй - амалхои аввалин

Ба системахои DIVAR IP дар коргохашон устоди танзиме насб карда мешавад, ки тавассути браузер кор мекунад.

### 5.1 Қайдҳо дар бораи танзим

Ба таври пешфарз ҳаммаи системаҳои DIVAR IP барои гирифтани суроғаи шабака аз сервери DHCP-и шабакаи маҳаллӣ танзим карда мешаванд. Дар шабакаҳои хурд, ин амалро одатан маршрутизатори интернет иҷро мекунад. Агар дар шабака сервери DHCP вуҷуд надошта бошад, DIVAR IP танзимоти зерини шабакаро истифода мебарад:

- Суроғаи IP: 192.168.0.200
- Ниқоби зершабака: 255.255.255.0

#### Огоҳӣ!

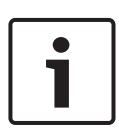

Мо суботкорона тавсия медихем, ки шумо ягон танзимоти системаи омилро тағйир надихед. Дастрасии системаи омил бояд танхо барои мақсадхои бартарафкунии носозихо истифода бурда шавад. Тағйир додани танзимот метавонад системаро дучори вайронӣ кунад.

### 5.2 Пайваст кардани тачхизот

DIVAR IP барои кор кардан аз коргоҳ тайёр карда шуда меояд. Барномаи мазкур барои системаҳои назорат тарзи фаҳмо ва соддаи насбкунӣ таъмин мекунад.

### Пайваст кардани тачхизот:

- 1. Тачхизот ва камерахоро ба шабака пайваст кунед.
- 2. Тачхизотро ба манбаи қувваи барқ пайваст кунед.
- 3. Тачхизотро даргиронед.

Эзох: Дар давоми танзими ибтидой, чароғаки диодии система милт-милт мекунад. Ҳангоми барои истифода омода шудани система, чароғаки диодй милт-милтро қать мекунад. Веб-саҳифаҳои устоди DIVAR IP акнун метавонанд тавассути браузери дилхоҳи доҳили шабака кушода шаванд. Ин саҳифаҳои устоди мазкурро барои гирифтани танзими асосии система истифода баред.

# 6 Гирифтани танзими асосй

DIVAR IP 5000 барои ичрои танзими системаи хурдтар устоди дар истифода соддаи танзимро барои муваффа шудан ба танзими асосиро пешниход мекунад.

Барои ичро кардани танзими асосй бо истифодаи Устоди танзим:

 Дар компютери дилхоҳи дохили шабака браузери интернет кушоед ва суроғаи IP-и DIVAR IP-ро дар дохили навори суроғаи браузер дохил карда, тугмаи Enter-ро пахш кунед. Саҳифаи **Welcome** Устоди танзим нишон дода мешавад.

### Эзоҳ:

Агар суроғаи ІР-ро надонед, амалҳои зеринро ичро кунед:

- Агар дар шабака танҳо як адад DIVAR IP 5000 вучуд дошта бошад: http://mydivar ё https://mydivar дохил кард, тугмаи Enter-ро пахш кунед. -ро танҳо дар мавриди вучуд доштани танҳо як истифода баред, ва на дар мавриди вучуд доштани якчанд !
- Дар шабака якчанд DIVAR IP 5000 вучуд доранд:
   Барои дидани суроғаҳои IP-и ҳамаи дастгоҳҳо,
   абзори IP Helper-ро истифода баред. Абзори мазкур
   дар каталоги онлайни дохили саҳифаи маҳсули
   DIVAR IP 5000 дастрас мебошад.
- 2. Дар саҳифаи **Welcome** забони дилхоҳ интихоб карда, **Start configuration**-ро зер кунед.
- Устодро истифода бурда, дастурҳои онро ичро кунед. Дар ҳар як саҳифа барои шумо оиди тарзи истифода маълумот оварда мешавад.
- Баъди анчоми кори Устоди танзим, танзими асосии система тайёр мешавад. Агар танзими асосй бояд васеътар карда шавад, танзимкунии такмилёфтаро истифода баред.

### Инчунин ба зерин назар афканед

- Аз асбоби IP Helper истифода баред, сахифа 217
- Танзимкунии такмилёфта, сахифа 209

7

# Танзими такмилёфта - шабакаи дугона

DIVAR IP системаҳо ҷудокунӣ аз шабакаҳоро тарафдорӣ мекунанд. Истифодабарандагон метавонанд ба ҳар дуи шабака пайваст шуда ду калиди фарқкунандаи параметрҳои TCP / IP –ро ба танзим дароранд Ин ҷудо кардани дастгоҳҳо ва шабакаи умумии истифодабариро имконият медиҳад

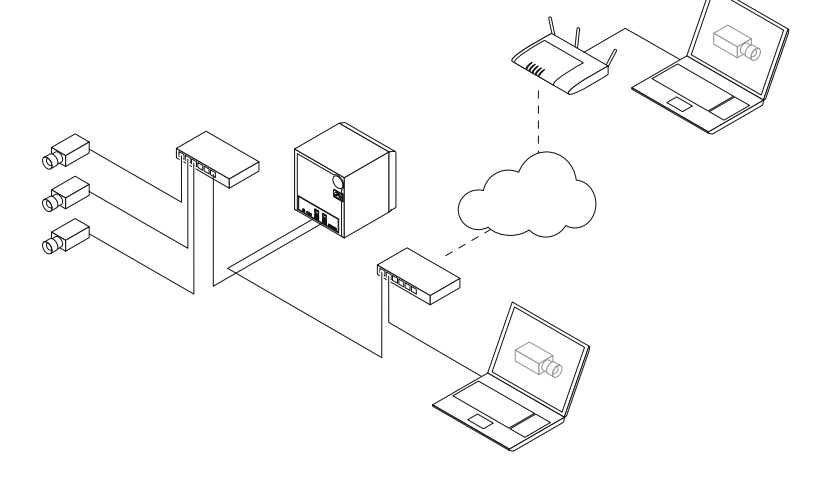

Дар холати хому̀шӣ ҳар ду шабакаҳо бо як шабака якчоя мебошанд

Барои шабакаҳоро ҷудо кардан:

- Дар компютери дилхоҳи шабака браузери интернетро кушоед.
- Дар сатри суроған браузер http://mydivar/ configurationsite ё http://<IP address of DIVAR IP>/configurationsite дохил карда, тугман Enter-ро пахш кунед. Оннан танзими DIVAR IP инъикос хохад гашт.
- Дар оинаи Configuration Network-ро васеъ кунед, баъд ба Дастрасй ба шабакарозер кунед.
- Барои тозакунй чекбокси Enable teaming of network interfaces - ро зер кунед, баъдан интерфейсҳои шабакаро танзим намоед.

5. Тағйиротро ворид карда, танзимро сабт кунед.

#### Огоҳӣ!

#### Агар режими муттахидкунанда хомуш карда шудааст:

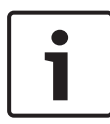

Барои пайваст кардани камера ба шабака, шумо бояд пайвастшавӣ ба шабака дар лавҳаи қафо ки бо 1 ишора шудааст истифода баред. Ин чунин маъно дорад, ки ҳамаи камераҳо барои сабти мустақим бояд ба ин шабака дастрас бошанд.

Пайвасти шабакавии дуюм дар лавҳаи қафо метавонад масалан барои хати алоқаи баромад истифода шавад.

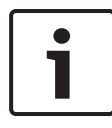

#### Огоҳӣ!

Аз сабаби муаммоҳои маҳсулнокӣ DIVAR IP -ро ҳамчун системаи пули байни ду шабакаҳо истифода накунед.

# 8

# Танзимкунии такмилёфта

Танзимкунии такмилёфта ба шумо имконият медиҳад, ки системаро мувофиқи талаботи худ танзим кунед.

### Барои истифода бурдани танзимкунии такмилёфта:

- Дар компютери дилхоҳи шабака браузери интернетро кушоед.
- Дар сатри суроған браузер http://mydivar/ configurationsite ё http://<IP address of DIVAR IP>/configurationsite дохил карда, тугман Enter-ро пахш кунед. Оннан танзими DIVAR IP инъикос хоҳад гашт.
   Эзоҳ: Агар интерфейси корбари DIVAR IP аллака кушода шуда бошад, забонан Configuration-ро зер кунед.
- 3. Дар сохтори дарахтй сахифаи дилхохро барои ворид кардани тағйирот интихоб кунед.
  - Сахифаи Video devices

Илоавкунй ва берункунии дастгоҳҳо Ҷойивазкунии дастгоҳҳо Танзимоти камераҳо ва тасвири видео Ҷӯрсозии сифати видео Иловакунии дастгоҳҳои берун аз рӯйҳат тавассути RTSP

- Муқарркунии танзимоти муайянкунии ҳаракат
- Саҳифаи Recording

Муайянкунии даврахо ва таъинкунии хусусиятхо ба даврахо

Мууайянкунии тартиби сабт

Таҳриркунии сифати видео

### СаҳифаиAlarms

Иловакунӣ ва несткунии амалиётҳо

Танзимоти воридоти бонг ва содирот

Танзимоти хусусиятхои e-mail

Танзимкунии сенарийхои бонг

Танзимоти огохихо

- Саҳифаи Network
- Муайянкунии DIVAR IP дастгоҳҳо
   Танзимоти интерфейси шабака
   Интихоби дастраскунандаи динамикии DNS
   Санчиши пайвастшавӣ басистемаҳои DIVAR IP 5000
   Саҳифаи иловакунии

#### System χисобχο

Интихоби забон Насби рамз Танзимоти минтақаи вақт, сана ва вақт Муайянкунии тартиби нигохдорӣ Тафтиши система Идоракунии сертификатҳо

4. Тағйиротро ворид карда, танзимро захира кунед.

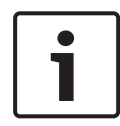

### Огоҳӣ!

Кўмакеро, ки барои ҳар як саҳифа пешбинӣ шудааст, истифода баред.

### Инчунин ба зерин назар афканед

- Гирифтани танзими асосй, сахифа 205
- Назорат кардани система, сахифа 211
- Аз асбоби IP Helper истифода баред, сахифа 217

### 9 Хизматрасонии система

### 9.1 Назорат кардани система

DIVAR IP Dashboard барои аз компютери дилхоҳи дохили шабака назорат кардани ҳолати системаи DIVAR IP истифода бурда мешавад.

DIVAR IP Dashboard дар бораи системаи DIVAR IP маълумот таъмин мекунад.

### Огоҳӣ!

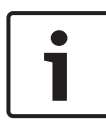

Барои танзим кардани система, аввал Устоди танзимро истифода бурда, танзими асосиро ичро кунед, ва баъдан (агар лозим бошад) менюи Танзимро барои танзимкунии такмилёфта истифода баред.

### Барои истифодаи DIVAR IP 5000 Dashboard:

- Дар компютери дилхоҳи шабака браузери интернетро кушоед.
- Дар сатри суроған браузер http://mydivar/dlacockpit ё http://<IP address of DIVAR IP>/dlacockpit дохил карда, тугман Enter-ро пахш кунед. Оннан DIVAR IP 5000 Dashboard инъикос хоҳад гашт.

**Эзох:** Агар интерфейси корбари DIVAR IP аллака кушода шуда бошад, забонаи **Dashboard**-ро зер кунед.

- Дар сохтори дарахтй сахифаи дилхохро барои гирифтани маълумот оиди система интихоб кунед.
  - Сахифаи System information

Дар бораи ҳолати система ва и ттилоот оиди дискҳои сахт медиҳад (масалан, логҳои воқеаҳо).

### Сахифаи Logbook

Маълумоти дафтари кайдро нишон медихад.

### - Сахифаи **Device monitor**

Хамаи дастгоҳҳои паёвасткардашударо бо номи дастгоҳ, намуди дастгоҳ, версияи барнома, ҳолат, пинҳонкунии сабт ва шабака инъикос мекунад.. Барои навкунии барномаи система тугмаи **Update manually...** ва **Update from Internet** -ро пешниход мекунад.

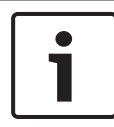

#### Огоҳӣ!

Кўмакеро, ки барои ҳар як саҳифа пешбинӣ шудааст, истифода баред.

#### Инчунин ба зерин назар афканед

- Гирифтани танзими асос*й*, сахифа 205
- Танзимкунии такмилёфта, саҳифа 209

### 9.2 Барқарор кардани тачҳизот

Тартиби зерин чӣ тавр барқарор кардани танзимоти барнома ҳангоми хомушӣ ва акси сохти заводро тавсиф мекунад.

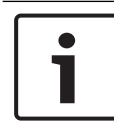

### Огоҳӣ!

Қабл аз барқарор кардани DIVAR IP, тавсия медиҳем, ки танзими онро нусхаи эҳтиётӣ гиред.

### Интихоби 1: Тачхизот дар истифода қарор дорад

Тугмаи барқароркунй ба сохти заводро дар қафои тачҳизот ба муддати 10 сония пахш кунед. Барномаи танзимот ҳангоми хомӯшй барқарор карда мешавад Маълумотҳо дар дискҳои устувор нест карда намешаванд.

#### Интихоби 2: Тачҳизот хомӯш карда шудааст

Тугмаи барқароркунй ба сохти завод дар лавҳаи қафои таҷҳизотро пахш карда, дошта истода дар лавҳаи пеш тугмаи қувваро пахш кунед. Акси сохти завод барқарор карда мешавад. Маълумотҳо дар дискҳои устувор нест карда намешаванд.

#### Огоҳӣ!

Барои ҳар ду вариант шумо метавонед ба вебсайти таҷҳизот баъди 30 дақиқа дастрасӣ намоед

#### Инчунин ба зерин назар афканед

- Гирифтани нусхаи эҳтиётии танзим, саҳифа 213

### 9.3 Гирифтани нусхаи эҳтиётии танзим

Тартиби зерин тарзи гирифтани нусхаи эҳтиётии танзимро тавсиф мекунад.

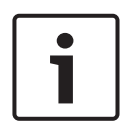

#### Огоҳӣ!

Мо тавсия медихем, ки танзим зуд-зуд нусхаи эхтиётй гирифта шавад, то дар мавриди лозим шуданашон нусхахои эхтиётии охирин хамеша дастрас бошанд.

#### Барои танзимро нусхаи эҳтиётӣ гирифтан:

- 1. Дар танзими DIVAR IP, **System**-ро густариш дода, **Service**ро зер кунед.
- Барои захира намудани тазимот ▶-ро барои густариши гуруҳи Васкир васеъ намоед, баъд Васк ир-ро зер кунед. Равзанаи гуфтугӯ нишон дода мешавад.
- 3. **Save**-ро зер кунед. Мавкеи захира шудани танзим аз танзимоти браузер вобаста мебошад.

**Эзох:**Агар барои файли нусхаи эҳтиётӣ ҷузвдони ниҳоии муайян интихоб карда хоҳед, дар канори рости тугмаи **Save** тирчаро зер карда, **Захира ҳамчун**-ро интихоб кунед.

 Барои нусхаи эҳтиётиро ёфтан, тугмаи Оғоз-и Windows-ро зер карда, дар майдони чустучу downloads дохил кунед ва тугмаи Enter-ро пахш кунед. Равзанаи гуфтугуии дорои файли нусхаи эҳтиётӣ нишон дода мешавад.

### 9.4 Илова/иваз кардани дискхои устувор

Хангоми илова ё иваз кардани дискхои сахт, шартхои зеринро ба инобат гиред.

### Шартхо:

 Барои танзими RAID, ҳамаи дискҳои устувор дохили тачҳизот бояд ченаки баробар дошта бошанд

# 9.4.1 Илова кардани дискхо ба тачхизоти дорои 2 диски устувор

Шумо метавонед ба тачҳизот диски устувори иловагӣ илова кунед.

### Барои илова кардани дискхо ба дастгохи дорои 2 диски сахт:

- Тариқи зер кардани тугмаи фурузонкуни, дастгоҳро хомуш кунед.
- Дискҳои сахти навро ба дохили бадана гузошта, мутмаин шавед, ки дастакҳои новаҳо пурра пушида шудаанд.
- Тариқи зер кардани тугмаи фурузонкуни, дастгоҳро фурузон кунед.
- Дар браузери дилхох DIVAR IP Dashboard-ро кушоед. Барои ин, дар навори суроғай браузери интернет http://mydivar/dlacockpit ё http://<IP address of DIVAR IP>/dlacockpit дохил карда, тугмай Enter-ро пахш кунед. DIVAR IP 5000 Dashboard паёме оиди лозимияти кушодани Configuration > Disk management барои танзимкунй нишон медихад.
- 5. Барои кушодани танзимот **Configuration**-ро зер кунед.
- 6. **System**-ро густариш дода, **Disk management**-ро зер кунед.
- Барои илова кардани зарфияти захирагохи дискхои сахт ба система, дастурхои нишон додашударо ичро кунед.
- Баъди анчом ёфтани танзими дискҳои сахт, чароғаки алоҳидаи диски сахт, ки дар аз тарафи рости нова диск чойгир аст, кабуд мешавад.

#### Инчунин ба зерин назар афканед

– Тачҳизонидани бадана, саҳифа 201

### 9.4.2 Илова кардан ба тачхизоти холй

Шумо метавонед ба тачхизоти холй то 4 адад диски устувори иловагй илова кунед.

#### Барои илова кардани дискхо ба дастгохи холй:

- Дискҳои сахти навро ба дохили бадана гузошта, мутмаин шавед, ки дастакҳои новаҳо пурра пӯшида шудаанд.
- Тариқи зер кардани тугмаи фурузонкуни, дастгоҳро фурузон кунед.
- Дастгоҳ дискҳои сахтро муайян карда, менюи барқароркуниро ба таври худкор мекушояд. Баъди анҷом ёфтани раванди барқароркунӣ, нармафзори DIVAR IP насб карда мешавад. Чароғаки алоҳидаи диски сахт, ки дар аз тарафи рости нова диск ҷойгир аст, кабуд мешавад.
- 4. Бо истифодаи Устоди танзим танзими асосиро ичро кунед.

#### Инчунин ба зерин назар афканед

- Тачхизонидани бадана, сахифа 201
- Гирифтани танзими асосй, сахифа 205

### 9.4.3 Иваз кардани дискхои устувор

Агар ягон диски сахт вайрон шавад, чароғаки алоҳидаи диски сахт, ки дар аз тарафи рости нова диск ҷойгир аст, сурх мешавад.

#### Барои иваз кардани дискхои сахт:

 Диски сахти вайронаро чудо карда гиред. Дастакро истифода бурда, новаи дискро якчоя бо диски сахт аз дохили бадана бигиред.

**Эзох:** Шумо метавонед диски сахтро ҳангоми фаъол будани дастгоҳ бигиред.

- Тариқи зер кардани тугмаи фурузонкуни, дастгоҳро хомуш кунед.
- 3. Дискҳои сахти навро ба дохили бадана гузошта, мутмаин шавед, ки дастакҳои новаҳо пурра пушида шудаанд.
- Тариқи зер кардани тугмаи фурузонкуни, дастгоҳро фурузон кунед.
- Дар браузери дилхох DIVAR IP Dashboard-ро кушоед. Барои ин, дар навори суроғай браузери интернет http://mydivar/dlacockpit ё http://<IP address of DIVAR IP>/dlacockpit дохил карда, тугмай Enter-ро пахш кунед. DIVAR IP 5000 Dashboard паёме оиди лозимияти кушодани Configuration > Disk management барои танзимкунй нишон медихад.
- 6. Барои кушодани танзимот **Configuration**-ро зер кунед.
- 7. **System**-ро густариш дода, **Disk management**-ро зер кунед.
- Барои илова кардани зарфияти захирагохи дискхои сахт ба система, дастурхои нишон додашударо ичро кунед.
- Баъди анчом ёфтани танзими дискҳои сахт, чароғаки алоҳидаи диски сахт, ки дар аз тарафи рости нова диск чойгир аст, кабуд мешавад.

### Инчунин ба зерин назар афканед

– Тачҳизонидани бадана, саҳифа 201

### 9.5 Навсозии система

Тартиби зерин тарзи ба таври дастй ичро кардани навсозии системаро тавсиф мекунад.

### Барои DIVAR IP-ро ба таври дастй навсозй кардан:

- Дар DIVAR IP Dashboard, дар дохили сохтори дарахти
   Device monitor-ро зер кунед.
- Update manually-ро зер кунед.
   Равзанаи гуфтугу
  ие нишон дода мешавад, ки дар он шумо метавонед файли навсозиро интихоб кунед.
## Барои навкунии барномаи **DIVAR IP** бо истифода аз интернет:

- 1. Дар DIVAR IP Dashboard, дар дохили сохтори дарахти Device monitor-po зер кунед.
- 2. Update from Internet-po зер кунед.

## Огохи!

Агар система ба интернет пайваст бошад, он дастрас будани навсозихоро ба таври худкор тафтиш мекунад. Агар навсозие дастрас бошад, шумо метавонед онро бевосита боргири карда, насб кунед. Агар система ба интернет пайваст набошад, шумо метавонед бастаи навсозихои охиринро аз сахифаи махсулот дар интернет ба таври дастй боргирй кунед. Навсозии система хамаи кисмхои системаро дар бар мегирад, аз чумла камерахо. Ичрои навсозй тахминан 5-10 дакика мегирад ва дар рафти ичрои раванди навсозй сабткунй қатъ карда мешавад.

#### 9.6 Аз асбоби IP Helper истифода баред

IP Helper-и Bosch як абзори хурди Windows мебошад, ки ба корбарон имконият медихад, ки хамаи дастгоххои IP-ро, ки дорои суроғахои IP-и шабака мебошанд, намоиш диханд. Бо ёрии ин абзор, корбар метавонад суроғахои IP-и дастгоххои IP-ро муайян кунад ё танзимоти шабакаи дастгоххои IP-ро тарзи зуд ва осон бе лозимияти маълумоти ихтисосй тағйир дихад. Абзори IP Helper барномаи барои истифода омода мебошад, яъне онро насб кардан лозим нест. Барои кушодани IP Helper, шумо метавонед компютери дилхохи шабакаро истифода баред. Инчунин, метавонед IP Helper бевосита аз диски USB бикушоед.

Абзори IP Helper барои боргирй кардан дастрас аст:

- дар каталоги онлайн дар сахифаи махсулоти DIVAR IP 5000
- дар http://mydivar.com
- дар http://downloadstore.boschsecurity.com/

## Барои ёфтани системахои DIVAR IP:

- 1. Абзори IP Helper-ро ду маротиба зер кунед (iphelper.exe).
- Равзанаи гуфтугуйе кушода мешавад, ки ҳамаи дастгоҳҳои IP-и дохили шабакаро бо суроғаҳои IP-ашон намоиш медиҳад. Он системаи DIVAR IP-ро бичуйед, ки мехоҳед танзим кунед, ва суроғаи IP-и онро навишта гиред.

**Эзох:** Барои муайян кардани системаи DIVAR IP, **Blink LED**-ро зер кунед.

# 10 Созишномаи ичозатномаи корбари нихой

#### MICROSOFT SOFTWARE LICENSE TERMS

#### MICROSOFT WINDOWS STORAGE SERVER 2012 R2 ESSENTIALS

These license terms are an agreement between you and:

- the server manufacturer that distributes the software with the server; or
- the software installer that distributes the software with the server.

Please read them. They apply to the software named above, which includes the media on which you received it, if any. The terms also apply to any Microsoft:

- updates,
- supplements,
- Internet-based services, and
- support services

for this software, unless other terms accompany those items. If so, those terms apply. If you obtain updates or supplements directly from Microsoft, Microsoft, and not the manufacturer or installer, licenses those to you. Printed paper license terms, which may come with the software, take the place of any on-screen license terms.

By using the software, you accept these terms. If you do not accept them, do not use the software. Instead, contact the manufacturer or installer to determine its return policy for a refund or credit.

As described below, using some features also operates as your consent to the transmission of certain standard computer information for Internet-based services.

If you comply with these license terms, you have the rights below for each software license you acquire.

#### 1. OVERVIEW.

- a. Software. The software includes:
  - server software; and
  - · additional software that may only be used with the server software.
- b. License Model. The software is licensed based on:
  - the number of instances of server software that you run; and
  - the number of user accounts that access instances of server software.

#### c. Licensing Terminology.

**Instance.** You create an "instance" of software by executing the software's setup or install procedure. You also create an instance of software by duplicating an existing instance. References to software in this agreement include "instances" of the software.

**Run an Instance.** You "run an instance" of software by loading it into memory and executing one or more of its instructions. Once running, an instance is considered to be running (whether or not its instructions continue to execute) until it is removed from memory.

Operating System Environment. An "operating system environment" is:

- all or part of an operating system instance, or all or part of a virtual (or otherwise emulated) operating system instance that enables separate machine identity (primary computer name or similar unique identifier) or separate administrative rights, and
- (ii) instances of applications, if any, configured to run on the operating system instance or parts identified above.

There are two types of operating system environments: physical and virtual. A physical operating system environment is configured to run directly on a physical hardware system. The operating system instance used to run hardware virtualization software (e.g., Microsoft Virtual Server or similar technologies) or to provide hardware virtualization services (e.g., Microsoft virtualization technologies or similar technologies) is considered part of the physical operating system environment. A virtual operating system environment is configured to run on a virtual (or otherwise emulated) hardware system.

A physical hardware system can have either or both of the following:

- (i) one physical operating system environment, and
- (ii) one or more virtual operating system environments.
- **Server.** A server is a physical hardware system or device capable of running server software. A hardware partition or blade is considered to be a separate physical hardware system.
- **Assigning a License.** To assign a license means simply to designate that license to one device or user.

## USE RIGHTS.

a. Assignment of the License to the Server. The software license is permanently assigned to the server with which you acquired the software. That server is the

licensed server for that particular license. A hardware partition or blade is considered to be a separate server. You may not assign the same license to more than one server.

- **b.** Running Instances of the Server Software. You may run, at any one time, one instance of the server software in one physical operating system environment on the licensed server.
- **c.** Using the Server Software. You may install and use one copy of the server software on one licensed server. Up to 50 users can access and use the server software on that server as long as:
  - each such user has an assigned user account with unique user id and password, and
  - the user accesses the server software through that account.

You may reassign a user account from one user to another provided that the reassignment does not occur within 90 days of the last assignment.

- d. Creating and Storing Instances on Your Servers or Storage Media. For each software license you acquire you may create and store any number of instances of the software on any of your servers or storage media. This may be done solely to exercise your right to run instances of the software under any of your licenses as described in the applicable use rights (e.g., you may not distribute instances to third parties).
- e. Included Microsoft Programs. The software contains other Microsoft programs. These license terms apply to your use of those programs.

#### 3. ADDITIONAL LICENSING REQUIREMENTS AND/OR USE RIGHTS.

- a. Specific Use. The manufacturer or installer designed this server for a specific use. You may only use the software for that use. You may not use the software to support additional software programs or functions, other than utilities or similar software used solely for administration, performance enhancement, preventative maintenance, or to provide complimentary data storage functionality for this server.
- b. Limitation on Functions Supported by the Software. The manufacturer or installer licenses you to use the server software to support only the base functions as provided and installed on this server. You are not licensed to use the server to run or support:
  - enterprise database software (such as Microsoft SQL Server), except nonenterprise engines such as Microsoft SQL Server Express Edition. The server software also may run or support enterprise database engines (including Microsoft SQL Server) that are integrated in and used only to support the server

software as part of the specific use for which the manufacturer or installer designed this server,

- enterprise resource planning (ERP) software,
- messaging or enterprise mail,
- Microsoft Exchange or Microsoft SharePoint Portal Server,
- team collaboration software,
- web-based time management applications that address appointment, meeting and other calendar items,
- more than 8 disk drives,
- NVMe-enabled hardware, and/or
- the external Serial Attached SCSI (SAS) interconnect.

These limitations do not restrict use of the server for data management (such as providing storage and backup functions) for the software identified above.

- c. No Windows Server CALs Required. Servers that access or use functions of Windows Storage Server software licensed under these license terms do not require a client access license (CAL) for Windows Server. Obtaining a CAL for any Microsoft product does not grant you rights to use functions of the server software not licensed under these license terms.
- d. Multiplexing. Hardware or software you use to:
  - pool connections,
  - reroute information,
  - reduce the number of devices or users that directly access or use the software,
  - reduce the number of devices or users the software directly manages,

(sometimes referred to as "multiplexing" or "pooling"), does not reduce the number of licenses of any type that you need.

- e. Font Components. While the software is running, you may use its fonts to display and print content. You may only:
  - embed fonts in content as permitted by the embedding restrictions in the fonts; and
  - temporarily download them to a printer or other output device to print content.

- f. Icons, images, and sounds. While the software is running, you may use but not share its icons, images, sounds, and media. The sample images, sounds, and media provided with the software are for your non-commercial use only.
- g. No Separation of Server Software. You may not separate the server software for use in more than one operating system environment under a single license, unless expressly permitted. This applies even if the operating system environments are on the same physical hardware system.
- **h.** Additional Functionality. Microsoft may provide additional functionality for the software. Other license terms and fees may apply.
- i. **Maximum Instances**. The software or your hardware may limit the number of instances of the server software that can run in physical or virtual operating system environments on the server.
- MANDATORY ACTIVATION. Activation associates the use of the software with a specific 4. device. During activation, the software may send information about the software and the device to Microsoft. This information includes the version, language, and product key of the software, the Internet protocol address of the device, and information derived from the hardware configuration of the device. For more information, see microsoft.com/piracy/. By using the software, you consent to the transmission of this information. If properly licensed, you have the right to use the version of the software installed during the installation process up to the time permitted for activation. **Unless the software is** activated, you have no right to use the software after the time permitted for activation. This is to prevent its unlicensed use. You are not permitted to bypass or **circumvent activation.** If the device is connected to the Internet, the software may automatically connect to Microsoft for activation. You can also activate the software manually by Internet or telephone. If you do so, Internet and telephone service charges may apply. Some changes to your computer components or the software may require you to reactivate the software. The software may remind you to activate it until you do.

## 5. VALIDATION.

- a. If the manufacturer or installer activated the software for you, you may not be asked to activate the software when you first use it. The software will from time to time validate the software and update or require download of the validation feature of the software. Validation verifies that the software has been activated and is properly licensed. Validation also permits you to use certain features of the software or to obtain additional benefits. For more information, see <u>go.microsoft.com/fwlink/?linkid=39157</u>.
- b. During a validation check, the software will send information about the software and the device to Microsoft. This information includes the version and product key of the software, and the Internet protocol address of the device. Microsoft does not use the information to identify or contact you. By using the software, you consent to the

transmission of this information. For more information about validation and what is sent during a validation check, see <u>go.microsoft.com/fwlink/?linkid=69500</u>.

- **c.** If, after a validation check, the software is found not to be properly licensed, the functionality of the software may be affected. For example, you may:
  - need to reactivate the software, or
  - · receive reminders to obtain a properly licensed copy of the software,

or you may not be able to:

- use or continue to use some of the features of the software, or
- obtain certain updates or upgrades from Microsoft.
- **d.** You may only obtain updates or upgrades for the software from Microsoft or authorized sources. For more information on obtaining updates from authorized sources, see <u>go.microsoft.com/fwlink/?linkid=69502</u>.
- 6. **INTERNET-BASED SERVICES.** Microsoft provides Internet-based services with the software. It may change or cancel them at any time.
  - a. Consent for Internet-Based Services. The software features described below and in the Windows Storage Server Privacy Highlights connect to Microsoft or service provider computer systems over the Internet. In some cases, you will not receive a separate notice when they connect. You may switch off these features or not use them. For more information about these features, visit go.microsoft.com/fwlink/?LinkID=280262. By using these features, you consent to the transmission of this information. Microsoft does not use the information to identify or contact you.

<u>Computer Information</u>. The following features use Internet protocols, which send to the appropriate systems computer information, such as your Internet protocol address, the type of operating system, browser, the name and version of the software you are using, and the language code of the device where you run the software. Microsoft uses this information to make the Internet-based services available to you.

- <u>Windows (or Microsoft) Update Feature</u>. You may connect new hardware to the device where the software is installed. Your device may not have the drivers needed to communicate with that hardware. If so, the update feature of the software can obtain the correct driver from Microsoft and install it on your device. You can switch off this update feature.
- <u>Web Content Features</u>. Features in the software can retrieve related content from Microsoft and provide it to you. Examples of these features are clip art, templates, online training, online assistance, and Appshelp. You may choose not to use these web content features.

- Digital Certificates. The software uses digital certificates. These digital certificates confirm the identity of Internet users sending X.509 standard encrypted information. They also can be used to digitally sign files and macros, to verify the integrity and origin of the file contents. The software retrieves certificates and updates certificate revocation lists using the Internet, when available.
- <u>Auto Root Update</u>. The Auto Root Update feature updates the list of trusted certificate authorities. You can switch off the Auto Root Update feature.
- <u>Windows Media Digital Rights Management</u>. Content owners use Windows Media Digital Rights Management Technology (WMDRM) to protect their intellectual property, including copyrights. This software and third-party software use WMDRM to play and copy WMDRM-protected content. If the software fails to protect the content, content owners may ask Microsoft to revoke the software's ability to use WMDRM to play or copy protected content. Revocation does not affect other content. When you download licenses for protected content, you agree that Microsoft may include a revocation list with the licenses. Content owners may require you to upgrade WMDRM to access their content. Microsoft software that includes WMDRM will ask for your consent prior to the upgrade. If you decline an upgrade, you will not be able to access content that requires the upgrade. You may switch off WMDRM features that access the Internet. When these features are off, you can still play content for which you have a valid license.
- <u>Windows Media Player</u>. When you use Windows Media Player, it checks with Microsoft for:
- compatible online music services in your region;
- new versions of the player; and
- codecs if your device does not have the correct ones for playing content.

You can switch off this last feature. For more information, visit www.microsoft.com/windows/windowsmedia/player/12/privacy.aspx.

- <u>Network Awareness</u>. This feature determines whether a system is connected to a network by either passive monitoring of network traffic or active DNS or HTTP queries. The query only transfers standard TCP/IP or DNS information for routing purposes. You can switch off the active query feature through a registry setting.
- <u>Windows Time Service</u>. This service synchronizes with <u>time.windows.com</u> once a week to provide your computer with the correct time. You can turn this feature off or choose your preferred time source within the Date and Time Control Panel applet. The connection uses standard NTP protocol.

- <u>IPv6 Network Address Translation (NAT) Traversal service (Teredo)</u>. This feature helps existing home Internet gateway devices transition to IPv6. IPv6 is a nextgeneration Internet protocol. It helps enable end-to-end connectivity often needed by peer-to-peer applications. To do so, each time you start up the software, the Teredo client service will attempt to locate a public Teredo Internet service. It does so by sending a query over the Internet. This query only transfers standard Domain Name Service information to determine if your computer is connected to the Internet and can locate a public Teredo service. If you:
  - use an application that needs IPv6 connectivity, or
  - configure your firewall to always enable IPv6 connectivity

by default, standard Internet Protocol information will be sent to the Teredo service at Microsoft at regular intervals. No other information is sent to Microsoft. You can change this default to use non-Microsoft servers. You can also switch off this feature using a command line utility named "netsh".

- 7. DATA STORAGE TECHNOLOGY. The server software may include data storage technology called Windows Internal Database. Components of the server software use this technology to store data. You may not otherwise use or access this technology under this agreement.
- 8. MICROSOFT .NET BENCHMARK TESTING. The software includes one or more components of the .NET Framework (".NET Components"). You may conduct internal benchmark testing of those components. You may disclose the results of any benchmark test of those components, provided that you comply with the conditions set forth at go.microsoft.com/fwlink/?LinkID=66406. Notwithstanding any other agreement you may have with Microsoft, if you disclose such benchmark test results, Microsoft shall have the right to disclose the results of benchmark tests it conducts of your products that compete with the applicable .NET Component, provided it complies with the same conditions set forth at go.microsoft.com/fwlink/?LinkID=66406.
- 9. SCOPE OF LICENSE. The software is licensed, not sold. This agreement only gives you some rights to use the software. The manufacturer or installer, and Microsoft reserve all other rights. Unless applicable law gives you more rights despite this limitation, you may use the software only as expressly permitted in this agreement. In doing so, you must comply with any technical limitations in the software that only allow you to use it in certain ways. For more information, see the software documentation or contact the manufacturer or installer. You may not:
  - work around any technical limitations in the software;
  - reverse engineer, decompile, or disassemble the software, except and only to the extent that applicable law expressly permits, despite this limitation;

- use the software's files and components within another operating system or application running on another operating system;
- make more copies of the software than specified in this agreement or allowed by applicable law, despite this limitation;
- publish the software for others to copy;
- · rent, lease or lend the software; or
- use the software for commercial software hosting services.

Rights to access the software on any device do not give you any right to implement Microsoft patents or other Microsoft intellectual property in software or devices that access that device.

- **10. BACKUP COPY.** You may make one backup copy of the software media. You may only restore the backup image to the same server from which the backup was created. You may use it only to create instances of the software.
- 11. DOCUMENTATION. Any person that has valid access to your computer or internal network may copy and use the documentation for your internal, reference purposes.
- 12. **PROOF OF LICENSE.** If you acquired the software on the server, a disc, or other media, your proof of license is the genuine Certificate of Authenticity label that comes with the server. To be valid, this label must be affixed to the server or appear on the manufacturer's or installer's software packaging. If you receive the label separately, it is invalid. You should keep the label on the server or packaging to prove that you are licensed to use the software. To identify genuine Microsoft software, see <u>www.howtotell.com</u>.
- **13. TRANSFER TO A THIRD PARTY.** You may transfer the software only with the licensed server, the Certificate of Authenticity label, and this agreement, directly to a third party. Before any permitted transfer, the other party must agree that this agreement applies to the transfer and use of the software. You may not retain any instances of the software unless you also retain another license for the software.
- NOTICE ABOUT THE H.264/AVC VIDEO STANDARD AND THE VC-1 VIDEO STANDARD. This software includes H.264/ AVC and VC-1 visual compression technology. MPEG LA, L.L.C. requires this notice:

THIS PRODUCT IS LICENSED UNDER THE H.264/AVC AND THE VC-1 VIDEO PATENT PORTFOLIO LICENSES FOR THE PERSONAL AND NON-COMMERCIAL USE OF A CONSUMER TO (i) ENCODE VIDEO IN COMPLIANCE WITH THE ABOVE STANDARDS ("VIDEO STANDARDS") AND/OR (ii) DECODE H.264/AVC AND VC-1 VIDEO THAT WAS ENCODED BY A CONSUMER ENGAGED IN A PERSONAL AND NON-COMMERCIAL ACTIVITY AND/OR WAS OBTAINED FROM A VIDEO PROVIDER LICENSED TO PROVIDE SUCH VIDEO. NO LICENSE IS GRANTED OR SHALL BE IMPLIED FOR ANY OTHER USE. If you have questions about the Video Standards, further information may be obtained from MPEG LA, LLC; see <u>www.mpegla.com</u>.

- **15. EXPORT RESTRICTIONS.** The software is subject to United States export laws and regulations. You must comply with all domestic and international export laws and regulations that apply to the software. These laws include restrictions on destinations, end users, and end use. For additional information, see <u>www.microsoft.com/exporting</u>.
- 16. SUPPORT SERVICES. Contact the manufacturer or installer for support options. Refer to the support number provided with the software. For updates and supplements obtained directly from Microsoft, Microsoft provides support as described at www.support.microsoft.com/common/international.aspx.
- **17. ENTIRE AGREEMENT.** This agreement (including the warranty below), and the terms for supplements, updates, and Internet-based services and support services that you use, are the entire agreement for the software and support services.

#### 18. APPLICABLE LAW.

- **United States.** If you acquired the software in the United States, Washington state law governs the interpretation of this agreement and applies to claims for breach of it, regardless of conflict of laws principles. The laws of the state where you live govern all other claims, including claims under state consumer protection laws, unfair competition laws, and in tort.
- **Outside the United States.** If you acquired the software in any other country, the laws of that country apply.
- **19. LEGAL EFFECT.** This agreement describes certain legal rights. You may have other rights under the laws of your state or country. You may also have rights with respect to the party from whom you acquired the software. This agreement does not change your rights under the laws of your state or country if the laws of your state or country do not permit it to do so.

#### 20. SECONDARY BOOT AND RECOVERY COPIES OF THE SOFTWARE

- Secondary Boot Copy. If a secondary boot copy of the server software is installed on the device, you may access, boot from, display, and run it solely in the event of a failure, malfunction, or corruption of the primary operating copy of the server software, and only until the primary operating copy has been repaired or reinstalled. You are not licensed to boot from and use both the primary operating copy and the secondary boot copy of the server software at the same time.
- **Recovery Copy**. You may use any recovery copy of the server software provided solely to repair or reinstall the server software on the device.
- 21. LEASED HARDWARE. If you lease the device from the manufacturer or installer, the

following additional terms shall apply: (i) you may not transfer the software to another user as part of the transfer of the device, whether or not a permanent transfer of the software with the device is otherwise allowed in these license terms; (ii) your rights to any software upgrades shall be determined by the lease you signed for the device; and (iii) you may not use the software after your lease terminates, unless you purchase the device from the manufacturer or installer.

- 22. NOT FAULT TOLERANT. The software is not fault tolerant. The manufacturer or installer installed the software on the device and is responsible for how it operates on the device.
- **23. RESTRICTED USE**. The Microsoft software was designed for systems that do not require fail-safe performance. You may not use the Microsoft software in any device or system in which a malfunction of the software would result in foreseeable risk of injury or death to any person.

# 24. LIMITATION ON AND EXCLUSION OF DAMAGES. Except for any refund the manufacturer or installer may provide, you cannot recover any damages, including consequential, lost profits, special, indirect, or incidental damages.

This limitation applies to:

- anything related to the software, services, content (including code) on third-party Internet sites, or third-party programs; and
- claims for breach of contract, breach of warranty, guarantee, or condition, strict liability, negligence, or other tort to the extent permitted by applicable law.

It also applies even if:

- repair, replacement, or a refund for the software does not fully compensate you for any losses; or
- the manufacturer or installer, or Microsoft knew or should have known about the possibility of the damages.

Some states do not allow the exclusion or limitation of incidental or consequential damages, so the above limitation or exclusion may not apply to you. They also may not apply to you because your country may not allow the exclusion or limitation of incidental, consequential, or other damages.

#### LIMITED WARRANTY

**A. LIMITED WARRANTY.** If you follow the instructions, the software will perform substantially as described in the Microsoft materials that you receive in or with the software.

References to "limited warranty" are references to the express warranty provided by the manufacturer or installer. This warranty is given in addition to other rights and remedies you may have under law, including your rights and remedies in accordance with the statutory guarantees under local Consumer Law.

B. TERM OF WARRANTY; WARRANTY RECIPIENT; LENGTH OF ANY IMPLIED WARRANTIES. The limited warranty covers the software for 90 days after acquired by the first user. If you receive supplements, updates, or replacement software during those 90 days, they will be covered for the remainder of the warranty or 30 days, whichever is longer. If you transfer the software, the remainder of the warranty will apply to the recipient.

To the extent permitted by law, any implied warranties, guarantees, or conditions last only during the term of the limited warranty. Some states do not allow limitations on how long an implied warranty lasts, so these limitations may not apply to you. They also might not apply to you because some countries may not allow limitations on how long an implied warranty, guarantee, or condition lasts.

- **C. EXCLUSIONS FROM WARRANTY.** This warranty does not cover problems caused by your acts (or failures to act), the acts of others, or events beyond the reasonable control of the manufacturer or installer, or Microsoft.
- D. REMEDY FOR BREACH OF WARRANTY. The manufacturer or installer will, at its election, either (i) repair or replace the software at no charge, or (ii) accept return of the software together with the server for a refund of the amount paid, if any. The manufacturer or installer may also repair or replace supplements, updates, and replacement software or provide a refund of the amount you paid for them, if any. Contact the manufacturer or installer about its policy. These are your only remedies for breach of the limited warranty.
- E. CONSUMER RIGHTS NOT AFFECTED. You may have additional consumer rights under your local laws, which this agreement cannot change.
- F. WARRANTY PROCEDURES. Contact the manufacturer or installer to find out how to obtain warranty service for the software. For a refund, you must comply with the manufacturer's or installer's return policies.
- G. NO OTHER WARRANTIES. The limited warranty is the only direct warranty from the manufacturer or installer. The manufacturer or installer, and Microsoft give no other

express warranties, guarantees, or conditions. Where allowed by your local laws, the manufacturer or installer, and Microsoft exclude implied warranties of merchantability, fitness for a particular purpose, and non-infringement. If your local laws give you any implied warranties, guarantees, or conditions, despite this exclusion, your remedies are described in the Remedy for Breach of Warranty clause above, to the extent permitted by your local laws.

**FOR AUSTRALIA ONLY.** References to "Limited Warranty" are references to the warranty provided by the manufacturer or installer. This warranty is given in addition to other rights and remedies you may have under law, including your rights and remedies in accordance with the statutory guarantees under the Australian Consumer Law. Our goods come with guarantees that cannot be excluded under the Australian Consumer Law. You are entitled to a replacement or refund for a major failure and compensation for any other reasonably foreseeable loss or damage. You are also entitled to have the goods repaired or replaced if the goods fail to be of acceptable quality and the failure does not amount to a major failure.

Goods presented for repair may be replaced by refurbished goods of the same type rather than being replaced. Refurbished parts may be used to repair the goods.

For further information regarding this warranty and to claim expenses in relation to the warranty (if applicable), please contact the manufacturer or installer; see the contact information provided in the system packaging.

H. LIMITATION ON AND EXCLUSION OF DAMAGES FOR BREACH OF WARRANTY. The Limitation on and Exclusion of Damages clause above applies to breaches of this limited warranty.

This warranty gives you specific legal rights, and you may also have other rights that vary from state to state. You may also have other rights that vary from country to country.

## **Bosch Sicherheitssysteme GmbH**

Robert-Bosch-Ring 5 85630 Grasbrunn Գերմանիա www.boschsecurity.com

© Bosch Sicherheitssysteme GmbH, 2019